# TOSHIBA

## LUFT/WASSER-WÄRMEPUMPE Installationshandbuch

Hydrogerät -Wandmontagetyp-

ModelIname:

HWT-601XWHM3W-E HWT-601XWHT6W-E HWT-1101XWHM3W-E HWT-1101XWHT6W-E HWT-1101XWHT9W-E

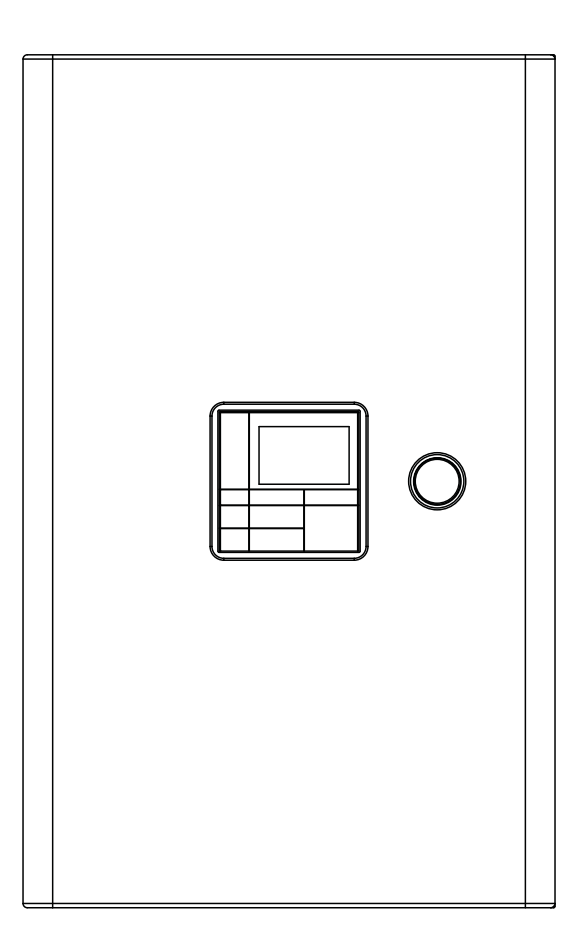

# R32

Deutsch

### Übersetzung der Originalanleitung

Bitte lesen Sie sich dieses Installationshandbuch sorgfältig durch, bevor Sie die Luft/Wasser-Wärmepumpe montieren.

- Dieses Handbuch beschreibt die Installation des Hydrogeräts.
- Für die Installation des Außengeräts befolgen Sie bitte das Installationshandbuch, das mit dem Außengerät mitgeliefert wird.
- Dieses System ist nur für den privaten Gebrauch bestimmt.

## KÜHLMITTEL

Diese Luft/Wasser-Wärmepumpe verwendet ein HFC-Kühlmittel (R32), um einer Zerstörung der Ozonschicht vorzubeugen.

## Inhalt

| 1  | Allgemeine Informationen                     |
|----|----------------------------------------------|
| 2  | Zubehör                                      |
| 3  | Vorbereitungen der Installation 5            |
| 4  | Vorsichtsmaßnahmen für die Sicherheit6       |
| 5  | Beispiel für Installation des Hydrogeräts 11 |
| 6  | Hauptkomponenten des Hydrogeräts 13          |
| 7  | Installation des Hydrogeräts15               |
| 8  | Gruppensteuerung und optionale Steuerungen   |
| 9  | Start und Konfiguration                      |
| 10 | Wartung                                      |
| 11 | Fehlersuche                                  |

# **1** Allgemeine Informationen

## ■ Systemkombination

|                  | Außengerät      |                  |                 |                  |                  |                   |                |
|------------------|-----------------|------------------|-----------------|------------------|------------------|-------------------|----------------|
| Hydrogerät       | HWT-<br>401HW-E | HWT-<br>601HW-E  | HWT-<br>801HW-E | НWТ-<br>1101НW-Е | HWT-<br>801HRW-E | HWT-<br>1101HRW-E | Notlaufheizung |
| HWT-601XWHM3W-E  | 0               | 0                | -               | -                | -                | -                 | ~, 3 kW        |
| HWT-601XWHT6W-E  | 0               | 0                | -               | -                | -                | -                 | 3N ~, 6 kW     |
| HWT-1101XWHM3W-E | -               | -                | 0               | 0                | 0                | 0                 | ~, 3 kW        |
| HWT-1101XWHT6W-E | -               | -                | 0               | 0                | 0                | 0                 | 3N~, 6 kW      |
| HWT-1101XWHT9W-E | -               | -                | 0               | 0                | 0                | 0                 | 3N~, 9 kW      |
|                  |                 | Einphasen-Modell |                 |                  | Einphasig mi     | t Kabelheizer     |                |

## ■ Allgemeine technische Daten

## <u>Außengerät</u>

## Einphasen-Modell

| Außengerät             |           |       | HWT-401HW-E       | HWT-601HW-E | HWT-801HW-E | HWT-1101HW-E |  |
|------------------------|-----------|-------|-------------------|-------------|-------------|--------------|--|
| Stromversorgung        |           |       | 220-240 V ~ 50 Hz |             |             |              |  |
| Тур                    |           |       |                   | INVE        | RTER        |              |  |
| Funktion               |           |       |                   | Heizen ur   | nd Kühlen   |              |  |
|                        | Kapazität | (kW)  | 4,0               | 6,0         | 8,0         | 11,0         |  |
| Heizen                 | Eingang   | (kW)  | 0,77              | 1,25        | 1,54        | 2,39         |  |
|                        | COP       | (W/W) | 5,20              | 4,80        | 5,19        | 4,60         |  |
|                        | Kapazität | (kW)  | 4,0               | 5,0         | 6,0         | 8,0          |  |
| Kühlen                 | Eingang   | (kW)  | 1,16              | 1,52        | 1,88        | 2,86         |  |
|                        | EER       | (W/W) | 3,45              | 3,30        | 3,20        | 2,80         |  |
| Kühlmittel             |           |       | R32               |             |             |              |  |
| Abmessungen HxBxT (mm) |           |       | 630 x 8           | 300 x 300   | 1.050 x 1   | .010 x 370   |  |

| Außengerät      |            |      | mit Kab             | elheizer      |  |  |
|-----------------|------------|------|---------------------|---------------|--|--|
|                 | Ausengerat |      | HWT-801HRW-E        | HWT-1101HRW-E |  |  |
| Stromversorgung |            |      | 220-240             | √ ~ 50 Hz     |  |  |
| Тур             |            |      | INVE                | RTER          |  |  |
| Funktion        |            |      | Heizen u            | nd Kühlen     |  |  |
|                 | Kapazität  | (kW) | 8,0                 | 11,0          |  |  |
| Heizen          | Eingang    | (kW) | 1,54                | 2,39          |  |  |
|                 | COP        |      | 5,19                | 4,60          |  |  |
|                 | Kapazität  | (kW) | 6,0                 | 8,0           |  |  |
| Kühlen          | Eingang    | (kW) | 1,88                | 2,86          |  |  |
|                 | EER        |      | 3,20                | 2,80          |  |  |
| Kühlmittel      |            |      | R32                 |               |  |  |
| Abmessungen     | HxBxT      | (mm) | 1.050 x 1.010 x 370 |               |  |  |
| Kabelheizer (W) |            | (W)  | 150                 |               |  |  |

## <u>Hydrogerät</u>

## 4-kW-, 6-kW-Modell

|                        | Hydrogerät                                           |      | HWT-601XWHM3W-E   | HWT-601XWHT6W-E     |  |
|------------------------|------------------------------------------------------|------|-------------------|---------------------|--|
| Kapazität Ersatzheizer |                                                      | (kW) | 3,0               | 6,0                 |  |
| für Hilfsheizungen     |                                                      |      | 220-240 V ~ 50 Hz | 380-415 V 3N~ 50 Hz |  |
| Stromversorgung        | für Heißwasser-<br>Zylinderheizelement<br>(optional) |      | 220-240 V ~ 50 Hz |                     |  |
| Austritt-              | Heizen                                               | (°C) | 20-55             |                     |  |
| Wassertemperatur       | Kühlen                                               | (°C) | 7-25              |                     |  |
| Abmessungen HxBxT      |                                                      | (mm) | 450 x 720 x 235   |                     |  |

## 8-kW-, 11-kW-Modell

|                             | Hydrogerät                                           |         | HWT-1101XWHM3W-E  | HWT-1101XWHT6W-E    | HWT-1101XWHT9W-E    |  |  |
|-----------------------------|------------------------------------------------------|---------|-------------------|---------------------|---------------------|--|--|
| Kapazität Ersatzheizer (kW) |                                                      | 3,0 6,0 |                   | 9,0                 |                     |  |  |
|                             | für Hilfsheizungen                                   |         | 220-240 V ~ 50 Hz | 380-415 V 3N~ 50 Hz | 380-415 V 3N~ 50 Hz |  |  |
| Stromversorgung             | für Heißwasser-<br>Zylinderheizelement<br>(optional) |         | 220-240 V ~ 50 Hz |                     |                     |  |  |
| Austritt-                   | Heizen                                               | (°C)    | 20-65             |                     |                     |  |  |
| Wassertemperatur            | Kühlen                                               | (°C)    | 7-25              |                     |                     |  |  |
| Abmessungen                 | HxBxT                                                | (mm)    | 450 x 720 x 235   |                     |                     |  |  |

## Heißwasserzylinder (optional)

| Heißwasserzylinder (optional) |         | HWS-1501CSHM3-E<br>HWS-1501CSHM3-UK | HWS-2101CSHM3-E<br>HWS-2101CSHM3-UK | HWS-3001CSHM3-E<br>HWS-3001CSHM3-UK |  |  |
|-------------------------------|---------|-------------------------------------|-------------------------------------|-------------------------------------|--|--|
| Wassermenge                   | (Liter) | 150                                 | 210                                 | 300                                 |  |  |
| Stromversorgung               |         | 220-240 V ~ 50 Hz                   |                                     |                                     |  |  |
| Max. Wassertemperatur         | (°C)    | 75                                  |                                     |                                     |  |  |
| Elektrischer Heizer           | (kW)    |                                     | 2,7                                 |                                     |  |  |
| Höhe                          | (mm)    | 1 090                               | 1 474                               | 2 040                               |  |  |
| Durchmesser                   | (mm)    | 550                                 |                                     |                                     |  |  |
| Material                      |         | Edelstahl                           |                                     |                                     |  |  |

# **2** Zubehör

| Nr.    | Teilebezeichnung                        | Anzahl |
|--------|-----------------------------------------|--------|
| 1      | Installationshandbuch (dieses Dokument) | 1      |
| 2      | Betriebsanleitung                       | 1      |
| 3      | Isolator für die Kühlung                | 6      |
| Λ      | CD                                      | 1      |
| 4<br>F | TEL Soncor                              | 1      |
| 5      | 1FI-Sensor                              | 1      |

# **3** Vorbereitungen der Installation

## Erforderliche Teile zum Anschluss dieses Produkts (handelsüblich)

| Kategorie       | Teile                                                                      | Spezifikation              | Anzahl |
|-----------------|----------------------------------------------------------------------------|----------------------------|--------|
|                 | Sieb (Wasserfilter)                                                        | 1" 30 bis 40 Siebmaschen   | 1      |
| Wasserleitungen | Abflusshahn                                                                | (zur Befüllung von Wasser) | 1      |
|                 | Isolierkugelventile                                                        | 1"<br>zur Wartung 1"       |        |
|                 | Erdschlussstromunterbrecher für Hauptstromleitung                          | 30 mA                      | 1      |
| Flektrisches    | Erdschlussstromunterbrecher für Notlaufheizung                             | 30 mA                      | 1      |
| System          | (Optional)<br>Erdschlussstromunterbrecher für<br>Heißwasserzylinderheizung | 30 mA                      | 1      |

## Erforderliche Optionen für jede Funktion

| Zweck                                  |                            | Hydrogerät |                   | Erworbenes Teil                                           |                                                                             |  |
|----------------------------------------|----------------------------|------------|-------------------|-----------------------------------------------------------|-----------------------------------------------------------------------------|--|
|                                        |                            | lename     | Modellbezeichnung | Teilename                                                 | Vorgegebene Spezifikation                                                   |  |
| Heizen                                 |                            | -          | _                 | Radiator(en),<br>Ventilatorkonvektor(en),<br>Bodenheizung |                                                                             |  |
| Heizung & Kühlung<br>(alle Räume)      | zung & Kühlung<br>e Råume) |            | _                 | Ventilatorkonvektor(en)                                   |                                                                             |  |
| Heizung & Kühlung<br>(nur Teilheizung) |                            | _          | _                 | 2-Wege-Ventil mit Motor<br>(für Kühlung)                  | Siehe unter "Spezifikationen für Regelkomponenten" auf Seite 24.            |  |
|                                        | Heißwasserzylinder         |            |                   |                                                           |                                                                             |  |
|                                        |                            | 150        | HWS-1501CSHM3-E   |                                                           | Siehe unter "Spezifikationen für<br>Regelkomponenten" auf Seite 24          |  |
|                                        |                            |            | HWS-1501CSHM3-UK  |                                                           |                                                                             |  |
| Heißwasser-                            |                            | 210        | HWS-2101CSHM3-E   | 3-Wege-Ventil mit Motor                                   |                                                                             |  |
| verbergung                             |                            |            | HWS-2101CSHM3-UK  |                                                           | Regeneriperionen dur cone 24.                                               |  |
|                                        |                            | 300        | HWS-3001CSHM3-E   |                                                           |                                                                             |  |
|                                        |                            |            | HWS-3001CSHM3-UK  |                                                           |                                                                             |  |
|                                        |                            |            |                   | Mischventil mit Motor                                     | Siehe unter "Spezifikationen für Regelkomponenten" auf Seite 24.            |  |
| 2-Bereichs-Regelung                    |                            | -          | -                 | Umwälzpumpe                                               | Andere Stromversorgung                                                      |  |
|                                        |                            |            |                   | Puffertank                                                |                                                                             |  |
| Gekoppelt mit Boiler                   |                            | _          | _                 | Boiler                                                    | Andere Stromversorgung.<br>Boiler erfordert 12-V-<br>Signaleingabefunktion. |  |

# **4** Vorsichtsmaßnahmen für die Sicherheit

## ■Allgemeine Vorsichtsmaßnahmen

Stellen Sie sicher, dass alle lokalen, nationalen und internationalen Vorschriften eingehalten werden.

- Lesen Sie die "Vorsichtsmaßnahmen für die Sicherheit" sorgfältig, bevor Sie mit der Installation beginnen.
- Alle nachfolgend beschriebenen Punkte enthalten wichtige Informationen zu Ihrer Sicherheit. Beachten Sie sie sorgfältig.
- Ehe Sie mit der Wartung beginnen, schalten Sie den Hauptschalter (oder die Sicherung) ab.
- Bitten Sie den Kunden, dass er Installationshandbuch und Bedienungsanleitung zusammen aufbewahrt.

## Vorsichtsmaßnahmen für den Umgang mit Kühlmittel

- Bei einem möglichen Austritt von Kühlmittel wenden Sie sich an den Händler, der das System geliefert hat. Bevor Kühlmittel nachgefüllt werden kann, bitten Sie das Wartungspersonal um eine Beschreibung des Problems und eine Bestätigung über die erfolgreiche Durchführung der Reparatur.
- Installieren Sie das System nie an einer Stelle, an der es in Kontakt mit brennbaren Gasen kommen kann.

Wenn das brennbare Gas ausströmt und sich im Bereich des Gerätes sammelt, kann es sich entzünden.

Diese Vorsichtsmaßnahmen beziehen sich auch auf die Rückgewinnung von Kühlmittel (Rückführung zum Außengerät). Trennen Sie die Leitungen erst, wenn das Kühlmittel vollständig zurückgeführt ist und die Ventile geschlossen sind.

## 

## Sicherheitsvorkehrungen bei der Installation

- Zur Installation und Wartung des Luft-Wasser-Wärmepumpensystems wenden Sie sich an einen autorisierten Händler oder einen qualifizierten Techniker.
   Durch eine nicht fachgerechte Installation kann es zum Austritt von Wasser sowie Stromschlägen oder Bränden kommen.
- Die im Installationshandbuch beschriebenen Elektroarbeiten müssen von einem ausgebildeten Elektriker ausgeführt werden. Eine nicht ausreichende Kapazität der Leitung oder eine nicht fachgerecht ausgeführte Installation kann zu einem Brand führen.
- Stellen Sie sicher, dass bei Elektroarbeiten alle regionalen, nationalen und internationalen Vorschriften eingehalten werden. Eine nicht fachgerechte Erdung kann einen elektrischen Schlag zur Folge haben.
- Stellen Sie sicher, dass alle f
  ür die Installation der Hydroger
  ät-W
  ärmepumpe verwendeten Elektrokabel s
  ämtliche regionalen und nationalen Bestimmungen erf
  üllen. 
  Überpr
  üfen Sie, ob alle elektrischen Klemmen sicher und fest angezogen sind.
- Erden Sie die Verbindungen.

 Installieren Sie einen Erdschlussstromunterbrecher.
 Eine fehlerhafte Erdung kann zu einem elektrischen Schlag führen.

Erden Sie die Erdungskabel nie über Gas- oder Wasserleitungen, Blitzableiter oder Erdungsleitungen von Telefonkabeln.

- Das Gerät muss über einen Schutzschalter oder eine Sicherung mit einem Mindestkontaktabstand von 3 mm an die Hauptstromversorgung angeschlossen werden.
- Ehe Sie irgendwelche Arbeiten an der Elektrik ausführen, schalten Sie die Hauptstromzufuhr oder die Sicherung ab.
   Stellen Sie sicher, dass aller Netzschalter ausgeschaltet sind.
   Andernfalls kann es zu einem elektrischen Schlag kommen.
   Das Luft-Wasser-Wärmepumpensystem muss an einen eigenen Stromkreis mit der angegebenen Nennspannung angeschlossen werden.
- Stellen Sie sicher, dass das Verbindungskabel zwischen der Außengerät und der Hydrogerät richtig angeschlossen ist. Ein fehlerhafter Anschluss der Verbindungskabel kann zu Schäden an elektronischen Teilen führen.
- Das Stromkabel darf unter keinen Umständen durch ein Verlängerungskabel erweitert werden.
   Schlechte Verbindungen an den Stellen, an denen die Kabel angeschlossen sind, können zu Rauchentwicklung und/oder Feuer führen.
- Die Sicherheitssysteme oder Schalter dieses Systems dürfen nicht verändert oder deaktiviert werden.
- Nachdem Sie das Außengerät ausgepackt haben, untersuchen Sie es sorgfältig auf mögliche Beschädigungen.
- Installieren Sie das Gerät nicht an einer Stelle, an der die Eigenschwingungen des Gerätes verstärkt werden können.

- Um Verletzungen (an den scharfen Kanten) zu vermeiden, seien Sie vorsichtig, wenn Sie das Hydrogerät handhaben müssen.
- Installieren Sie das Gerät genau nach den Anweisungen des Installationshandbuches.

Durch eine nicht fachgerechte Installation kann es zum Austritt von Wasser sowie Stromschlägen oder Bränden kommen.

• Ziehen Sie alle Bördelmuttern mit einem Drehmomentschlüssel wie angegeben fest.

Wenn Sie die Bördelmutter zu stark festziehen, können die Leitungen beschädigt werden. Dies führt zum Austreten von Kühlmittel.

- Tragen Sie bei der Installation Arbeitshandschuhe, um Verletzungen zu vermeiden.
- Installieren Sie das Außengerät sicher an einer Stelle, die für das Gewicht des Geräts geeignet ist.
- Wird das Gerät in einem geschlossenen Raum aufgestellt, muss dieser bei Austreten von Kühlflüssigkeit während der Installation umgehend geräumt und gelüftet werden.
- Vergewissern Sie sich nach der Installation, das kein Kühlmittel austritt.

Tritt Kühlmittel in einen Raum mit einer offenen Flamme aus, kann es zur Bildung von gesundheitsschädlichen Gasen kommen.

• Blockieren Sie keine Ablassschläuche. Die Schläuche können sich lösen und es kann zu einem Stromschlag kommen.

## Hinweise zur Systemkonstruktion

 Die Wassertemperatur am Einlass des Hydrogeräts HWT-110 darf maximal 65 °C betragen. (Beim HWT-60 darf sie maximal 55 °C betragen.)

Seiten Sie vor allem bei externen Heizquellen wie beispielsweise Boilern vorsichtig.

Wenn die Temperatur des rückgeführten Wassers 65 °C oder 55 °C übersteigt, kann dies zu einer Fehlfunktion oder zum Austritt von Wasser führen.

 Folgende Durchflussrate ist f
ür das Kreislaufwasser zul
ässig. Mindestens 11 kW 13 L/Minute

Mindestens 6 kW 10 L/Minute

Fällt die Durchflussrate unter den Minimalwert, wird ein Schutzmechanismus ausgelöst und der Betrieb wird unterbrochen.

Installieren Sie ein Bypass-Ventil an einem Wasserkreislauf, um die minimale Durchflussmenge des Wassersystems zu gewährleisten. Beachten Sie bitte, dass dieser Kreislauf mindestens 20 Liter enthalten muss. Bei nicht ausreichender Wassermenge ist die Funktion des Geräts aufgrund von Schutzmechanismen nicht gewährleistet.

- Verwenden Sie ausschließlich die im Hydrogerät eingebaute Pumpe.
- Die Hilfsheizungen im Hydrogerät sind dafür konzipiert, die Wärmepumpe in Zeiten unzureichender Umgebungsbedingungen und bei der Heißwasserproduktion (DHW) zu unterstützen.
- Stellen Sie sicher, dass das Hydrogerät und die Verbindungswasserleitungen an einem Ort installiert werden, der keinen niedrigen Umgebungstemperaturen ausgesetzt ist, die dazu führen könnten, dass der Wasserkreislauf einfriert.
- Der Systembetrieb ist für einen geschlossenen Wasserkreislauf angelegt. Verwenden Sie kein offenes Kreislaufsystem.
- Schalten Sie die Hauptstromversorgung bis zu 12 Stunden vor dem Start des Systems ein und achten Sie darauf, dass die Stromversorgung während der gesamten Betriebsdauer eingeschaltet bleibt.

# **5** Beispiel für Installation des Hydrogeräts

## Installationsbeispiel f ür K ühl- und Heizger ät

Wenn sowohl der Kühl- als auch der Heizmodus genutzt werden sollen, muss zur Isolierung des Radiator- bzw. Bodenheizungskreislaufs ein 2-Wege-Ventil installiert werden.

## ▼ Abb. 5-01

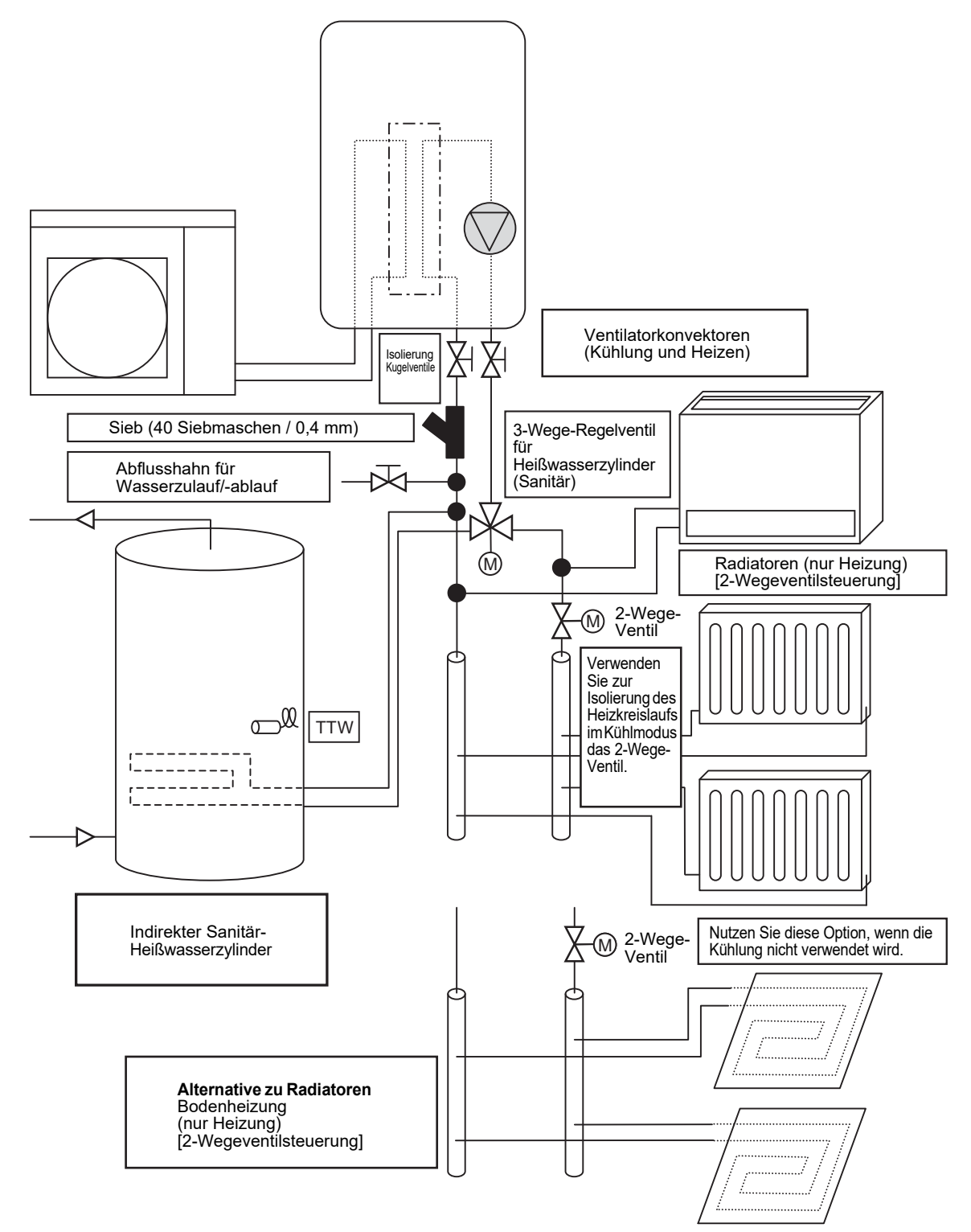

## Beispiel f ür 2-Zonen-Temperaturregelung und Hei ßwassersystem

Folgende Übersicht zeigt ein Beispiel für die 2-Zonen-Temperaturregelung. Für die 2-Zonen-Temperaturegelung sind ein Puffertank und eine Wasserpumpe erforderlich.

## ▼Abb. 5-02

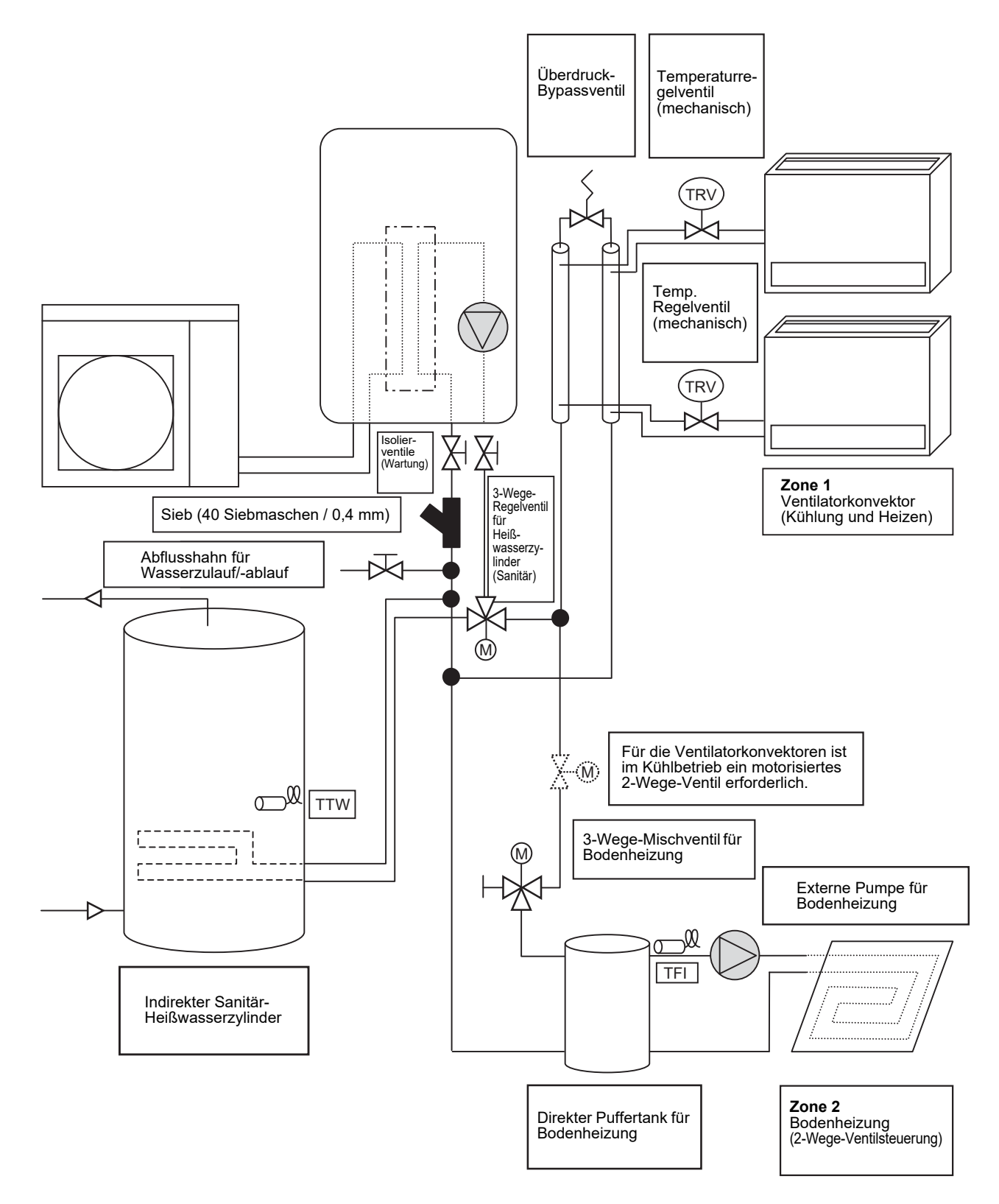

# **6** Hauptkomponenten des Hydrogeräts

## Explosionszeichung und Beschreibung des Hydrogeräts

## ▼Abb. 6-01

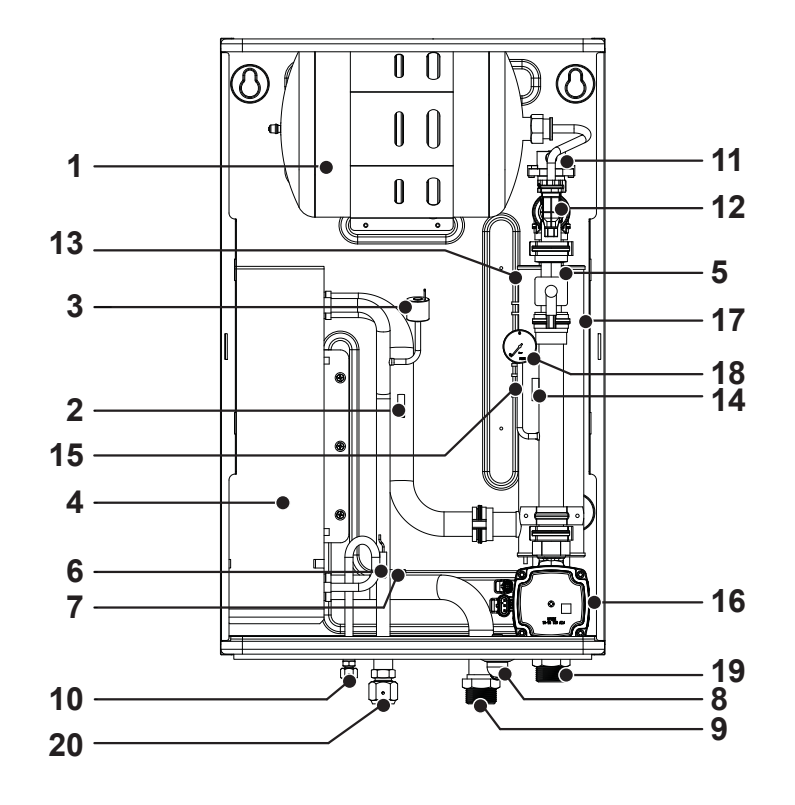

- 1 : Expansionstank
- 2 : Temperatursensor (für Wärmepumpenausgang -TWO)
- 3 : Drucksensor
- 4 : Wärmetauscher
- 5 : Strömungssensor
- 6 : Temperatursensor (für Kühlmittel -TC)
- 7 : Temperatursensor (für Wassereinlass -TWI)
- 8 : Ablaufnippel
- 9 : Anschluss Wassereinlass
- 10 : Kühlflüssigkeitsanschluss
- 11 : Entlüfterventil
- 12 : Überdruckverhinderungsventil (0,43 MPa (4,3 bar))
- 13 : Thermoschalter (auto)
- 14 : Temperatursensor (für Wasseraustritt THO)
- 15 : Thermoschalter (Einzelbetrieb)
- 16 : Wasserpumpe
- 17 : Notlaufheizung (3 kW, 3 kW x 2, 3 kW x 3)
- 18 : Manometer
- 19 : Anschluss Wasserauslass
- 20 : Kühlmittelgasanschluss

## ■ Aufbau Schaltkasten

## ▼Abb. 6-02

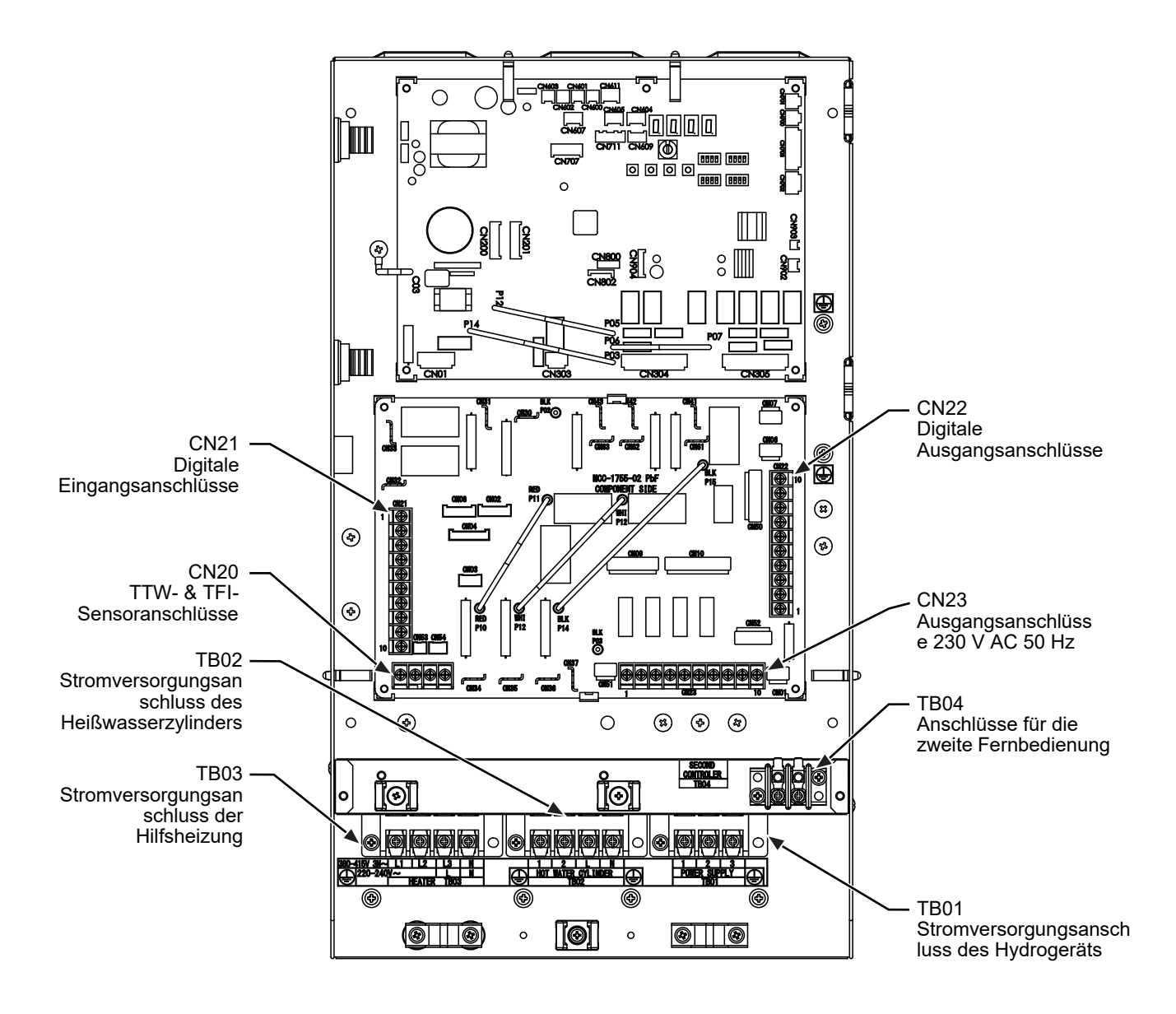

## 7 Installation des Hydrogeräts

## 

- Um Verletzungen zu vermeiden, tragen Sie immer Schutzkleidung, z. B. Handschuhe.
- Das Hydrogerät sollte von mindestens zwei Personen montiert werden.
- Montieren Sie das Hydrogerät nur an Orten, die für folgende Gewichte geeignet sind:
   Das Trockengewicht der Hydrogeräte wird auf dem Typenschild angezeigt. Wenn das Hydrogerät mit Wasser gefüllt ist, erhöht sich das Gewicht der Einheit um 12 kg.

## 

- Installieren Sie das Gerät an einem frostgeschützten Ort.
- Installieren Sie das Hydrogerät nicht an einem Ort, an dem brennbare Gase austreten können.
- Installieren Sie das Hydrogerät nicht an einem Ort, an dem es Regen oder Wasser ausgesetzt ist.
- Installieren Sie das Hydrogerät nicht in der Nähe von wärmeproduzierenden Geräten.
- Installieren Sie das Hydrogerät nicht in der Nähe von beweglichen Objekten.
- Installieren Sie das Hydrogerät nicht an einem Ort, an dem es Vibrationen ausgesetzt ist.
- Bei der Installation des Geräts müssen die nationalen Verdrahtungsvorschriften eingehalten werden.
- Das Hydrogerät darf nicht in einem Bereich mit hoher Luftfeuchtigkeit installiert werden.

## Handhabung, Entpacken und Überprüfen des Hydrogeräts

 Das Gerät ist bei der Lieferung zu überprüfen, Schäden sind unverzüglich dem Lieferunternehmen mitzuteilen.

## Position

## <u>Wartungsfreiraum</u>

Sorgen Sie für einen ausreichenden Wartungsspielraum für das Hydrogerät.

• Installieren Sie das Hydrogerät nicht an einem Ort, an dem sich Wärme stauen kann.

## ▼ Abb. 7-01

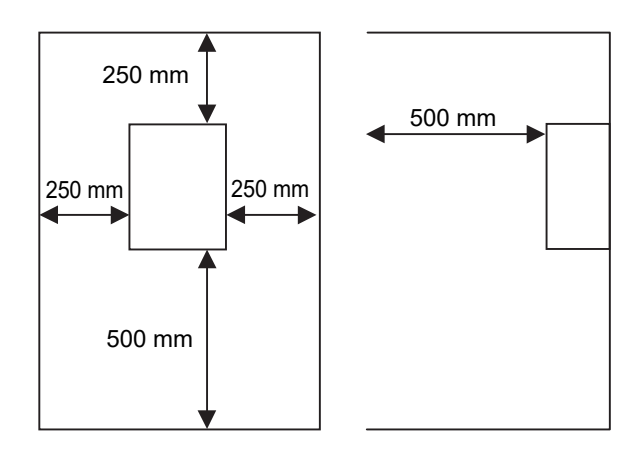

## Montage

Befestigen Sie an den unten gezeigten Positionen M8-Schrauben und sichern Sie sie mit Muttern.

## HINWEIS

Wenn der Kunde wegen Vibrationen von Hydrogerät besorgt ist, bitte bei der Installation des Produkts Vibrationsisoliermaterial zwischen dem Produkt und der Wand einlegen. Die Rückseite des Hydrogeräts kann sich stark erwärmen. Daher muss die Montageoberfläche hitzebeständig sein.

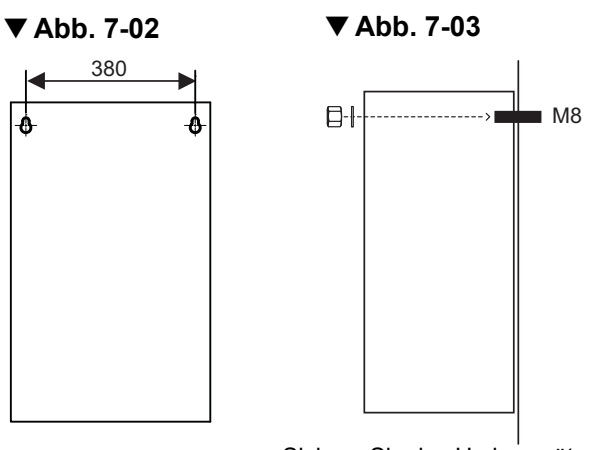

Sichern Sie das Hydrogerät mit Unterlegscheiben und Muttern.

Installieren Sie das Hydrogerät so, dass der Neigungswinkel im unten angegebenen Bereich liegt.

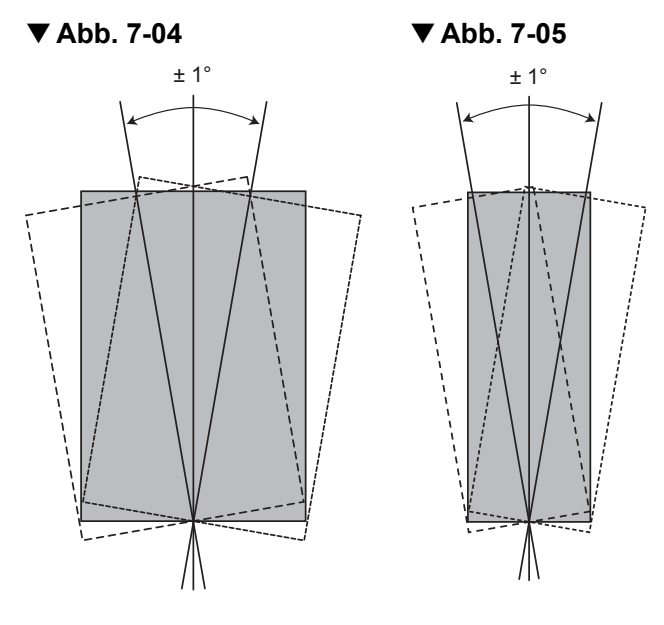

## Kühlmittelleitungen

## 

- DIESES SYSTEM VERWENDET HFC-KÜHLMITTEL (R32). DIESES KÜHLMITTEL GREIFT DIE OZONSCHICHT NICHT AN.
- Daher muss bei der Installation vor allem das Eintreten von Wasser, Staub, altem Kühlmittel oder Öl vermieden werden. Um das Befüllen mit falschem Kühlmittel zu verhindern, wurden die Anschlussstutzen der Wartungsventile vergrößert.
- Für die korrekte Installation des Systems werden die Werkzeuge R32 oder R410A benötigt.
- Für die korrekte Installation des Systems müssen Leitungen mit der passenden Größe und Wandstärke bei Kupferrohren verwendet werden.

## **NORSICHT**

- Stellen Sie sicher, dass alle Rohrleitungen mit dem in diesem Abschnitt angegebenen Drehmoment angeschlossen wurden.
- Führen Sie eine Luftdichtigkeitsprüfung ausschließlich mit sauerstofffreiem Stickstoff (OFN) durch.
- Entlüften Sie die Rohrleitungen mit einer Vakuumpumpe.
- Überprüfen Sie alle Verbindungen im Rohrleitungssystem auf austretendes Kühlmittelgas.

## HINWEIS

Das Luft-Wasser-Wärmepumpensystem verwendet R32-Kühlmittel. Kupferrohre im Kühlmittelleitungssystem müssen über folgende Wandstärke verfügen:

- 0,8 mm für Ø 6,4 mm, und Ø 12,7 mm
- 1,0 mm für Ø 15,9 mm

## Kühlmittelleitung

Länge und Höhe der Kühlmittelleitung muss sich in folgendem Bereich befinden.

Solange das Hydrogerät innerhalb dieser Parameter montiert wird, muss kein zusätzliches Kühlmittel eingefüllt werden.

## ▼ Abb. 7-06

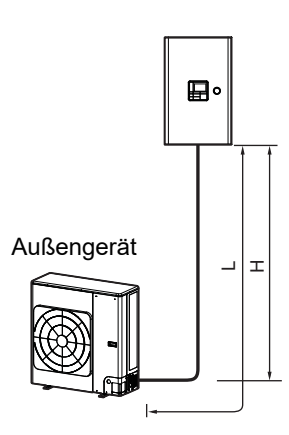

| Hydrogerätmodell | H:Max                      | L:Max | L:Min |
|------------------|----------------------------|-------|-------|
| HWT-60           | ±30 m<br>(oben oder unten) | 30 m  | 5 m   |
| HWT-110          | ±30 m<br>(oben oder unten) | 30 m  | 5 m   |

## Kühlmittelleitungsgröße

| Hydrogerätmodell | Gasseite (mm) | Flüssigkeitsseite<br>(mm) |
|------------------|---------------|---------------------------|
| HWT-60           | Ø 12,7        | Ø 6,35                    |
| HWT-110          | Ø 15,88       | Ø 6,35                    |

## **Bördelung**

- Setzen Sie passende Bördelmuttern auf die Rohrleitungen (verwenden Sie die mitgelieferten Bördelmuttern oder Spezialbördelmuttern für das R32-Kühlmittel) und bördeln Sie die Rohrleitungen mit dem entsprechenden Werkzeug.

### **Festziehen**

- Schließen Sie die Kühlmittelleitungen, beginnend am Außengerät hin zum Hydrogerät, wie unten gezeigt an.
- ▼ Abb. 7-07

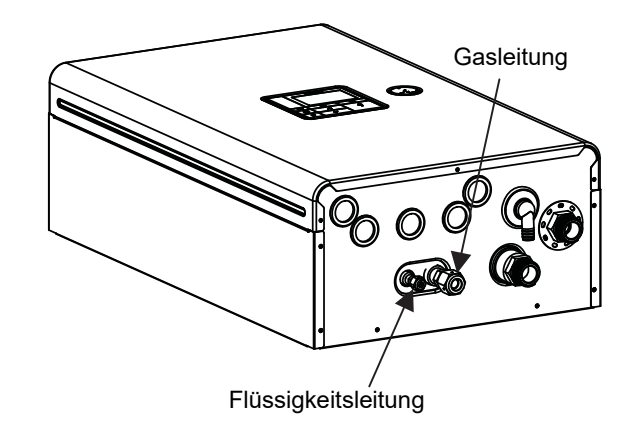

- Richten Sie die Bördelverbindung der einzelnen Rohre an den entsprechenden Ausgangsanschlüssen des Hydrogeräts aus. Ziehen Sie die Bördelmuttern mit der Hand fest, um die Rohrleitungen zu fixieren.
- Ziehen Sie die Bördelmutter mit einem Drehmomentschlüssel mit dem unten aufgeführten Drehmoment fest:

| Außen-Ø Kupferrohr (mm) | Drehmoment zum<br>Festziehen (N/m) |
|-------------------------|------------------------------------|
| Ø 6,35                  | 14 bis 18                          |
| Ø 12,7                  | 50 bis 62                          |
| Ø 15,88                 | 63 bis 77                          |

## Wasserleitung

## 🕂 WARNUNG

- Montieren Sie die Wasserleitungen entsprechend der nationalen Vorschriften.
- Bringen Sie die Wasserleitungen an einem frostsicheren Ort an.
- Stellen Sie sicher, dass die Wasserleitungen über ausreichenden Druckwiederstand verfügen. Der Einstellwert für das Überdruckverhinderungsventil beträgt 0,43 MPa (4,3 bar).

## **NORSICHT**

- Verwenden Sie keine verzinkten Wasserleitungen. Bei der Verwendung von Stahlrohren müssen beide Rohrenden isoliert werden.
- Die Qualität des verwendeten Wassers muss dem in der EU-Richtlinie 98/83 EC festgelegten Standard entsprechen.

## **Wasserleitung**

Die Länge der Wasserleitung richtet sich nach den QH Eigenschaften der Pumpe (siehe "Abb.7-14" und "Abb.7-15" auf Seite 20).

Die Höhe der Leitung darf maximal 7 m betragen.

## ▼Abb. 7-08

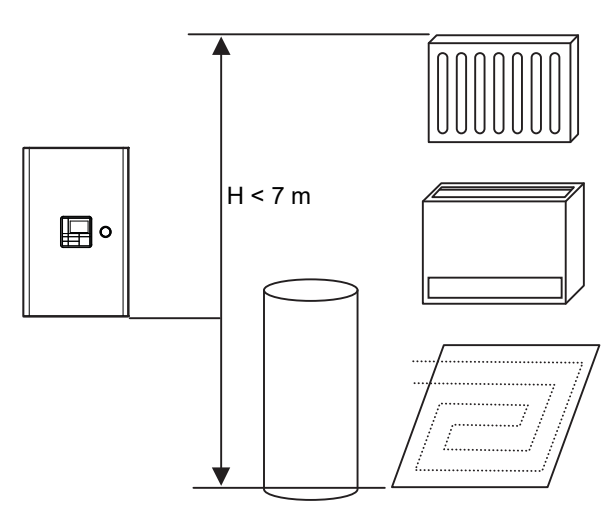

## Wasserkreislauf

- Installieren Sie am Wassereinlass des Hydrogeräts ein Sieb mit 30 bis 40 Siebmaschen (bauseitig zu beschaffen).
- Installieren Sie f
  ür das Bef
  üllen und Ablassen von Wasser am unteren Teil des Hydroger
  äts Abflussh
  ähne (bauseitig zu beschaffen).
- Schließen Sie den Rohrleitungskreis. (Ein offener Wasserkreislauf kann zu Fehlfunktionen führen.)

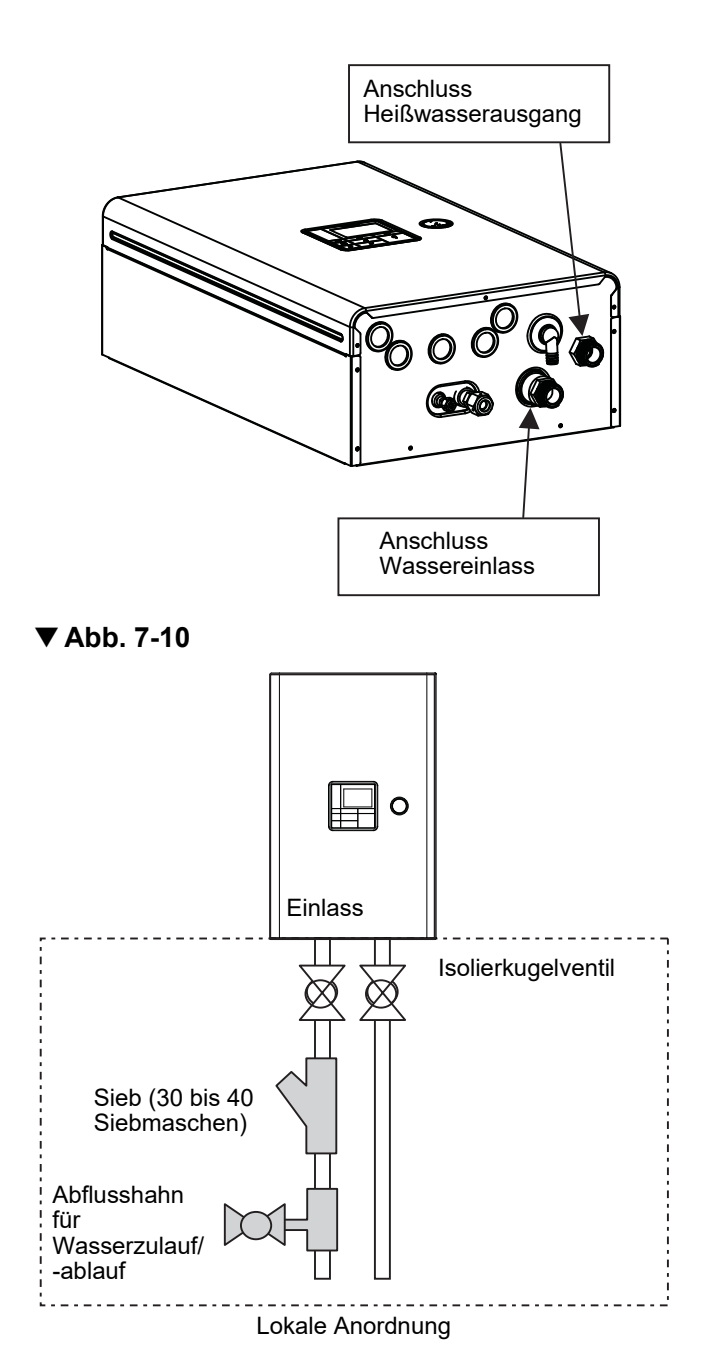

## Leitung für Heißwasserzylinder (Option)

Das Wasser für den Heißwasserzylinder wird von einem motorisierten 3-Wege-Ventil abgezweigt (bauseitig zu beschaffen).

Die Spezifikationen für das motorisierte 3-Wege-Ventil finden Sie unter "Spezifikationen für

Regelkomponenten" auf Seite 24.

Verbinden Sie den Heißwasserzylinder mit Anschluss A (offen, wenn aktiviert) des Ventils.

## ▼ Abb. 7-11

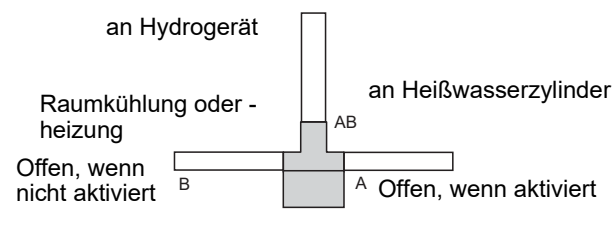

## Rohrleitung für 2-Zonen-Betrieb

Führen Sie für eine 2-Zonen-Temperaturregelung das Wasser mittles einer weiteren Pumpe (bauseitig zu beschaffen) durch ein motorisiertes Mischventil (bauseitig zu beschaffen) und einen Puffertank (bauseitig zu beschaffen).

Die Spezifikationen für das motorisierte Mischventil finden Sie unter "Spezifikationen für Regelkomponenten" auf Seite 24.

## ▼ Abb. 7-12

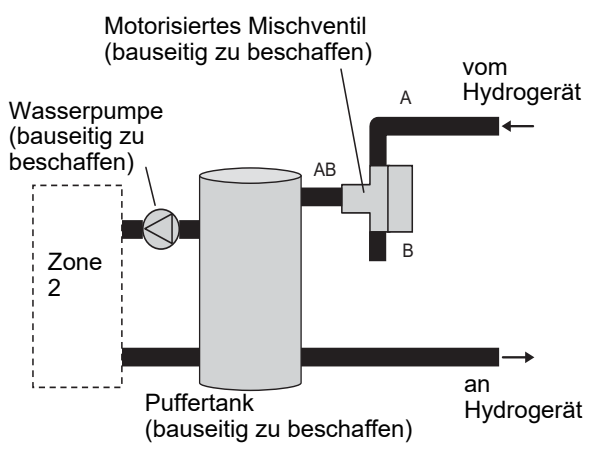

## Überprüfung des Wasservolumens und Ausgangsdrucks des Expansionstanks für die Heizung

Der Expansionstank des Hydrogeräts fasst 8 Liter. Der Ausgangsdruck des Expansionstanks beträgt 0,15 MPa (1,5 bar).

Der Druck des Sicherheitsventils beträgt 0,43 MPa (4,3 bar).

Überprüfen Sie anhand der folgenden Gleichung, ob die Kapazität des Expansionstanks ausreichend ist. Wenn das Volumen nicht ausreicht, erweitern Sie die Kapazität bauseitig.

## <u>Gleichung für die Auswahl des</u> Expansionstanks

$$V = \frac{\epsilon \times Vs}{1 - \frac{P1}{P2}}$$

- V: Erforderliche Gesamtkapazität des Tanks (¿)
- E: Wasserexpansionskoeffizient bei jeder hohen Wassertemperatur
- Vs: Gesamtwasservolumen im System
- P1: Systemdruck bei Tankeinstellposition (MPaabs.) = Wasserzufuhrdruck = 0,25 (MPaabs.) (empfohlener Wert)
- P2: Maximaler Druck während des Betriebs bei Tankeinstellposition (MPaabs.)
  - = Einstelldruck Sicherheitsventil = 0,53 (MPaabs.)
- \* Der absolute Druckwert (abs.) wird erreicht durch Hinzufügen des atmosphärischen Drucks (0,1 MPa (1 bar)) zum Manometerdruck.

### ▼ Methode zur Tankauswahl

| Wassertemperatur und Expansionskoeffizient |                     |                                   |                     |  |
|--------------------------------------------|---------------------|-----------------------------------|---------------------|--|
| Heißwasser-<br>temperatur<br>(°C)          | Expansionsrate<br>E | Heißwasser-<br>temperatur<br>(°C) | Expansionsrate<br>E |  |
| 0                                          | 0,0002              | 50                                | 0,0121              |  |
| 4                                          | 0,0000              | 55                                | 0,0145              |  |
| 5                                          | 0,0000              | 60                                | 0,0171              |  |
| 10                                         | 0,0003              | 65                                | 0,0198              |  |
| 15                                         | 0,0008              | 70                                | 0,0229              |  |
| 20                                         | 0,0017              | 75                                | 0,0258              |  |
| 25                                         | 0,0029              | 80                                | 0,0292              |  |
| 30                                         | 0,0043              | 85                                | 0,0324              |  |
| 35                                         | 0,0050              | 90                                | 0,0361              |  |
| 40                                         | 0,0078              |                                   |                     |  |
| 45                                         | 0,0100              |                                   |                     |  |

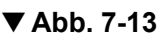

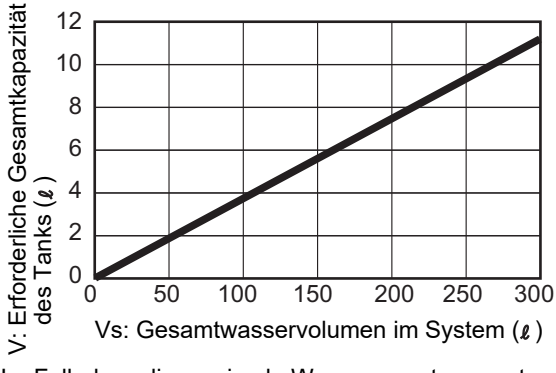

\*Im Fall, dass die maximale Warmwassertemperatur 65 °C beträgt

Installieren Sie einen externen Expansionstank, wenn die Kapazität des Expansionstanks nicht ausreicht.

## Pumpenbetrieb/Konfiguration

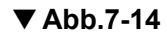

Hydraulischer Wärmetauscher (6 kW) QH-Eigenschaften

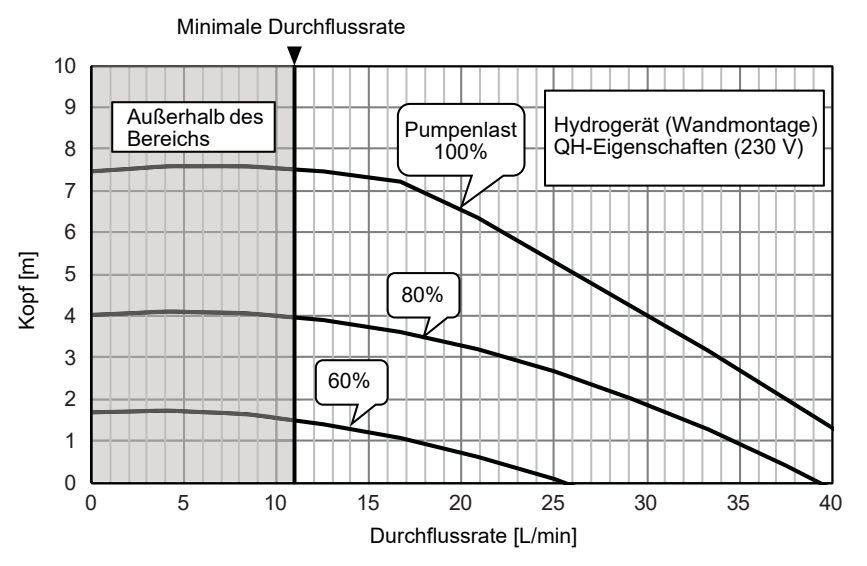

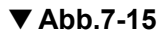

Hydraulischer Wärmetauscher (11 kW) QH-Eigenschaften

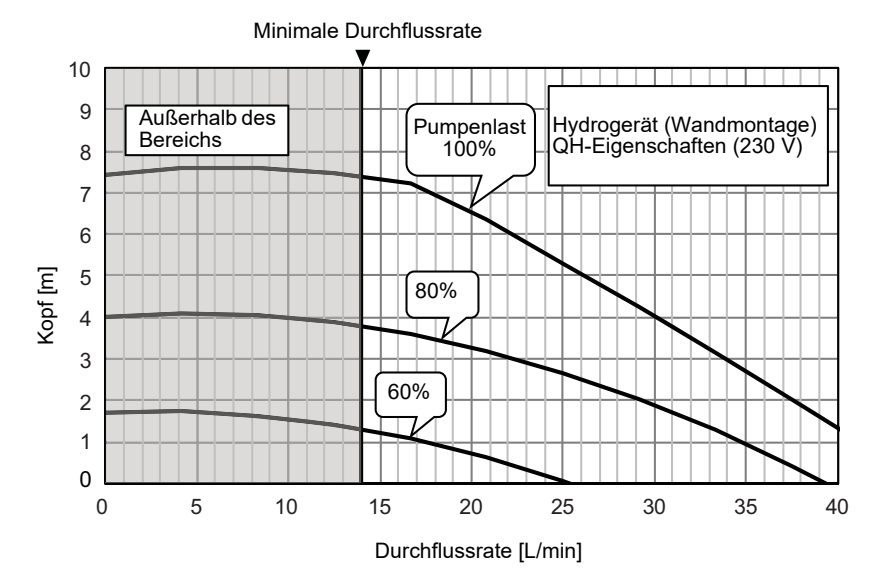

## Einfüllen von Wasser

Befüllen Sie das System mit Wasser, bis das Manometer den empfohlenen Druckwert von 0,15 MPa (1,5 bar) anzeigt.

Der Hydraulikdruck kann bei Beginn des Testlaufs abfallen. Fügen Sie in diesem Fall Wasser hinzu. Bei zu niedrigem Hydraulikdruck kann Luft eindringen. Lösen Sie die Kappe des Entlüftungsventils um zwei Umdrehungen, um Luft abzulassen.

## ▼ Abb. 7-16

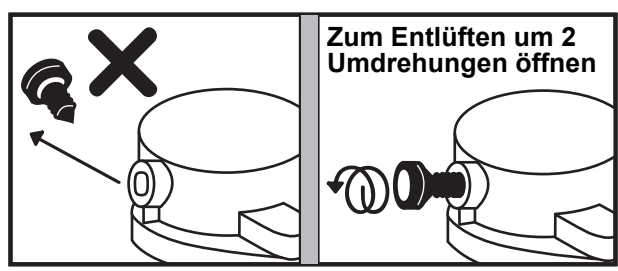

- \* Werkseitig weist der Entlüftungsventildeckel nach vorne.
- \* Die Richtung des Entlüftungsventildeckels kann sich beim Transport ändern.

Lösen Sie die Kappe des Druckminderventils, um Luft abzulassen.

Aus dem Druckminderventil tritt möglicherweise Wasser aus.

Entlüften Sie den Wasserkreislauf vollständig.

Beachten Sie dies nicht, ist ein korrekter Betrieb unter Umständen nicht möglich.

## <u>Wasserqualität</u>

Das verwendete Wasser muss der EU-Richtlinie 98/83 EC entsprechen.

## Leitungsisolierung

Alle Rohre sollten isoliert werden. Für den optionalen Kühlbetrieb verwenden Sie eine Isolierung von mindestens 20 t für alle Rohre.

## Elektroinstallation

## 🕂 WARNUNG

- Stellen Sie sicher, dass alle elektrischen Kreisläufe isoliert sind, bevor Sie mit der Elektroinstallation beginnen.
- Die Elektroinstallation muss durch einen qualifizierten Elektriker erfolgen.
- Die Elektroinstallation muss alle regionalen, nationalen und internationalen Bestimmungen f
  ür Elektroinstallationen erf
  üllen.
- Dieses Produkt muss in Übereinstimmung mit regionalen, nationalen und internationalen Richtlinien für Elektroinstallationen geerdet werden.

## 

- Das Hydrogerät muss an eine eigene Stromquelle für den Notlaufheizkreislauf angeschlossen werden.
- Die Stromversorgung muss durch einen passenden Schutzschalter (Sicherung, MCB o. ä.) und einen Erdschlussstromunterbrecher geschützt sein.
- Das Hydrogerät muss über einen Trennschutzschalter an die Hauptstromversorgung angeschlossen werden. Dieser trennt alle Pole und weist einen Mindestkontaktabstand von 3 mm auf.
- Zum Befestigen der elektrischen Kabel müssen die Kabelklemmen an dem Hydrogerät verwendet werden.
- Ein fehlerhafter Anschluss der Elektrokabel kann zum Ausfall von elektrischen Komponenten und zu Bränden führen.
- Stellen Sie sicher, dass die Maße der Elektrokabel den Installationsanweisungen entsprechen.
- Überprüfen Sie, dass die Verkabelung nicht verschlissen oder korrodiert ist und keinem übermäßigen Druck, keiner Erschütterung, keinen scharfen Kanten oder anderen schädlichen Umwelteinflüssen unterliegt.
   Bei der Überprüfung sind auch die Auswirkungen durch die Alterung oder ständige Erschütterung durch Quellen wie zum Beispiel Kompressor oder Lüfter zu berücksichtigen.

## **Steuerleitung**

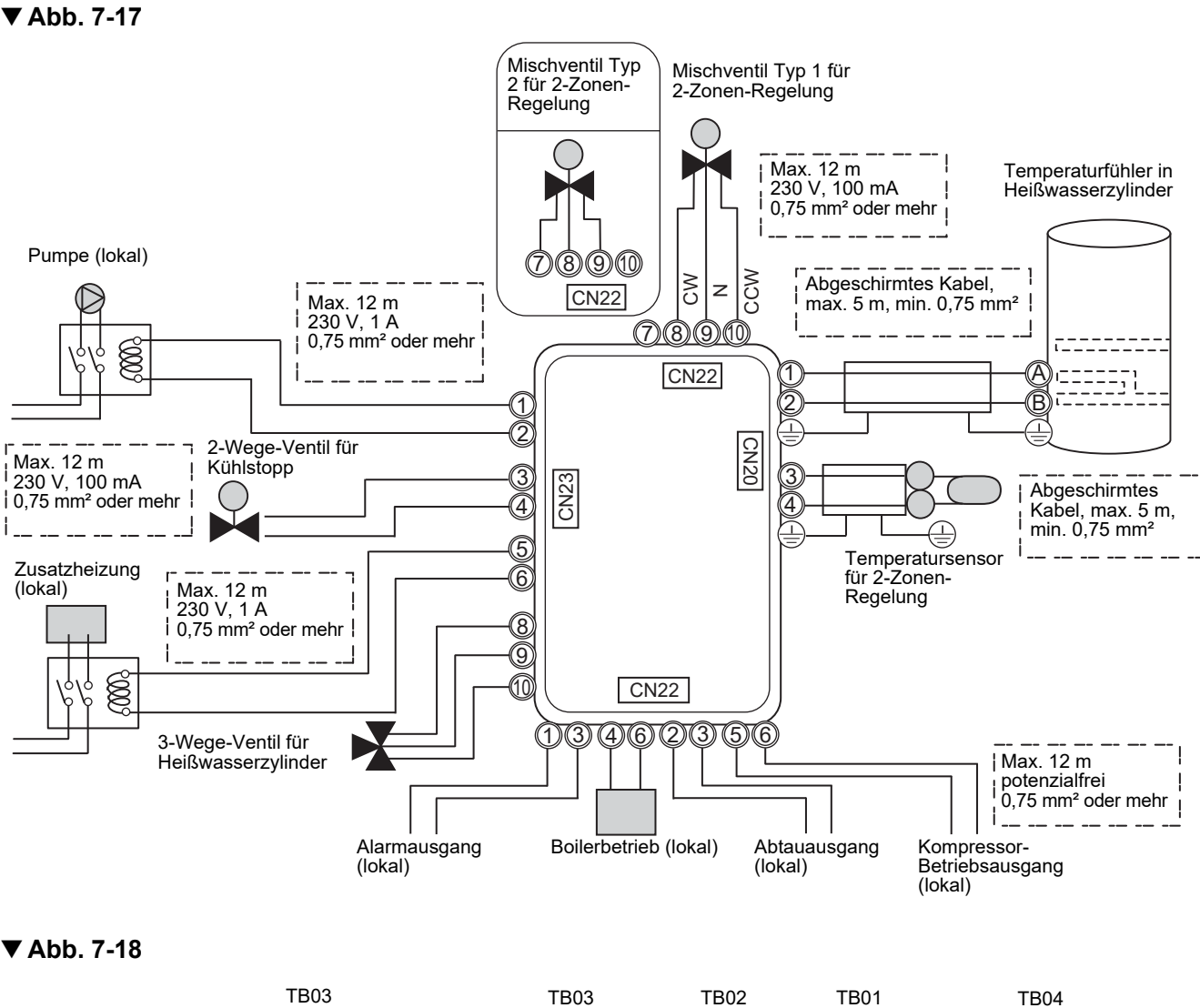

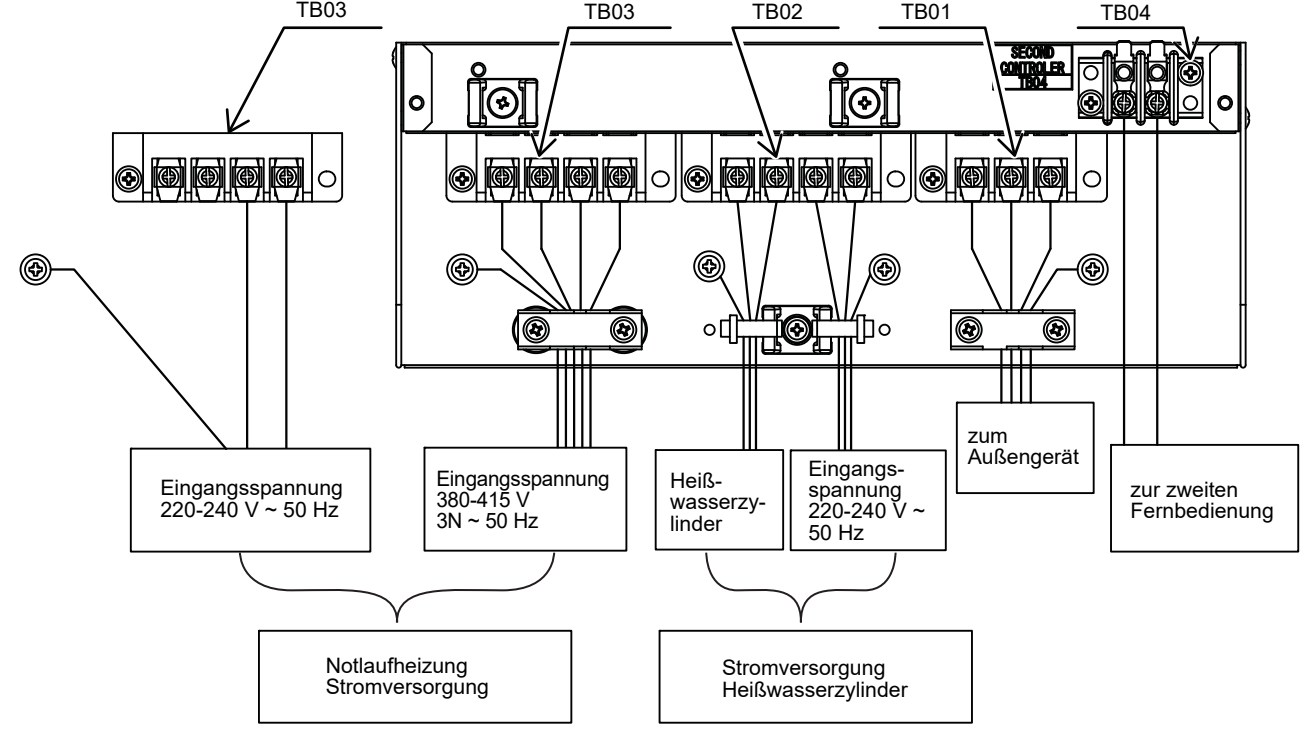

## Spezifikationen Stromversorgung/Kabel

## ▼ Kabelspezifikationen

| Beschreib                                | ung                        | Modellname<br>HWT-     | STROMVERSOR-<br>GUNG   | Maximalstrom        | Installationssicherungs-<br>wert | Netzkabel             | Anschlussziel            |      |
|------------------------------------------|----------------------------|------------------------|------------------------|---------------------|----------------------------------|-----------------------|--------------------------|------|
| Leistung                                 | 1101H(R)W-E                | 220-240 V ~<br>50 Hz   | 20,3 A                 | 25 A                | 2,5 mm²<br>oder mehr             |                       |                          |      |
|                                          | 801H(R)W-E                 | 220-240 V ~<br>50 Hz   | 20,3 A                 | 25 A                | 2,5 mm²<br>oder mehr             |                       |                          |      |
| Außengerät                               | neizeiligarig              | 601HW-E                | 220-240 V ~<br>50 Hz   | 14,6 A              | 16 A                             | 1,5 mm²<br>oder mehr  | L), N                    |      |
|                                          |                            | 401HW-E                | 220-240 V ~<br>50 Hz   | 14,6 A              | 16 A                             | 1,5 mm²<br>oder mehr  |                          |      |
|                                          |                            | 1101XWHM3W-E           | 220-240 V ~<br>50 Hz   | 13 A                | 16 A                             | 1,5 mm²<br>oder mehr  | (L), (N)                 |      |
| Leistung<br>Hydro-<br>Einlasshei<br>zung |                            | 1101XWHT6W-E           | 380-415 V 3N~<br>50 Hz | 13 A<br>(13 A x 2P) | 16 A                             | 1,5 mm²<br>oder mehr  | ( <u>),</u> ( <u>)</u> , |      |
|                                          | 1101XWHT9W-E               | 380-415 V 3N~<br>50 Hz | 13 A<br>(13 A x 3P)    | 16 A                | 1,5 mm²<br>oder mehr             | ( <u>3</u> , (N)      | тв03                     |      |
|                                          | 601XWHM3W-E                | 220-240 V ~<br>50 Hz   | 13 A                   | 16 A                | 1,5 mm²<br>oder mehr             | (L), (N)              |                          |      |
|                                          | 601XWHT6W-E                | 380-415 V 3N~<br>50 Hz | 13 A<br>(13 A x 2P)    | 16 A                | 1,5 mm²<br>oder mehr             | (1), (2),<br>(3), (N) |                          |      |
|                                          | Netzeingan<br>Zylinderheiz | g für<br>zung          | 220-230V ~<br>50 Hz    | 12 A                | 16 A                             | 1,5 mm²<br>oder mehr  | (L), (N)                 | TB02 |
| Außen-Hyd                                | lrogerät                   | Anschluss              |                        |                     |                                  | 1,5 mm²<br>oder mehr  | 1, 2, 3                  | TB01 |
| Hydro - Zyl                              | inder                      | Anschluss              |                        |                     |                                  | 1,5 mm²<br>oder mehr  | 1,2                      | TB02 |

## ▼ Kabelspezifikationen (Steuerleitung)

| Beschreibung                  | Leitungsspezif.                   | Maximalstrom | Max. Länge | Netzkabel             | Anschlussziel     |
|-------------------------------|-----------------------------------|--------------|------------|-----------------------|-------------------|
| 3-Wege-Ventilsteuerung        | 2-adrig oder<br>3-adrig           | 100 mA       | 12 m       | 0,75 mm² oder<br>mehr | ⑧,⑨,⑪<br>(CN23)   |
| 2-Wege-Ventilsteuerung        | 2-adrig                           | 100 mA       | 12 m       | 0,75 mm² oder<br>mehr | ③, ④ (CN23)       |
| Steuerung Mischventil         | 3-adrig                           | 100 mA       | 12 m       | 0,75 mm² oder<br>mehr | ⑧, ⑨, ⑩<br>(CN22) |
| 2-Zonen-Thermosensor          | 2-adrig                           | 100 mA       | 5 m        | 0,75 mm² oder<br>mehr | ③, ④ (CN20)       |
| Zylinder-Thermosensor         | 2+GND<br>(abgeschirmtes<br>Kabel) | 100 mA       | 5 m        | 0,75 mm² oder<br>mehr | ①, ② (CN20)       |
| Zweite Fernbedienung          | 2-adrig                           | 50 mA        | 50 m       | 0,5 mm² oder<br>mehr  | (TB04)            |
| Gruppensteuerung (gesamt)     | 2-adrig                           | 50 mA        | 50 m       | 0,5 mm² oder<br>mehr  | (TB04)            |
| Offene Protokollschnittstelle | 2-adrig                           | 100 mA       | 50 m       | 0,5 mm² oder<br>mehr  | (TB04)            |

## ▼ Spezifikationen für Regelkomponenten

|                                               | Strom    | Maximalstrom | Тур                                                                                                    |
|-----------------------------------------------|----------|--------------|----------------------------------------------------------------------------------------------------|
| 3-Wege-Ventil mit Motor<br>(für Brauchwasser) | WS 230 V | 100 mA       | Voreinstellung: 2-adriges Federrückzugsventil oder 3-adriges<br>SPST-Ventil<br>Hinweis: Ein 3-adriges SPDT-Ventil kann für die Änderung<br>des DN 6B4 benutzt werden.                                                          |
| 2-Wege-Ventil mit Motor<br>(für Kühlung)      | WS 230 V | 100 mA       | Federrückzugtyp (normal offen)                                                                                                    |
| Motorisiertes Mischventil<br>(für 2-Zonen)    | WS 230 V | 100 mA       | Voreinstellung: Antriebszeit = 60 s bis 90°<br>Hinweis: Es können 3-adrige SPST- oder SPDT-Ventile mit<br>Antriebszeiten zwischen 30 und 240 s verwendet werden. Die<br>Ventilantriebszeit kann mittels DN 0C geändert werden. |

#### ▼ Spezifikationen für Ausgangsleitung

| Beschreibung             | Ausgang                    | Maximalstrom | Max.<br>Spannung | Max. Länge |                                                            |
|--------------------------|----------------------------|--------------|------------------|------------|------------------------------------------------------------|
| Externe Pumpe Nr. 1      | WS 230 V                   | 1 A          | -                | 12 m       |                                                            |
| Externe Zusatzheizung    | WS 230 V                   | 1 A          | -                | 12 m       | Leistung nach Bedarf, wenn<br>Außentemperatur unter -20 °C |
| Digitalausgänge von CN22 | Potenzialfreier<br>Kontakt | 0,5 A        | WS 230 V         | 12 m       |                                                            |
|                          |                            | 1 A          | GS 24 V          | 12 m       |                                                            |

#### ▼ Spezifikationen für Eingangsleitung

| Beschreibung            | Eingang       | Max. Länge |
|-------------------------|---------------|------------|
| Digitaleingänge zu CN21 | Potenzialfrei | 12 m       |

## **VORSICHT**

#### Erdung

Das Hydrogerät muss in Übereinstimmung mit den regionalen und nationalen für Elektroinstallationen geerdet werden. Das Gerät muss korrekt geerdet sein, um elektrische Schläge und Schäden am Gerät zu verhindern.

## Elektroverbindung mit Hydrogerät

- Entfernen Sie die vordere Abdeckung und die Abdeckung des Schaltkastens am Hydrogerät.
- Das Netzkabel des Hydrogeräts muss den Vorgaben unter "Spezifikationen Stromversorgung/Kabel" entsprechen.
- Verbinden Sie das Netzkabel des Hydrogeräts wie unten gezeigt mit Klemme 03.

## ▼ Abb. 7-19

| Notlaufheizung | Notlaufheizung |
|----------------|----------------|
| 220-240 V ~    | 380-415 V 3N~  |
| -Typ           | -Typ           |
| (3 kW-Typ)     | (6,9 kW-Typ)   |
|                |                |

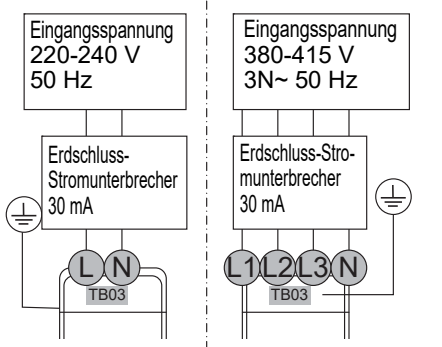

- Stellen Sie sicher, dass das Netzkabel des Hydrogeräts mit den Kabelklemmen im Schaltkasten befestigt wird.
- Stellen Sie sicher, dass die Kabelklemmen des Hydrogerätnetzkabels fest sitzen.

## Elektroverbindung zwischen Außengerät und Hydrogerät

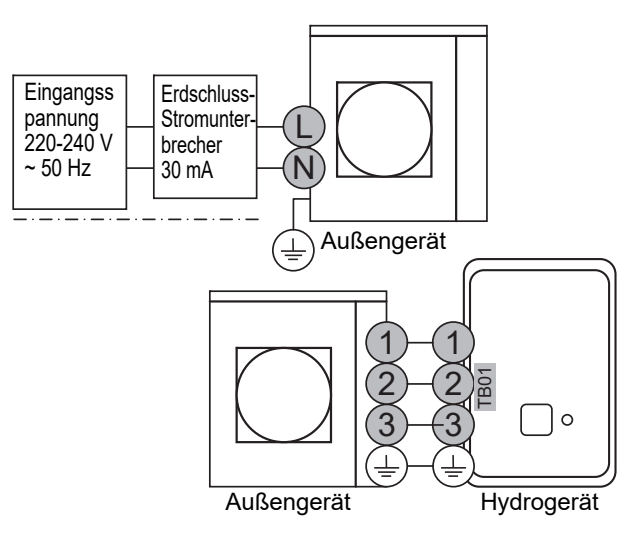

- Stellen Sie sicher, dass alle elektrischen Kreisläufe isoliert sind, bevor Sie beginnen.
- Die Größe des Verbindungskabels zwischen dem Außengerät und dem Hydrogerät muss in der Größe entsprechend der Informationen unter "Spezifikationen Stromversorgung/Kabel" gewählt werden.
- Schließen Sie das Verbindungskabel zwischen dem Außengerät und dem Hydrogerät wie in dem Diagramm oben dargestellt an.
- Stellen Sie sicher, dass das Verbindungskabel zwischen Außengerät und Hydrogerät sicher mit der Kabelklemme gesichert ist, die in den Schaltkasten eingebaut ist.
- Stellen Sie sicher, dass die Anschlussstecker des Verbindungskabels zwischen dem Außengerät und dem Hydrogerät fest sitzen.

## Elektroverbindung für externe Zusatzheizung

## **NORSICHT**

- Der maximal verfügbare Strom von der Zusatzheizung beträgt 1 A. Schließen Sie die Zusatzheizung nicht direkt an CN23 auf dem Hydrogerät an. Für die Zusatzheizung ist ein bauseitig zu beschaffender separater Schalter erforderlich.
- Die Zusatzheizung kann nur für die Raumheizung und nicht für die Heißwasserversorgung installiert werden.
- Installieren Sie die Zusatzheizung hinter dem 3-Wegeventil auf der Hydrogeräteseite.
   Die Zusatzheizung ist eine bauseitig zu beschaffende externe Heizung, die das Hydrogerät bei unzureichenden Umgebungsbedingungen unterstützt.
- Der WS 230 V 1 A-Ausgang des Hydrogeräts darf nur für einen externen Schalter verwendet werden. (Bauseitig zu beschaffen)
- Der Ausgang am Hydrogerät ist nur aktiv, wenn die Außentemperatur unter -20 °C fällt.(\*)
- Stellen Sie sicher, dass die externe Zusatzheizung entsprechend aller regionalen, nationalen und internationalen Bestimmungen installiert und eingerichtet wird.
   (\*) Für das HWT 110 beträgt sig. 25 °C
  - (\*) Für das HWT-110 beträgt sie -25 °C.
- Schließen Sie die externe Zusatzheizung wie im Diagramm unten gezeigt an das Hydrogerät an.
- Schließen Sie die Spule des bauseitig beschafften Schalters an die Klemmen 5 & 6 auf CN23 an. Der Schalter wird bei niedrigen Umgebungstemperaturen aktiviert.
  - Omgebungstemperaturen aktiviert.
- Für die Zusatzheizung ist ein eigener Stromkreislauf erforderlich. Dieser wird über die Kontakte am bauseitig beschafften Schalter angeschlossen.

## ▼ Abb. 7-21

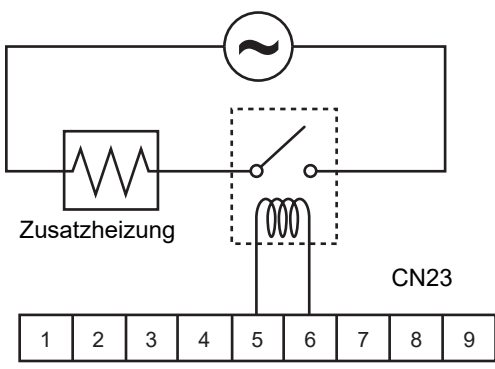

## Elektroverbindung für externe Zusatzpumpen

- An das Hydrogerät kann eine zusätzliche Umwälzpumpe für das Heiz- oder Kühlsystem angeschlossen werden.
- Das Hydrogerät verfügt über einen entsprechenden Ausgang. An jedem Ausgang sind maximal WS 230 V 1 A verfügbar. Der Ausgang für jede Zusatzpumpe wird mit der Hauptumwälzpumpe im Hydrogerät synchronisiert.
- Schließen Sie die Zusatzpumpen wie in der nachstehenden Grafik dargestellt an.
- Verbinden Sie die externe Pumpe 1 mit den Klemmen 1 & 2 auf CN23.
- Installieren Sie die Pumpen so, dass es nicht zu Störungen der internen Pumpe kommt.

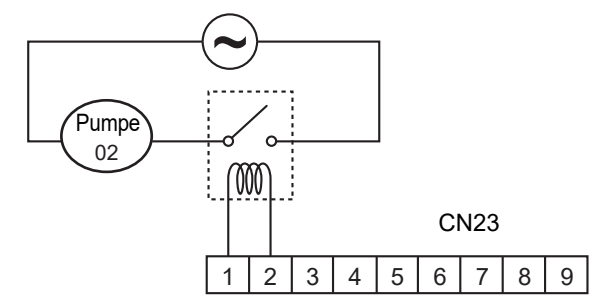

## Anschluss 3-Wege-Ventil (Umleiter)

#### Erforderliche Ventilspezifikation:

Elektrospezifikation: 230 V; 50 Hz; <100 mA Ventildurchmesser: Anschluss A, Anschluss B: Ø 1 1/4" Rücklaufmechanismus: Es können 3 verschiedene 3-Wege-Ventile (Umleiter) verwendet werden. Stellen Sie das verwendete 3-Wege-Ventil mit dem DN 6B4 ein.

|       |                        | 6B4 |
|-------|------------------------|-----|
| Тур 1 | 2-adriger Federrückzug | 0   |
| Тур 2 | 3-adrig SPST           | 0   |
| Тур З | 3-adrig SPDT           | 1   |

#### HINWEIS

Der Motor sollte bei vollständig geöffneter Position nicht ununterbrochen laufen.

- Mit dem 3-Wege-Umleitventil wird zwischen Heißwasserversorgung oder Heizbetrieb gewählt.
- Verbinden Sie das 3-Wege-Umleitventil mit den Klemmen 8, 9 und 10 auf CN23.
- Verbinden Sie das 3-Wege-Umleitventil wie im folgenden Diagramm dargestellt:

## ▼ Abb. 7-23

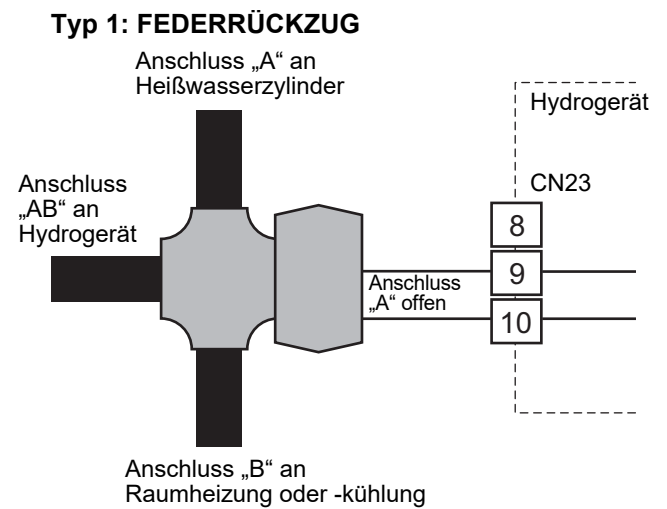

#### ▼ Abb. 7-24

Typ 2: SPST

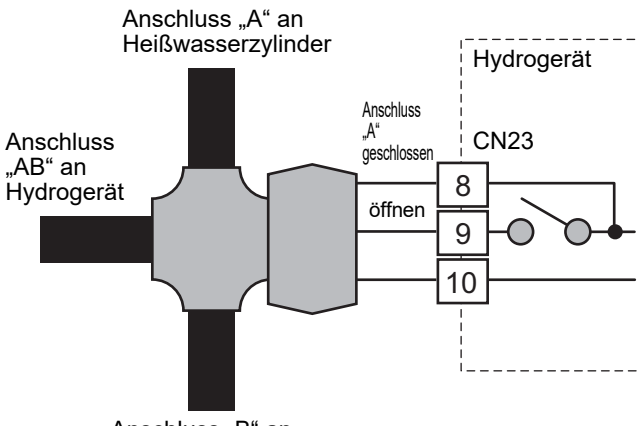

Anschluss "B" an Raumheizung oder -kühlung

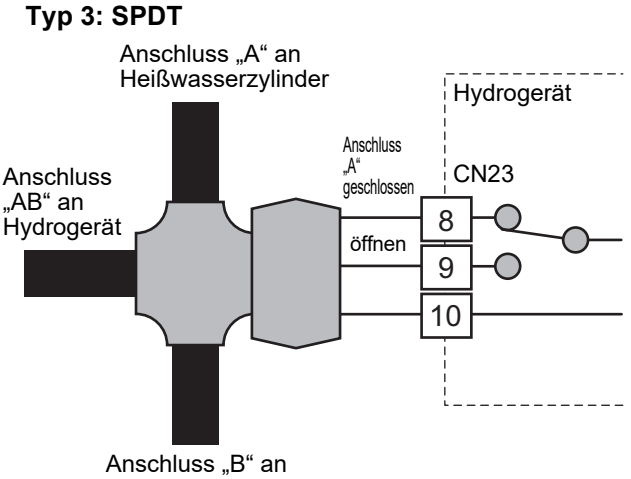

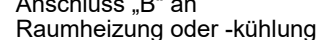

## 3-Wege-Mischventilanschluss

## Erforderliche Reglerspezifikation

Elektrospezifikation: 230 V; 50 Hz; <100 mA Das 3-Wege-Mischventil ist erforderlich, um die Temperaturdifferenz in einem 2-Zonen-Heizsystem zu erreichen.

- Verbinden Sie das 3-Wege-Mischventil mit den Klemmen 8, 9, und 10 auf CN22 (f
  ür Mischventil Typ 1) oder den Klemmen 7, 8 und 9 auf CN22 (f
  ür Mischventil Typ 2).
- Verbinden Sie das 3-Wege-Mischventil wie in den folgenden Diagrammen dargestellt:

## ▼ Abb. 7-26

#### Typ 1: SPDT

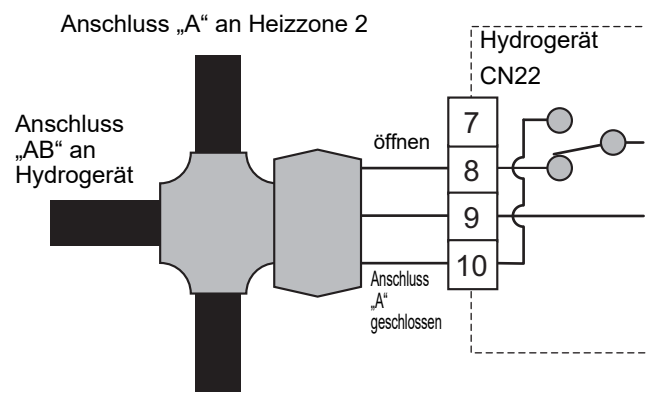

Anschluss "B" LEER AUS

## ▼ Abb. 7-27

#### Typ 2: SPST

Anschluss "A" an Heizzone 2

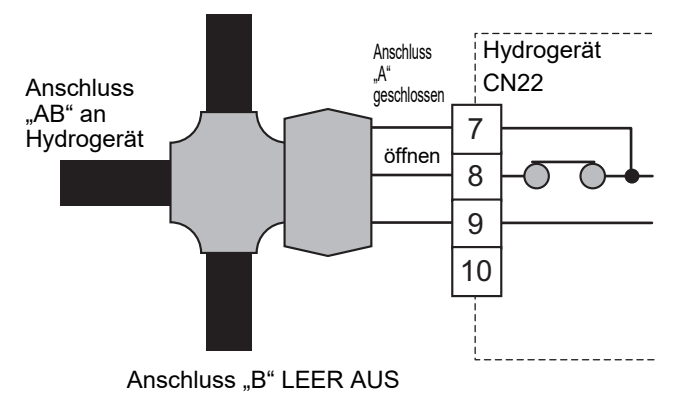

## Heißwasserzylinderanschluss (Option)

• Weitere Informationen zu Sicherungen/ Kabelgrößen und Anschlüssen finden Sie unter "Spezifikationen Stromversorgung/Kabel".

### Elektroanschluss (Elektroheizung Heißwasserzylinder)

- Die im Heißwasserzylinder integrierte Elektroheizung erfordert einen eigenen Anschluss an das Hydrogerät.
- Schließen Sie die Heizung des Heißwasserzylinders folgendermaßen an: Stromführend: Klemme L auf Klemmleiste 02 Neutral: Klemme N auf Klemmleiste 02 Erdung: Erdungsklemme auf Klemmleiste 02
- Schließen Sie die Heizung des Heißwasserzylinders folgendermaßen an das Hydrogerät an: Stromführende Leitung an Heißwasserzylinder: Klemme 1 auf Klemmleiste 03 Neutrale Leitung an Heißwasserzylinder: Klemme 2 auf Klemmleiste 03 Erdungsleitung an Heißwasserzylinder: Erdungsklemme auf Klemmleiste 03

#### ▼ Abb. 7-28

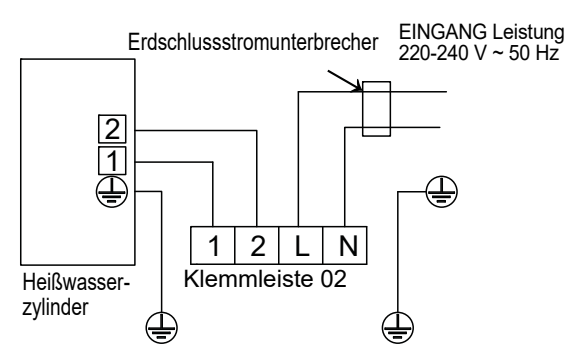

### Elektroanschluss (Temperatursensor Heißwasserzylinder)

- Schließen Sie den Temperatursensor des Heißwasserzylinders wie unten dargestellt an die Klemmen 1 & 2 auf CN20 im Hydrogerät an.
- Stellen Sie sicher, dass das Verbindungskabel zwischen dem Hydrogerät und dem Heißwasserzylinder an beiden Enden mit dem abgeschirmten Kabel geerdet wird.

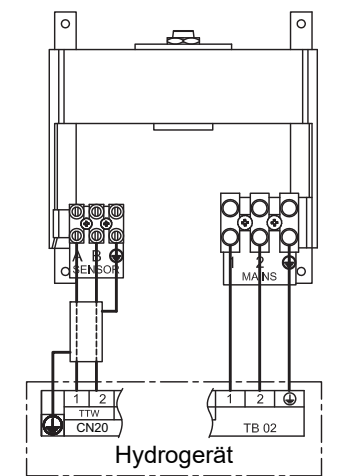

## Weitere Ausgänge am Hydrogerät

Dieses Gerät verfügt über vier Ausgänge. Sie können über den DN ausgewählt werden. Die Tabelle 1 zeigt die auswählbaren Ausgangsfunktionen und die Grundeinstellungen.

Potenzialfreier Kontakt - Spezifikationen siehe unten:

WS 230 V; 0,5 A (max.) GS 24 V; 1 A (max.) Minimalstrom; 10 mA

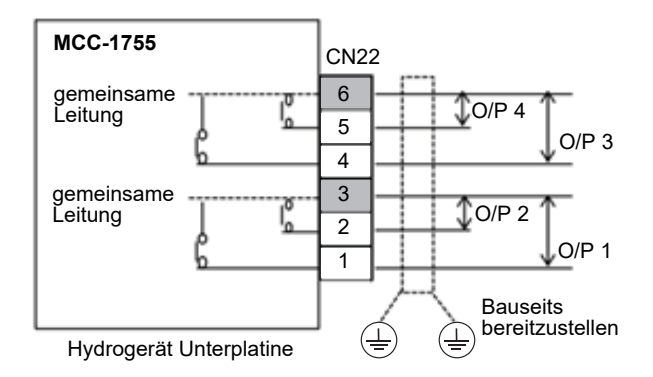

#### ▼ Tabelle1

| Stand                                                          | Standardeinstellung                        |                            |  |
|----------------------------------------------------------------|--------------------------------------------|----------------------------|--|
| O/P 1                                                          | P 1 (DN: 6CA) Alarmausgang                 |                            |  |
| O/P 2                                                          | (DN: 6CC)                                  | Abtaubetriebsausgang       |  |
| O/P 3                                                          | (DN: 6CD)                                  | Ausgang Boilersteuerung    |  |
| O/P 4                                                          | (DN: 6CB)                                  | Kompressor-Betriebsausgang |  |
| Ausw                                                           | ählbare Ausgan                             | gspunkte (DN: 6CA~6CD)     |  |
| 0                                                              | Alarmausgang                               |                            |  |
| 1                                                              | Kompressor-Betriebsausgang                 |                            |  |
| 2                                                              | Abtaubetriebsausgang                       |                            |  |
| 3                                                              | Ausgang Boilersteuerung                    |                            |  |
| 4                                                              | 4 Sicherheit oder laufende Schutzsteuerung |                            |  |
| 5 Während des Betriebs der Notlaufheizung                      |                                            |                            |  |
| 6 Während des Betriebs des Heißwasser-<br>Zylinderheizelements |                                            |                            |  |
| 7                                                              | 7 Heizbetriebsausgang                      |                            |  |
| 8                                                              | 8 Kühlbetriebsausgang                      |                            |  |
| 9                                                              | Heißwasserbetr                             | iebsausgang                |  |

- 0: Alarmausgang Öffnen: Kein Alarm Schließen: Alarm
- <u>1: Kompressor-Betriebsausgang</u> Öffnen: Kompressor hält an Schließen: Kompressor ist in Betrieb
- <u>2: Abtaubetriebsausgang</u> Öffnen: Einheit ist nicht im Abtaubetrieb Schließen: Einheit ist im Abtaubetrieb
- <u>3: Ausgang Boilersteuerung</u> Öffnen: Normaler Betrieb Schließen: Boilerbetriebsausgang
- <u>4: Während des Betriebs der Freigabesteuerung</u> Öffnen: Normaler Betrieb Schließen: Betrieb der Freigabesteuerung
- 5: Während des Betriebs der Sicherheits- oder Schutzsteuerung Öffnen: Notlaufheizung läuft nicht Schließen: Notlaufheizung läuft
- <u>6: Während des Betriebs des Heißwasser-</u> <u>Zylinderheizelements</u> Öffnen: Heißwasser-Zylinderheizelement läuft nicht Schließen: Heißwasser-Zylinderheizelement läuft
- <u>7: Heizbetriebsausgang</u> Öffnen: Kein Heizbetrieb Schließen: Heizbetrieb (Einschließlich HP, Heizung und Thermo aus.)
- <u>8: Kühlbetriebsausgang</u> Öffnen: Kein Kühlbetrieb Schließen: Kühlbetrieb (Einschließlich HP und Thermo aus.)
- <u>9: Heißwasserbetriebsausgang</u> Öffnen: Kein Heißwasserbetrieb Schließen: Heißwasserbetrieb (Einschließlich HP, Heizung und Thermo aus.)

## Optionale Eingänge am Hydrogerät

Dieses Gerät verfügt über acht Eingänge. 2 der Eingänge sind mit dem DN auswählbar. Die Tabelle 2 zeigt die auswählbaren Eingangsfunktionen und die Grundeinstellungen.

#### Potenzialfreie Kontakte

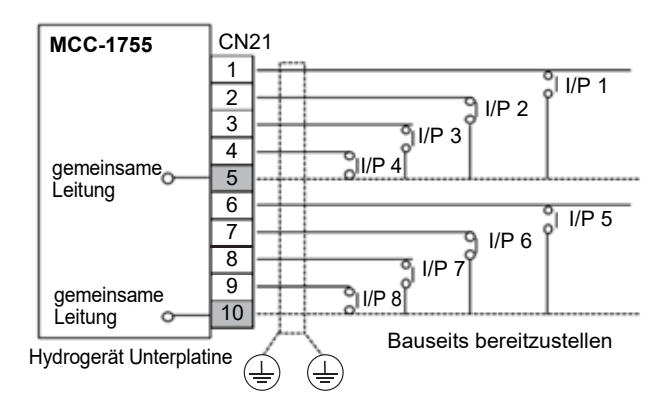

### ▼ Tabelle2

| Eingangspunkte | Eingangspunkte (Standardeinstellung)     |  |  |
|----------------|------------------------------------------|--|--|
| I/P 1          | Eingang Raumthermostat für das<br>Heizen |  |  |
| I/P 2          | Eingang Raumthermostat für das<br>Kühlen |  |  |
| I/P 3          | Brauchwassertank-Thermostateingang       |  |  |
| I/P 4          | Schalteingang Heiz-/Kühlmodus            |  |  |
| I/P 5          | Heiz-/Kühlbetrieb EIN/AUS                |  |  |
| I/P 6          | Heißwasserbetrieb EIN/AUS                |  |  |
| I/P 7 (DN: B6) | 0: Notstoppeingang                       |  |  |
| I/P 8 (DN: B6) | 0: Kein                                  |  |  |

| Aus       | Auswählbare Eingangspunkte (DN: B6) |                                                      |  |  |
|-----------|-------------------------------------|------------------------------------------------------|--|--|
| DN:<br>B6 | CN21                                | Punkt                                                |  |  |
| 0         | 8-10                                | Notstoppeingang                                      |  |  |
| 0         | 9-10                                | Kein                                                 |  |  |
| 1         | 8-10                                | TEMPO-Steuerungseingang 1                            |  |  |
|           | 9-10                                | Kein                                                 |  |  |
| 2         | 8-10                                | TEMPO-Steuerungseingang 2                            |  |  |
| 2 9       | 9-10                                | Kein                                                 |  |  |
| 3         | 8-10                                | Notlaufheizung zwangsweise<br>ausschalten            |  |  |
| 3         | 9-10                                | Heißwasserbehälterheizung<br>zwangsweise ausschalten |  |  |
| 1         | 8-10                                | Smart-Grid-Netzwerkseingang 1                        |  |  |
| 4         | 9-10                                | Smart-Grid-Netzwerkseingang 2                        |  |  |

#### I/P1 & I/P2: Raumthermostateingang

- Einstellung: DN [6B3] = 1
- Potenzialfreie Kontakte

#### Thermostat-Betrieb

|            | Heizen    |                    | Kühlen    |                    |
|------------|-----------|--------------------|-----------|--------------------|
| CN21       | Erreichen | Nicht<br>erreichen | Erreichen | Nicht<br>erreichen |
| 1-5 (I/P1) | öffnen    | schließen          | -         | -                  |
| 2-5 (I/P2) | -         | -                  | schließen | öffnen             |

#### I/P3: Heißwasserbehälter-Thermostateingang

- Diese Funktion wird verwendet, wenn der Kunde den lokalen Heißwassertank verwendet.
- Einstellung: DN [6B2] = 1
- Potenzialfreie Kontakte
   Öffnen: Einstelltemperatur erreicht
   Schließen: Einstelltemperatur nicht erreicht

#### I/P4: Schalteingang Heiz-/Kühlmodus

 Potenzialfreier Kontakt Öffnen: Heizmodus Schließen: Kühlmodus

#### I/P5: Heiz-/Kühlbetrieb-EIN/AUS-Eingang

Potenzialfreier Kontakt
 Öffnen: Betrieb AUS (Fernbedienung AUS)
 Schließen: Betrieb EIN (Fernbedienung EIN)

#### I/P6: Heißwasserbetrieb-EIN/AUS-Eingang

Potenzialfreier Kontakt
 Öffnen: Betrieb AUS (Fernbedienung AUS)
 Schließen: Betrieb EIN (Fernbedienung EIN)

I/P7 & I/P8: Verbindung mit einem Smart-Grid-Netzwerk (SG Ready)

- Potenzialfreie Kontakte
- Der Betriebsmodus wird durch spannungsfreie Kontakte gesteuert, die im Energiezähler integriert sind.
- Einstellung: DN [B6] = 4

#### 0: Öffnen, 1: Schließen

| I/P7 | I/P8 | Betriebsmodus           |
|------|------|-------------------------|
| 0    | 0    | Eingeschränkter Betrieb |
| 1    | 0    | System AUS              |
| 0    | 1    | Normalbetrieb           |
| 1    | 1    | System Zwang EIN        |

Eingeschränkter Betrieb

- Die maximale Kompressorfrequenz ist begrenzt. System AUS
- Systemsicherheitskontrollen (z. B. Frostschutz) bleiben aktiv.
- Normalbetrieb
- Dies ist kein START-Signal, sondern nur eine Empfehlung zum Start.
- System Zwang EIN
- Die Raumheizungs-Sollwerttemperatur wird während dieser Zeit erhöht. Der Temperaturanstieg kann mit einem neuen DN angepasst.

"DN [AC]" eingestellt werden. (0 ~ 10 K)

• Die EIN/AUS-Verzögerung der Hydrogeräte-Notlaufheizung ändert sich von 10 min auf 0.

DN [6CE] = 0: HP und Notlaufheizungen EIN

DN [6CE] = 1: Nur HP-Betrieb

• Die Heißwassersteuerung wechselt zur Heißwasser-Zusatzsteuerung.

## I/P7: TEMPO1-Signaleingang

- DN [B6] = 1
- Potenzialfreie Kontakte
- Wenn das TEMPO-Signal eingeht (der Kreislauf ist geschlossen), wird das Boilersignal unabhängig von der Außentemperatur ausgegeben und die Heizung wird ausgeschaltet.
  - 1. Grundlegender Betrieb: Heizbetrieb mit dem Boiler.
  - 2.Umschalten auf die Heißwasserversorgung: Der Wasserkreislauf wird auf die Heißwasserversorgungsseite umgeschaltet, wenn das Gerät erkennt, dass die TTW weniger als 38 °C beträgt.
  - 3.Umschalten auf das Heizen: Der Wasserkreislauf wird auf die Heizungsseite umgeschaltet, wenn die Einheit erkennt, dass die TTW 45 °C oder mehr beträgt, oder seit dem Start des Betriebs 30 Minuten vergangen sind. Der Heizbetrieb wird mindestens 30 Minuten lang fortgesetzt.
  - 4.Die LED auf der Platine leuchtet auf, wenn das Eingangssignal eingeht.

#### I/P7: TEMPO2-Signaleingang

- DN [B6] = 2
- Potenzialfreie Kontakte
- Wenn das TEMPO-Signal eingeht (der Kreislauf ist geschlossen), wird das Boilersignal unabhängig von der Außentemperatur ausgegeben und die Heizung, Einlasspumpe und Wärmepumpe werden ausgeschaltet.
  - 1. Grundlegender Betrieb: Heizbetrieb mit dem Boiler.
  - 2.Umschalten auf die Heißwasserversorgung: Der Wasserkreislauf wird auf die Heißwasserversorgungsseite umgeschaltet, wenn

Heißwasserversorgungsseite umgeschaltet, wenn das Gerät erkennt, dass die TTW weniger als 38 °C beträgt.

- 3.Umschalten auf das Heizen: Der Wasserkreislauf wird auf die Heizungsseite umgeschaltet, wenn die Einheit erkennt, dass die TTW 45 °C oder mehr beträgt, oder seit dem Start des Betriebs 30 Minuten vergangen sind. Der Heizbetrieb wird mindestens 30 Minuten lang fortgesetzt.
- 4.Die LED auf der Platine leuchtet auf, wenn das Eingangssignal eingeht.

#### I/P7 & I/P8: Heizungen zwangsweise ausschalten

- Potenzialfreie Kontakte
- DN [B6] = 3

I/P7: Notlaufheizung zwangsweise ausschaltenI/P8: Heißwasserbehälterheizung zwangsweise ausschalten

Öffnen: Normaler Betrieb

Schließen: Heizung zwangsweise ausschalten

I/P7: Notstoppeingang

- DN [B6] = 0
- Potenzialfreie Kontakte Öffnen: Normaler Betrieb Schließen: Notstopp

## **NORSICHT**

- Stellen Sie für jede Klemme einen ständigen, potenzialfreien Kontakt zur Verfügung.
- Die Bereiche der Schalter, die vom Benutzer berührt werden, müssen zusätzlich isoliert werden.

## Elektrosicherheitsüberprüfungen

Die Elektrosicherheitsüberprüfungen müssen abgeschlossen sein, bevor die Elektrokomponenten des Luft-Wasser-Wärmepumpensystems eingeschaltet werden. Die

Elektrosicherheitüberprüfungen müssen von einem qualifizierten Elektriker durchgeführt werden. Alle Messergebnisse müssen den regionalen/nationalen Bestimmungen für Elektroinstallationen entsprechen.

## Erdungskontinuitätstest

Nach Abschluss der Elektroinstallation muss ein Widerstandstest am Erdungsleiter durchgeführt werden, um den Durchgang des Erdungsleiter zwischen allen am Erdungsleiter angeschlossenen Komponenten zu überprüfen.

## **Isolationswiderstandstest**

Dieser Test wird mit einem 500 V GS-Isolationswiderstandstester durchgeführt. Isoloationswiderstandstests sollten zwischen allen stromführenden Klemmen und Erdungsleitungen durchgeführt werden.

## ■ Zweite Fernbedienung (Option)

#### Installationsort

- Installieren Sie die Fernbedienung in einer Höhe von 1 m bis 1,5 m über dem Boden, damit die mittlere Raumtemperatur ermittelt werden kann.
- Installieren Sie die Fernbedienung nicht an einem Ort, der direktem Sonnenlicht oder direkter Außenluft ausgesetzt ist, etwa auf einer Fensterseite.
- Installieren Sie die zweite Fernbedienung nicht an einem Ort, an dem die Luftströmung in der Umgebung der Fernbedienung eingeschränkt ist.
- Installieren Sie die Fernbedienung nicht in einem Gefrierschrank oder einem Kühlschrank, denn die Fernbedienung ist nicht wasserundurchlässig.
- Installieren Sie die Fernbedienung senkrecht an der Wand.

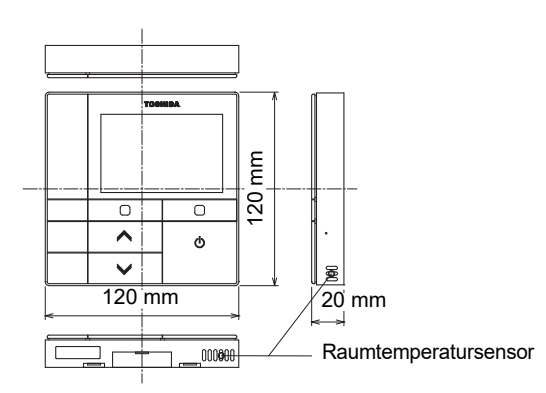

#### Einbaumaß

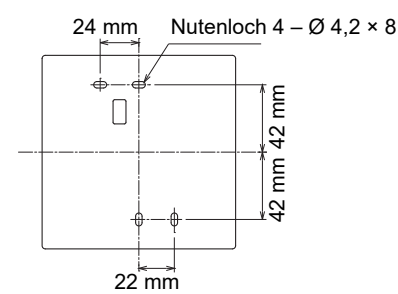

## Installation der Fernbedienung

#### HINWEIS

- Die Verkabelung der Fernbedienung sollte nicht gebündelt und nicht zusammen mit einem Stromkabel in einem Lehrrohr installiert werden, da dies zu Fehlfunktionen führen könnte.
- Installieren Sie die Fernbedienung in ausreichender Entfernung von elektrischen Störquellen und elektromagnetischen Feldern.

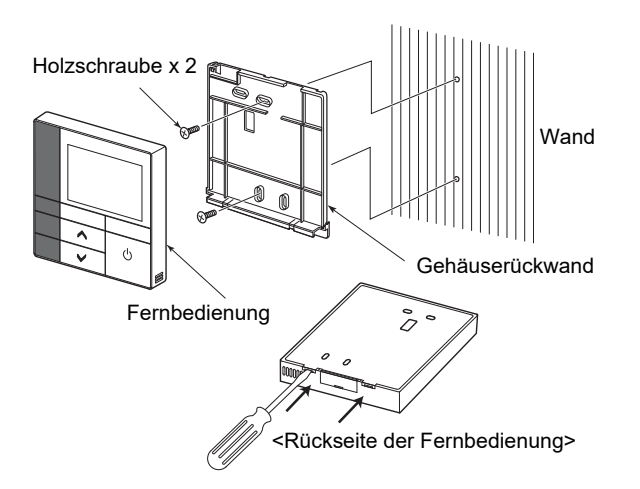

- 1. Führen Sie zum Entfernen der Gehäuserückwand die Spitze eines flachen Schraubendrehers in die Aussparung auf der Rückseite der Fernbedienung ein.
- Verwenden Sie die mit der Fernbedienung mitgelieferten Holzschrauben (2 Stück) zur Anbringung der Gehäuserückwand der Fernbedienung an der Wand. Benutzen Sie keinen elektrischen Schraubendreher. Überdrehen Sie die Schraube nicht (das Anzugsdrehmoment darf höchstens 2 kg/f•cm betragen); andernfalls kann die Gehäuserückwand beschädigt werden.
- Schließen Sie das elektrische Kabel vom Hydrogerät am Klemmenblock der Fernbedienung an. (Siehe "Verkabeln Sie die Fernbedienung".) Überprüfen Sie die Klemmennummer des elektrischen Kabels vom Hydrogerät, um eine Fehlverkabelung zu vermeiden. (Wenn eine 220-240-V-Wechselspannung angelegt wird, werden die Fernbedienung und das Hydrogerät versagen.)

## Verkabeln Sie die Fernbedienung

## Verbindungsdiagramm

Klemmenblock (TB04) für die Fernsteuerungsverkabelung am Hydrogerät

Anschluss der Fernbedienung (bauseitig zu beschaffen)

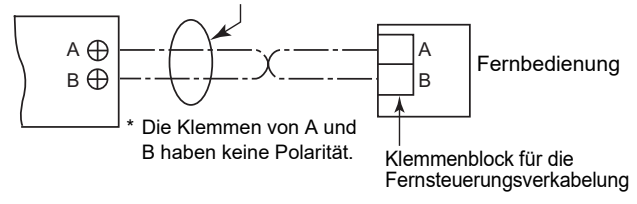

\* Verwenden Sie Draht von 0,5 mm<sup>2</sup> bis 2,0 mm<sup>2</sup>.

\* Eine Crimp-artige Klemme kann nicht verwendet werden.

## Anforderungen für die Installation einer zweiten Fernbedienung

## **Installation**

Installieren Sie die Fernbedienungen bei einem Doppel-Fernbedienungssystem in der folgenden Weise.

- 1. Stellen Sie eine der Fernbedienungen als Verteiler-Fernsteuerung ein. (Die Fernbedienung des Hydrogeräts ist als Hauptgerät voreingestellt.)
- 2. Unter "Haupt / Neben" in "Anfangseinstellungen" im Einstellungen-Bildschirm einstellen.
- Zur Steuerung der Raumtemperatur anstelle der Wassertemperatur mit dieser Fernbedienung stellen Sie den DN "40" des Hydrogeräts auf "1" ein.

## Schematisches Verkabelungsdiagramm

### HINWEIS

Die Klemmen von A und B haben keine Polarität.

#### Abzweigung vom Hydrogerät

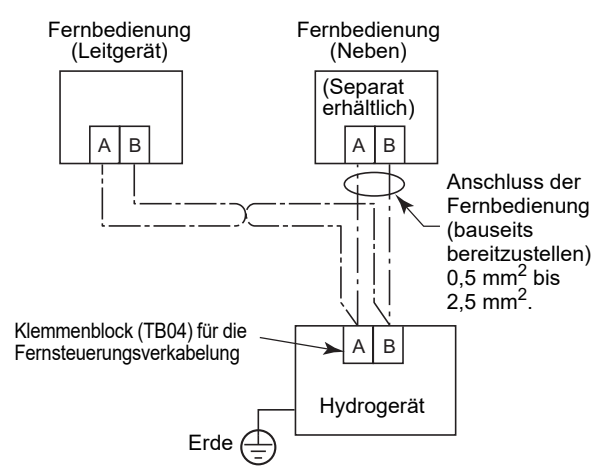

## ■ Zentrale Fernbedienung (Option)

## Zentrale Steuerung und BMS verbinden (TU2C-LINK)

#### CN902 für die Verkabelung der zentralen Fernsteuerung an der Platine des Hydrogeräts

Verwenden Sie für die Kommunikationsleitung und Leitung der zentralen Steuerung 2-adrige, nicht polarisierte Leitungen.

Verwenden Sie 2-adrige abgeschirmte Leitungen, um Störungen zu vermeiden.

Schließen (verbinden) Sie in diesem Fall zur Erdung des Systems die Enden der abgeschirmten Leitungen und isolieren Sie das Ende der Klemme.

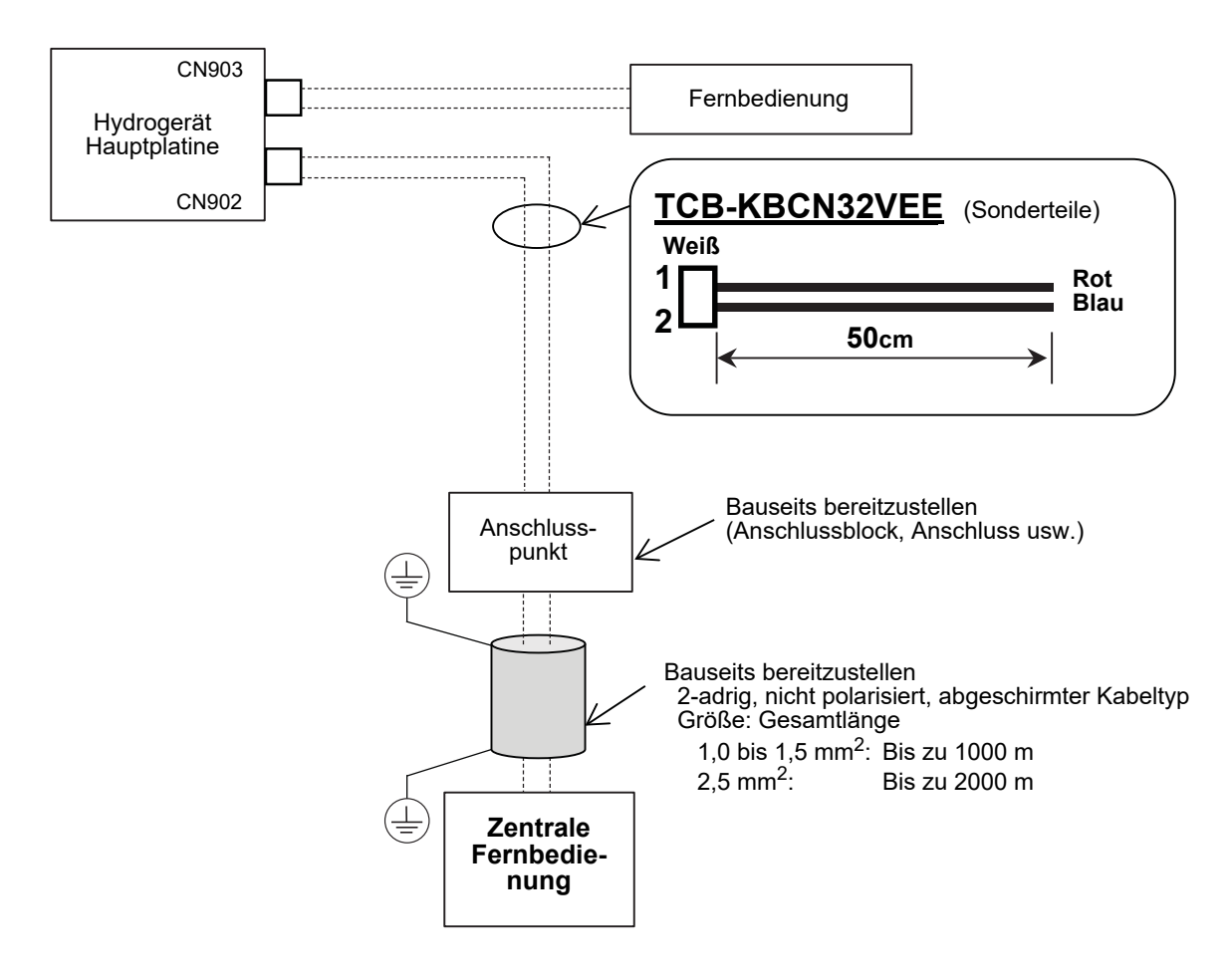

Für den Anschluss und die Ausführung der Systemsteuerung ist die Einstellung der Adresse der zentralen Steuerung (DN03) erforderlich.

Bei einigen Systemsteuerungen kann DN03 automatisch eingestellt werden.

Detaillierte Informationen finden Sie im Handbuch der verwendeten Systemsteuerung und im Installationshandbuch.

| Punkt                      | DN | Details |
|----------------------------|----|---------|
| Zentrale Steuerungsadresse | 03 | 1 ~ 128 |

## ■ 0-10V-Schnittstelle [HWS-IFAIP01U-E] (Option)

## Zum Anschließen der 0-10V-Schnittstelle

#### TB04 für die Verkabelung der 0-10V-Schnittstelle an der E-BOX des Hydrogeräts

- Verwenden Sie für die Kommunikationsleitung 2-adrige, nicht polarisierte Leitungen.
- Verwenden Sie 2-adrige abgeschirmte Leitungen, um Störungen zu vermeiden.
- Schließen (verbinden) Sie in diesem Fall zur Erdung des Systems die Enden der abgeschirmten Leitungen und isolieren Sie das Ende der Klemme.
- · Achten Sie darauf, dass nicht mehr als DC10V an den analogen Eingangseinschlüssen eingehen.
- Die Fernbedienungsleitung (AB-Leitung) kann die Verbindung zu maximal 2 Einheiten herstellen. Hauptsteuerung plus zweite Fernbedienung oder KNX oder MODBUS oder WLAN-Adapter oder 0-10V-Steuerung. Zum Beispiel Hauptsteuerung plus zweite Fernbedienung oder KNX oder MODBUS oder WLAN-Adapter oder 0-10 V-Steuerung.

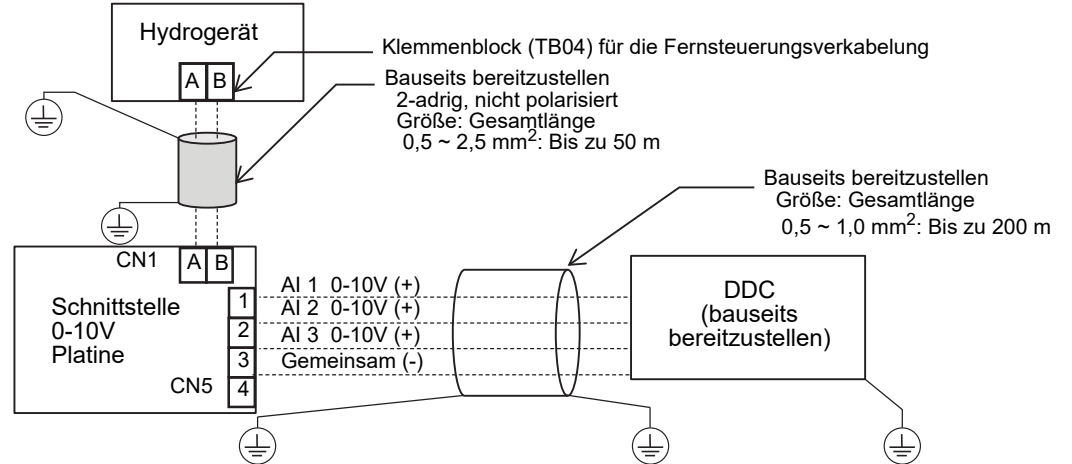

### Mit dieser Option können Sie entweder die Einstellungstemperaturen oder die Kapazität steuern. Steuerung der Einstellungstemperatur

- DN 680 ist auf "1" eingestellt.
- · Legen Sie die Eingabemethode für jede Einstellungstemperatur fest.

| DN  | Punkt                                         | Auswäh                | nlbarer Wert ( | Eingang von) |         |
|-----|-----------------------------------------------|-----------------------|----------------|--------------|---------|
| 681 | Heißwassereinstellungstemperatur.             | 0: Al nicht verwenden | 1: AI 1        | 2: AI 2      | 3: AI 3 |
| 682 | Zone 1 Einstellungstemperatur für das Heizen. | 0: Al nicht verwenden | 1: AI 1        | 2: AI 2      | 3: AI 3 |
| 683 | Zone 2 Einstellungstemperatur für das Heizen. | 0: Al nicht verwenden | 1: AI 1        | 2: AI 2      | 3: AI 3 |
| 684 | Zone 1 Einstellungstemperatur für das Kühlen. | 0: Al nicht verwenden | 1: AI 1        | 2: AI 2      | 3: AI 3 |

**RC:** Fernbedienung

• Ordnen Sie der Temperatur 0 bis 10 V zu und legen Sie außerdem ihre Auflösung fest.

| DN  | Punkt                                                                                       | Auswählbarer Wert                 | IVI 10.0 Spannungsstufe                                                                                                    |
|-----|---------------------------------------------------------------------------------------------|-----------------------------------|----------------------------------------------------------------------------------------------------|
| 685 | Oberer Grenzwert der Heißwassereinstellungstemperatur (bei Spannungsstufe 16)               | 40 bis 80<br>Standard: 65 °C      | 9.2 $16$ (Obergrenze)<br>8.6 $15$ 9.0 $9.0$                                                                                                    |
| 689 | Auflösung der Heißwassereinstellungstemperatur<br>(Wert bei Spannungsstufe)                 | 1 bis 5<br>Standard: 5 °C         | 8.0 - 14 - 8.4 - 7.8 - 7.4 - 13 - 7.8 - 7.8 - 7.4 - 13 - 7.8 - 7.8 - 7 |
| 686 | Obergrenze der Einstellungstemperatur der Zone 1 für das Heizen (bei Spannungsstufe 16)     | 20 bis 55 (65)<br>Standard: 55 °C | 12 7.2<br>6.8 12 6.6<br>6.2 11 6.6                                                                                                    |
| 68A | Auflösung der Einstellungstemperatur der Zone 1 für das<br>Heizen (Wert bei Spannungsstufe) | 1 bis 5<br>Standard: 3 °C         | 5.4<br>5.6<br>5.0<br>9<br>5.4                                                                                                    |
| 687 | Obergrenze der Einstellungstemperatur der Zone 2 für das Heizen (bei Spannungsstufe 16)     | 20 bis 55 (65)<br>Standard: 55 °C | 4.4 $8$ $4.2$ $4.2$                                                                                                    |
| 68B | Auflösung der Einstellungstemperatur der Zone 2 für das<br>Heizen (Wert bei Spannungsstufe) | 1 bis 5<br>Standard: 3 °C         | 3.0<br>3.2<br>5<br>3.0                                                                                                    |
| 688 | Obergrenze der Einstellungstemperatur der Zone 1 für das Kühlen (bei Spannungsstufe 16)     | 7 bis 25<br>Standard: 20 °C       | 2.6 $4$ $2.4$ $2.4$ $1.8$ $3$ $1.8$                                                                                                    |
| 68C | Auflösung der Einstellungstemperatur der Zone 1 für das<br>Kühlen (Wert bei Spannungsstufe) | 1 bis 5<br>Standard: 1 °C         | 1.4 $0.8$ $2$ $1.2$ $0.6$ Analogeingang                                                                                                    |

## \*(): HWT-110
#### Direkte Kapazitätssteuerung

• DN 680 ist auf "2, 3 oder 4" festgelegt.

| DN [Al01] | 0              | 1                                                  | 2                                                                             | 3                                                                            | 4                                                                             |
|-----------|----------------|----------------------------------------------------|-------------------------------------------------------------------------------|------------------------------------------------------------------------------|-------------------------------------------------------------------------------|
| AI 1      | Nicht          | Steuerung der Ein-<br>stellungstemperatur          | Direkte<br>Kapazitätssteuerung des<br>HP-Betriebs für den Heiz-/<br>Kühlmodus | Nicht verwenden                                                              | Direkte<br>Kapazitätssteuerung des<br>HP-Betriebs für den Heiz-/<br>Kühlmodus |
| AI 2      | verwen-<br>den | Eingabe der<br>Einstellungen von DN<br>681 bis 684 | Nicht verwenden                                                               | Direkte<br>Kapazitätssteuerung des<br>HP-Betriebs für den<br>Heißwassermodus | Direkte<br>Kapazitätssteuerung des<br>HP-Betriebs für den<br>Heißwassermodus  |
| AI 3      |                |                                                    | Nicht verwenden                                                               | Nicht verwenden                                                              | Nicht verwenden                                                               |

#### • DN 680 = 2

Analogen Eingang nur für den Heiz- oder Kühlmodus aktivieren.

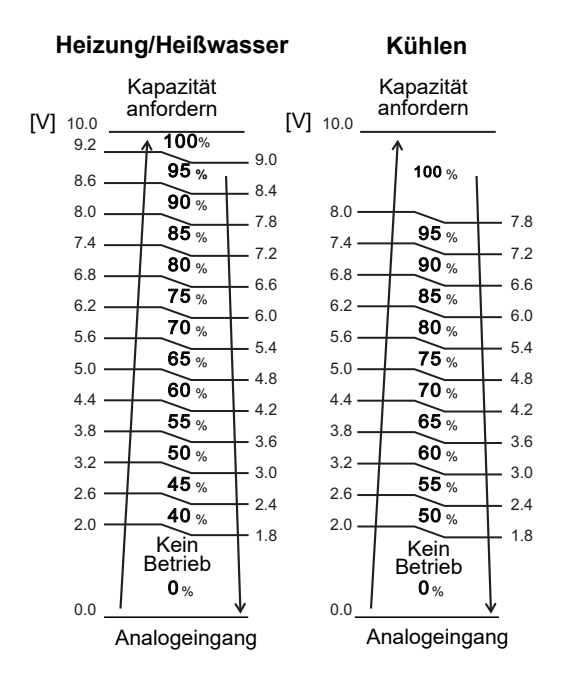

# Schnittstelle1Al 1 DC0-10V (+)DDC0-10V2(bauseitsPlatine3Gemeinsam (-)stellen)

#### • DN 680 = 3

Analogen Eingang nur für den Heißwassermodus aktivieren.

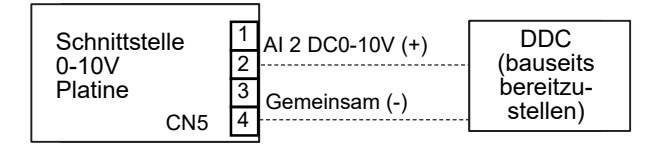

#### • DN 680 = 4

Analogen Eingang für den Heiz-/Kühlmodus und Heißwassermodus aktivieren.

| Schnittstelle<br>0-10V | 1<br>2 | AI 1 DC0-10V (+)<br>AI 2 DC0-10V (+) | DDC<br>(bauseits |
|------------------------|--------|--------------------------------------|------------------|
| Platine                | 3      | Gemeinsam (-)                        | bereitzu-        |
| CN5                    | 4      |                                      | stellen)         |

## **8** Gruppensteuerung und optionale Steuerungen

#### Zur Bedienung einer Gruppensteuerung mehrerer Hydrogeräte

- Bis zu 8 Hydrogeräte können angeschlossen werden.
- Die Verdrahtung der Fernbedienung am Hydrogerät Nr. 2 bis Nr. 8 müssen abgetrennt werden, wie in Abb. 8-01 gezeigt.
- Wenn die Stromversorgung eingeschaltet wurde, startet die automatische Einrichtung der Adresse und die eingerichtete Adresse blinkt nach etwa 3 Minuten auf der Anzeige der Fernbedienung. Während der automatischen Einrichtung der Adresse wird keine Betätigung der Fernbedienung akzeptiert.
   Die bis zur Beendigung der automatischen Einrichtung der Adresse erforderliche Zeit beträgt etwa 5 Minuten.

Stellen Sie bitte alle DN-Codes in Bezug auf den Betriebsmodus auf die gleiche Einstellung ein.

• Die Fernbedienungsleitung (AB-Leitung) kann die Verbindung zu maximal 2 Einheiten herstellen. Hauptsteuerung plus zweite Fernbedienung oder KNX oder MODBUS oder WLAN-Adapter oder 0-10V-Steuerung.

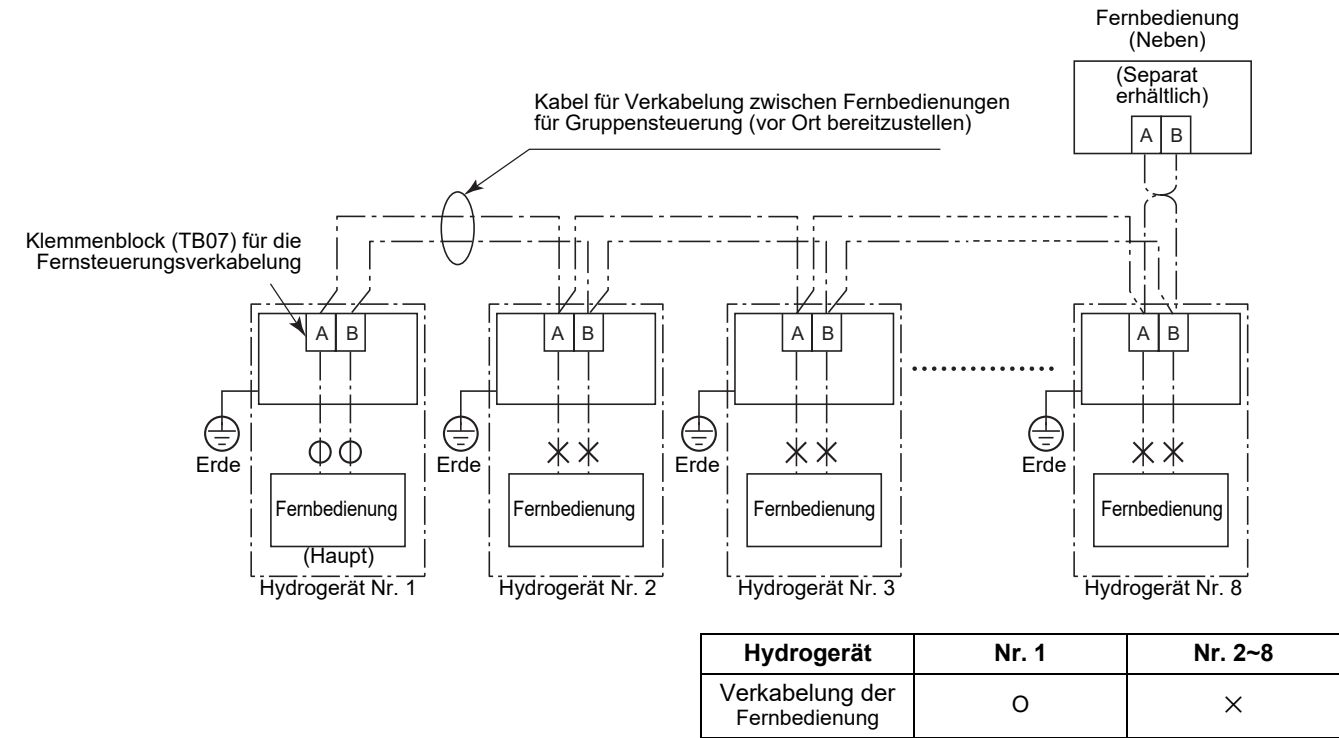

O: angeschlossen, X: abgetrennt

▼ Abb. 8-01

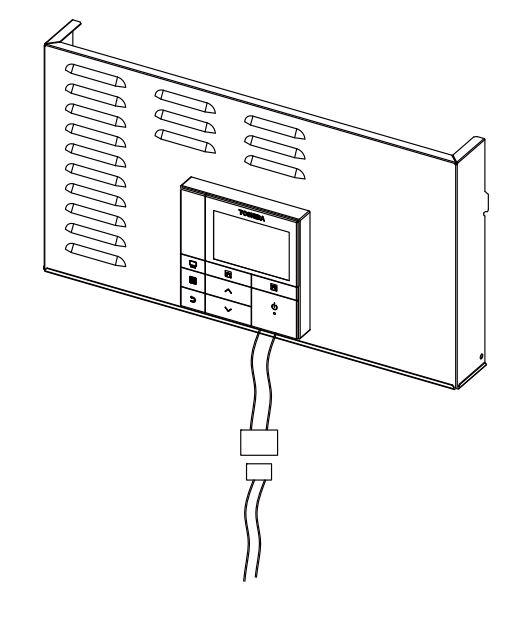

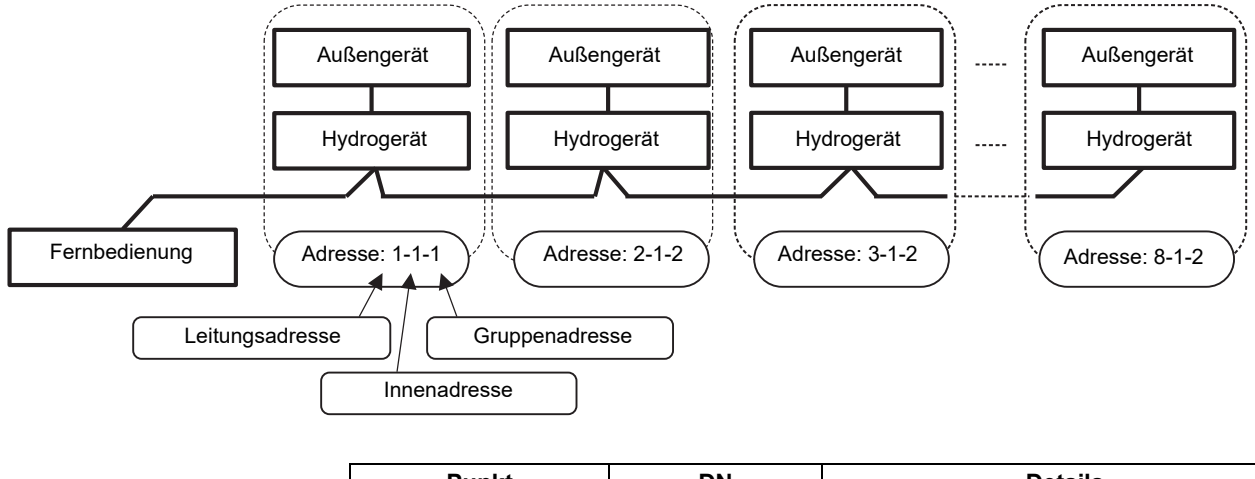

| Punkt           | DN | Details                                                               |
|-----------------|----|-----------------------------------------------------------------------|
| Leitungsadresse | 12 | 1 ~ 128                                                               |
| Innenadresse    | 13 | 1: Standard (1 ~ 128)                                                 |
| Gruppenadresse  | 14 | 0: Einzeln (keine Gruppensteuerung)<br>1: Hauptgerät<br>2: Nebengerät |

#### HINWEIS

Die obige Adresse wird automatisch eingestellt, wenn das Gerät aktiviert wird. Die Leitungsadresse und Gruppenadresse werden jedoch zufällig eingestellt.

In Abhängigkeit von der Systemkonfiguration der Gruppensteuerung ist es in einigen Fällen erforderlich, die Adresse nach der Einstellung der automatischen Adresse manuell zu ändern.

#### Gruppensteuerung

- Wenn die Gruppensteuerung verwendet wird, kann das Slave-Hydrogerät auch den Wert des Master-Hydrogerät-TTW-Sensors teilen. In diesem Fall ist kein TTW-Anschluss jedes Slave-Hydrogeräts erforderlich.
- Setzen Sie "DN AB" jedes Slave-Hydrogeräts auf "1".

## **9** Start und Konfiguration

Wählen Sie die "DN für Hydroeinheit" im "Untermenü-Einstellungen" aus, um die DN-Codes des Hydrogeräts zu ändern.

Legen Sie die folgenden Anfangseinstellungen und die anderen Einstellungspunkte fest (siehe Seite 55)

### Einstellung der DN-Codes des Hydrogeräts

| DN-<br>Code | DN-Beschreibung                                                                                                    | Vorein-<br>stellung | Nach<br>Inbetriebnahme | Änderung<br>1 | Änderung<br>2 | Änderung<br>3 |
|-------------|----------------------------------------------------------------------------------------------------|---------------------|------------------------|---------------|---------------|---------------|
| 6B0         | Zum Aktivieren des externen Boilerausgangs verwendet.<br>0 = Externer Boilerausgang deaktiviert;<br>1 = Externer Boilerausgang aktiviert                                                                                  | 0                   |                        |               |               |               |
| 6B1         | Boiler-Installationsort<br>0 = Heizseite nach 3-Wege-Ventil<br>1 = Vor 3-Wege-Ventil                                                                                                    | 0                   |                        |               |               |               |
| 6B2         | Wird beim Anschluss eines externen Zylinderthermostaten<br>verwendet<br>0 = Kein externer Zylinderthermostat;<br>1 = Externer Tankthermostat angeschlossen                                                                | 0                   |                        |               |               |               |
| 6B3         | Wird beim Anschluss eines externen Raumthermostats<br>verwendet<br>0 = Kein externer Raumthermostat;<br>1 = Externer Raumthermostat angeschlossen                                                                         | 0                   |                        |               |               |               |
| 6B4         | Wird zur Festlegung des im System verwendeten 3-Wege-<br>Regelventils verwendet.<br>0 = 2-adriges/Federrückzugs- oder SPST-Ventil;<br>1 = SPDT-Ventil                                                                     | 0                   |                        |               |               |               |
| 6B5         | Synchronisierung von Pumpe P2.<br>0 = Dauerbetrieb von P2 (Pumpe ausgeschaltet, wenn<br>Fernbedienung ausgeschaltet)<br>1 = Pumpe P2 aus, während Heiz- und Kühlmodus aus ist<br>oder während des Heißwasser-HP-Betriebs. | 0                   |                        |               |               |               |
| 6B8         | Wird verwendet, wenn ein Heißwasserzylinder am System<br>angeschlossen ist.<br>0 = Heißwasserzylinder angeschlossen;<br>1 = Kein Heißwasserzylinder angeschlossen                                                         | 0                   |                        |               |               |               |
| 6B9         | Zum Aktivieren von Zone-1-Betrieb verwendet.<br>0 = Zone 1 aktiviert;<br>1 = Zone 1 deaktiviert                                                                                                    | 0                   |                        |               |               |               |
| 6BA         | Zum Aktivieren von Zone-2-Betrieb verwendet.<br>0 = Zone 2 deaktiviert;<br>1 = Zone 2 aktiviert                                                                                                    | 0                   |                        |               |               |               |
| 6D0         | P1-Pumpenbetrieb für Heizung<br>0 = Normal betrieben<br>1 = Bei Außentemperatur von über 20 °C gestoppt                                                                                                    | 0                   |                        |               |               |               |
| 6D1         | Pumpe P1 normale Leistung, wenn langfristig Thermo aus.<br>0 = Kein Betrieb<br>1 = Normale Leistung                                                                                                    | 0                   |                        |               |               |               |
| 6D2         | Zum Aktivieren der Hilfsheizungen des Hydrogeräts<br>verwendet.<br>0 = Hilfsheizungen aktiviert;<br>1 = Hilfsheizungen deaktiviert                                                                                        | 0                   |                        |               |               |               |
| 6D3         | Zum Aktivieren der Elektroheizung des Heißwasserzylinders<br>verwendet.<br>0 = Heizung des Heißwasserzylinders aktiviert;<br>1 = Heizung des Heißwasserzylinders deaktiviert                                              | 0                   |                        |               |               |               |
| 6D4         | Zum Aktivieren des externen Zusatzheizungsausgangs<br>verwendet.<br>0 = Externer Zusatzheizungsausgang aktiviert;<br>1 = Externer Zusatzheizungsausgang deaktiviert                                                       | 0                   |                        |               |               |               |
| 28          | Zum Aktivieren des automatischen Neustarts nach einem<br>Stromausfall verwendet.<br>0 = Automatischer Neustart aktiviert;<br>1 = Automatischer Neustart deaktiviert                                                       | 0                   |                        |               |               |               |
| 5A          | P1-Pumpenbetrieb für Heißwasser<br>0 = Mit Wärmepumpe synchronisiert<br>1 = Normal betrieben                                                                                                    | 0                   |                        |               |               |               |
| B6          | Dient zum Aktivieren der SG-Ready-Steuerung<br>0 = SG-Ready-Steuerung deaktiviert<br>1 = SG-Ready-Steuerung aktiviert                                                                                                    | 0                   |                        |               |               |               |

### Namen und Funktionen der Teile

#### Tasten

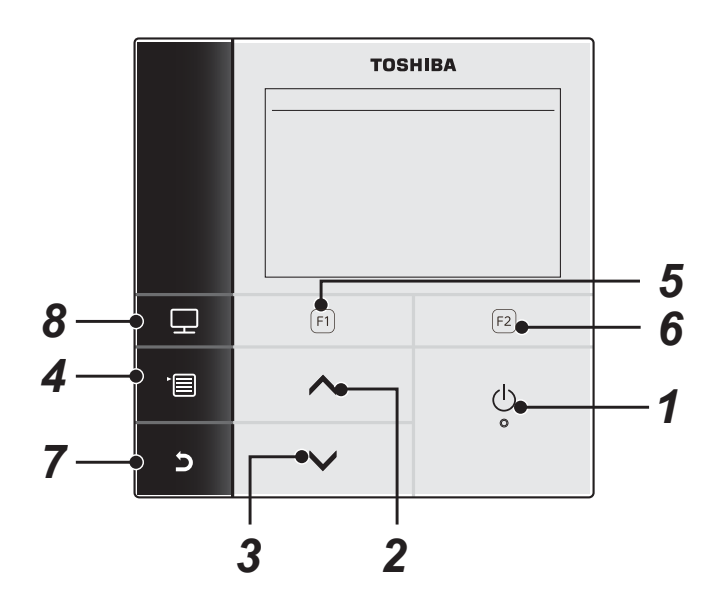

### 1 Taste [ U Ein/Aus]

### 2 Taste [ ^ ]

Im Top-Bildschirm: Zur Regelung der Temperatur. Im Menü-Bildschirm oder einem anderen Bildschirm: Zum Wählen eines Menüpunkts oder Ein/Aus für jede Funktion oder zum Bewegen eines Cursors usw.

### 3 Taste [ ∨ ]

Im Top-Bildschirm: Zur Regelung der Temperatur.

Im Menü-Bildschirm oder einem anderen Bildschirm: Zum Wählen eines Menüpunkts oder Ein/Aus für jede Funktion oder zum Bewegen eines Cursors usw.

### 4 Taste [ 🔳 Menü]

Im Top-Bildschirm: Zeigt den Menü-Bildschirm an.

Im anderen Bildschirm: Fixiert oder kopiert die Einstellung des Parameterwerts.

### **5** Taste [ **F1** ]

Im Top-Bildschirm: Wählen des Heiz- oder Kühlbetriebs. Im anderen Bildschirm: Die Funktion variiert je nach dem Bildschirm.

### 6 Taste [ F2 ]

Im Top-Bildschirm: Wählen des Brauchwasser-Modus. Im anderen Bildschirm: Die Funktion variiert je nach dem Bildschirm.

### 7 Taste [ 🗗 Zurück]

Schaltet zum vorherigen Bildschirm zurück, usw.

### 8 Taste [ 📰 Mode]

Im Top-Bildschirm: Wählen Sie den Modus, für den die Temperatur geändert werden soll. Im anderen Bildschirm: Wiederholt den Einstellungsparameter-Wert.

### Bedeutung der Anzeige auf dem Top-Bildschirm

### Im Normalbetrieb

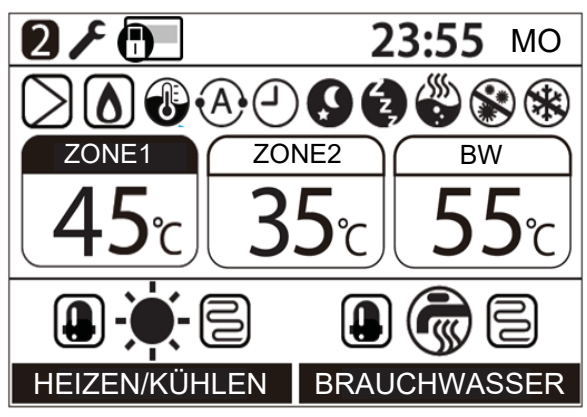

### Beim Auftreten eines Fehlers

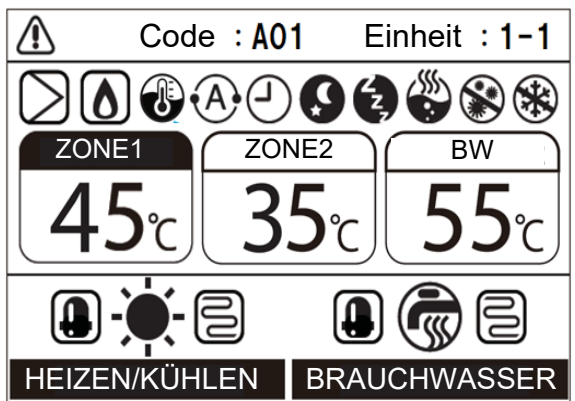

| ZONE1               | Leuchtet, wenn der Bodenheizer oder Heizkörper angeschlossen ist (wenn das System über einen Bodenheizer oder Heizkörper verfügt). |
|---------------------|----------------------------------------------------------------------------------------------------|
| ZONE2               | Leuchtet, wenn die zweite Temperatur gesteuert wird (Abhängig vom System leuchtet die Anzeige möglicherweise nicht auf).           |
| BRAUCHWASSER,<br>BW | Leuchtet, wenn das Heißwasser-Zuleitungssystem angeschlossen ist (wenn das System über eine Heißwasser-Zuleitung verfügt).         |
| ZONE1               | Die Farbmarkierung leuchtet bei dem Betriebsmodus, bei dem die Temperatur geändert werden soll.                                    |
| HEIZEN/KÜHLEN       | Leuchtet, wenn der Kompressor zum Heizen oder Kühlen arbeitet.                                                                     |
| HEIZEN/KÜHLEN       | Leuchtet, wenn der elektrische Heizer im Inneren der Hydroeinheit während des Heizbetriebes mit Strom versorgt wird.               |
| BRAUCHWASSER        | Leuchtet, während der Kompressor im Brauchwasser-Zulaufbetriebsmodus arbeitet.                                                     |
| BRAUCHWASSER        | Leuchtet, während der elektrische Brauchwasserzylinder-Heizer während des Brauchwasser-<br>Betriebes gespeist wird.                |
| -``.                | Leuchtet, wenn Heizen ausgewählt ist.                                                                                              |
| *                   | Leuchtet, wenn Kühlen ausgewählt ist.                                                                                              |
| Ĩ                   | Leuchtet, während der Brauchwasser-Zulaufbetrieb gewählt ist.                                                                      |
| $\supset$           | Leuchtet während die interne Pumpe (Pumpe 1) oder die Erweiterungspumpe (Pumpe 2) betrieben wird.                                  |
| ۵                   | Leuchtet auf, wenn der Hilfsboiler oder eine externe Zusatzheizung den Wärmepumpenbetrieb unterstützt.                             |
| 1                   | Leuchtet im Wassertemperaturregelbetrieb / Raumtemperaturregelbetrieb.                                                             |
| •A•                 | Leuchtet während des Automatikbetriebs.                                                                                            |
| <u>(</u> )          | Leuchtet, wenn das Zeitprogramm oder Estrich-Aufheizung auf "Ein" gestellt ist.                                                    |

| Ç  | Leuchtet, wenn Nachtrückstellung-Betrieb auf "Ein" gestellt ist und Heizen oder Kühlen gewählt ist.      |
|----|----------------------------------------------------------------------------------------------------|
| ۲, | Leuchtet, während Geräuscharmer Betrieb tatsächlich läuft.                                               |
|    | Leuchtet, während die Brauchwasser-Verstärkung tatsächlich läuft.                                        |
|    | Leuchtet, wenn das Legionellenschutzprogramm auf "Ein" gestellt ist und Brauchwasserbetrieb gewählt ist. |
| *  | Leuchtet, während Frostschutz-Betrieb tatsächlich läuft.                                                 |
| F  | Leuchtet, wenn das Testmodus oder Estrich-Aufheizung auf "Ein" gestellt ist.                             |
| 2  | Wird angezeigt, wenn die Fernbedienung als zweite Fernbedienung eingestellt ist.                         |
|    | Leuchtet, wenn ein Fehler auftritt, und erlischt, wenn der Fehler behoben ist.                           |
|    | Leuchtet, wenn der Betrieb durch die Einstellung der zentralen Fernbedienung begrenzt ist.               |

### Menübetrieb

(1) Drücken Sie auf die Taste [

(2) Drücken Sie die Taste [ 🔨 ] / [ 🗸 ], um ein Element zu wählen.

Das gewählte Element wird hervorgehoben.

(3) Drücken Sie die Taste [ [2]]. Der Einstellungsbildschirm erscheint.

#### Zum Rückgängigmachen

Drücken Sie die Taste [ ] zum Zurückkehren. Die Anzeige schaltet auf den vorherigen Bildschirm zurück.

### Menüpunkte

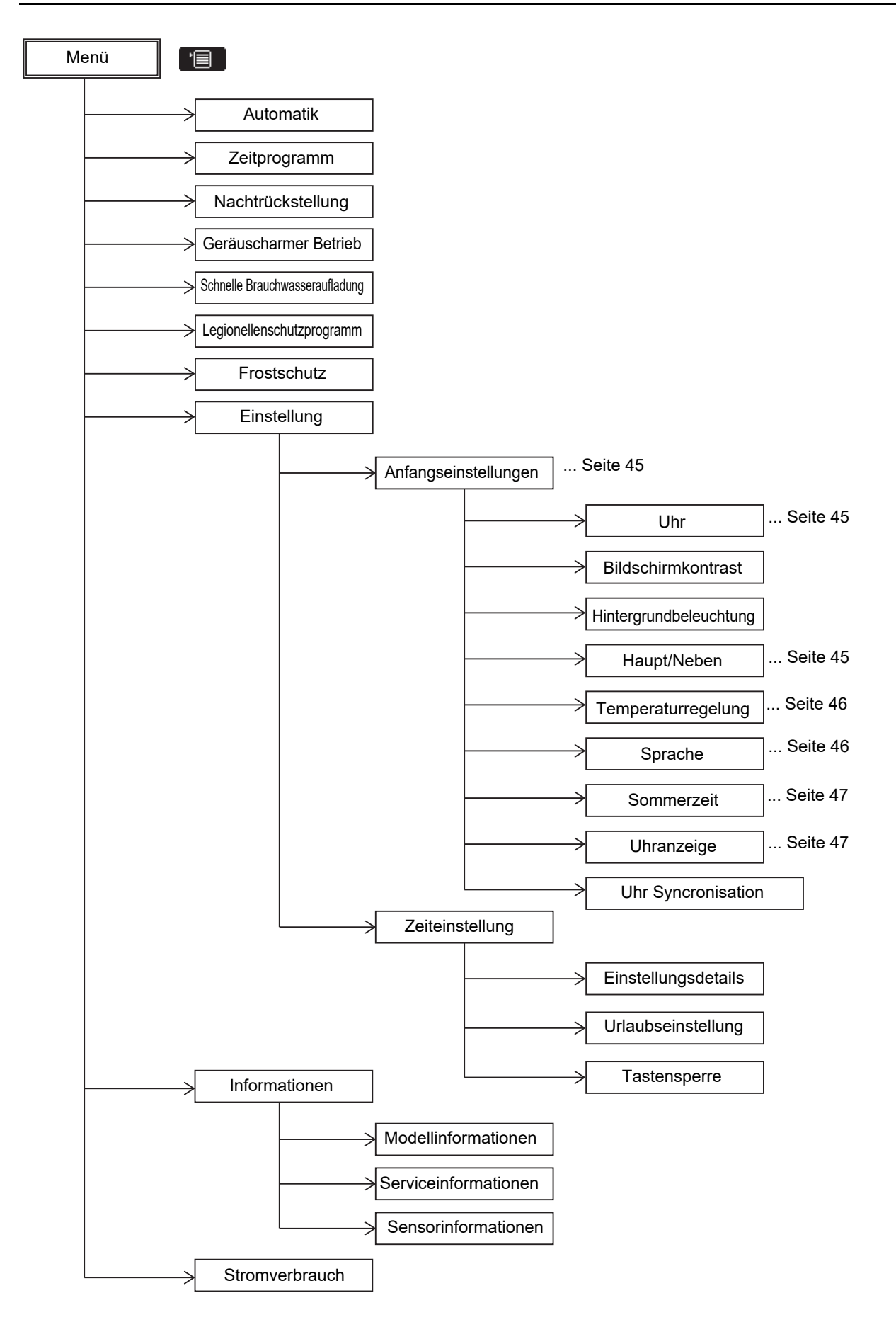

### Untermenü-Einstellungen-Punkte

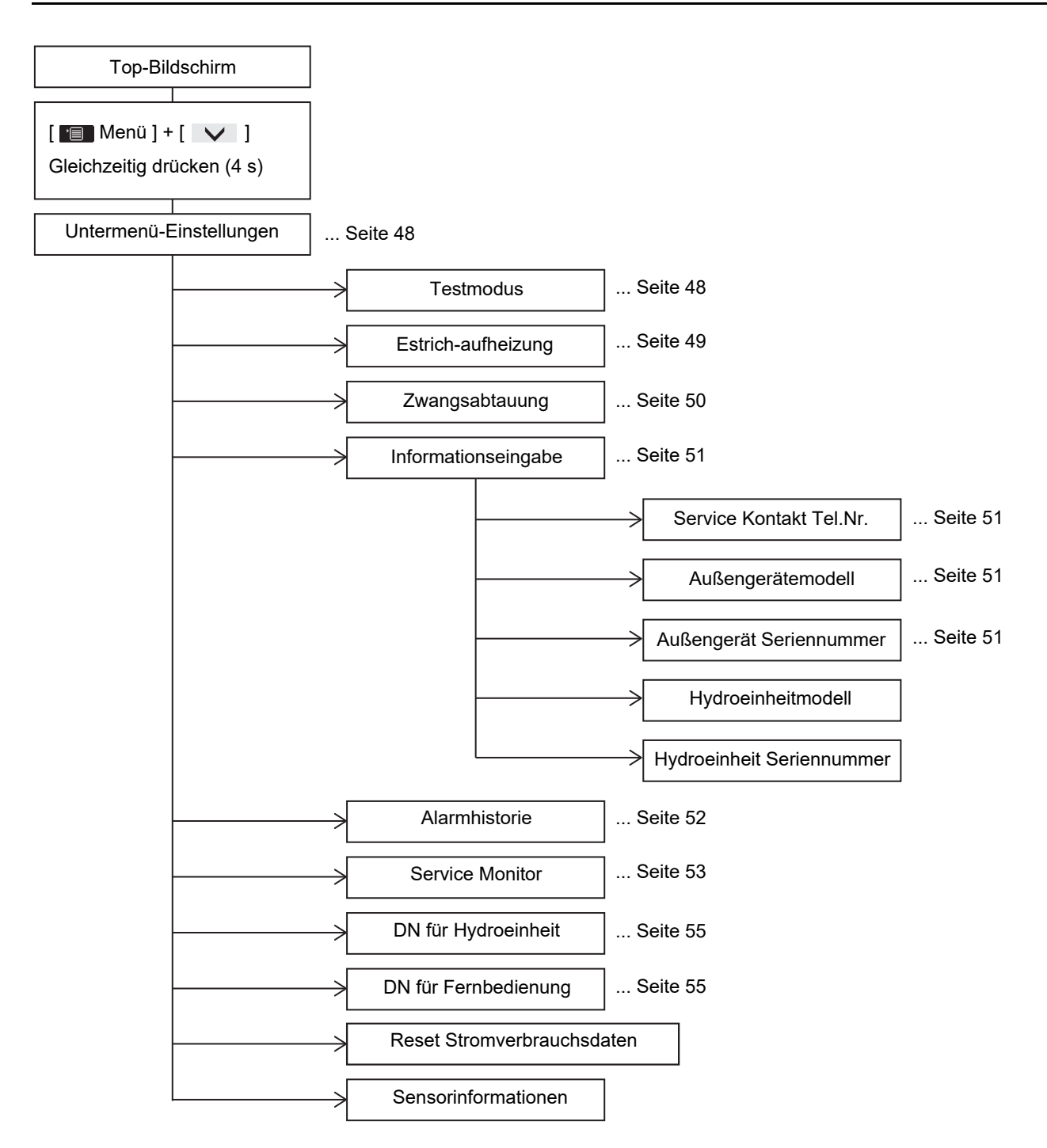

### Einstellung – Anfangseinstellungen –

(1) Drücken Sie die Taste [ ∧ ] / [ ∨ ] zur Auswahl von "Einstellung" auf dem "Menü"-Bildschirm, und drücken Sie dann die Taste [ [F2]].

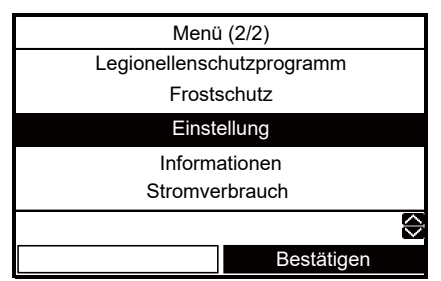

(2) Drücken Sie die Taste [ ]/[ ] zur Auswahl von "Anfangseinstellungen" auf dem "Einstellung"-Bildschirm und drücken Sie dann die Taste [ F2].

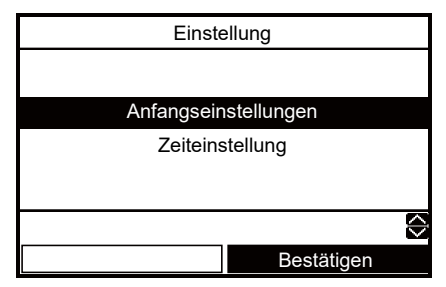

### ■Uhr

- Einstellung für die Uhr (Datum, Monat, Jahr, Zeit)
- (1) Drücken Sie die Taste [ ∧ ] / [ ∨ ] zur Auswahl von "Uhr" auf dem "Anfangseinstellungen"-Bildschirm, und drücken Sie dann die Taste [ [ ]].

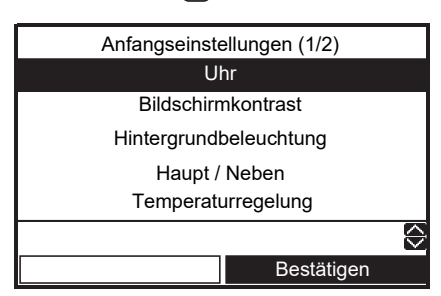

- (2) Drücken Sie die Taste [ [F1] ] / [ [F2] ] zur Wahl von Datum, Monat, Jahr und Zeit.
- (3) Drücken Sie die Taste [ ∧ ]/[ ∨ ] zum Einstellen des Werts, und drücken Sie dann die Taste [ □].

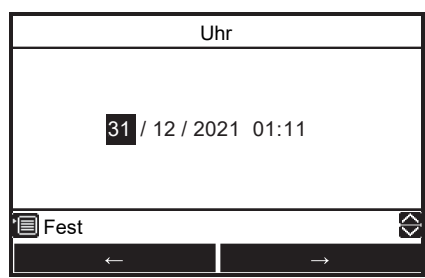

- Die Uhranzeige erscheint im Top-Bildschirm.
- Die Uhr-Anzeige blinkt, falls die Einstellung der Uhr wegen eines Stromausfalls oder aus anderen Gründen zurückgesetzt wurde.

### Haupt / Neben

- Für ein Doppel-Fernbedienungssystem.
- Stellen Sie eine der Fernbedienungen als Haupt-Fernbedienung ein.
- Stellen Sie eine andere Fernbedienung als Neben-Fernbedienung ein.
- (1) Drücken Sie die Taste [ ] / [ ] zur Auswahl von "Haupt / Neben" auf dem Anfangseinstellungen-Bildschirm, und drücken Sie dann die Taste []].

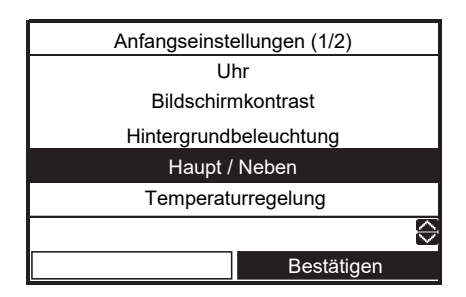

(2) Drücken Sie die Taste [ ∧ ] / [ ∨ ] zur Auswahl von Haupt / Neben, und drücken Sie dann die Taste [ ].

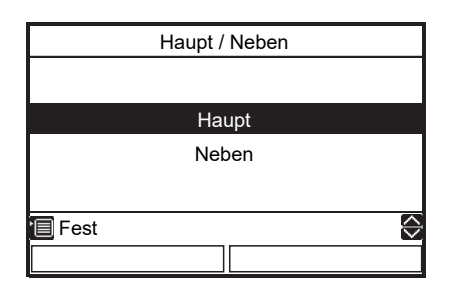

- Einige Funktionen sind nicht verfügbar, wenn die Fernbedienung als Neben-Fernbedienung eingestellt ist.
- Beim Doppel-Fernbedienungssystem hebt der jeweils spätere Bedienungsschritt den vorangegangenen auf.
- Die Werkseinstellung ist Haupt-Fernbedienung.

Deaktivierte Funktionen mit der Neben-Fernbedienung •Zeitprogramm

- •Geräuscharmer Betrieb
- Zeiteinstellung

### Temperaturregelung

- Um die Raumtemperatur anstelle der Wassertemperatur mit dieser Fernbedienung zu kontrollieren
- (1) Drücken Sie die Taste [ ] / [ ] zur Auswahl von "Temperaturregelung" auf dem Anfangseinstellungen-Bildschirm, und drücken Sie dann die Taste [ ].

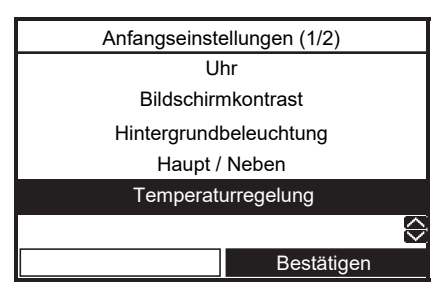

(2) Drücken Sie die Taste [ ] / [ ] zur Auswahl von Ein/Aus, und drücken Sie dann die Taste [ ].

|        | Temperaturregelung |            |
|--------|--------------------|------------|
|        |                    |            |
|        |                    |            |
|        | Ein                |            |
|        | Aus                |            |
|        |                    |            |
|        |                    |            |
| 🗐 Fest |                    | $\Diamond$ |
|        |                    |            |

- Wenn die "Temperaturregelung" auf "Ein" gestellt ist, wird das System mit der Fernbedienung gesteuert.
- Die Werkseinstellung ist "Aus".

### ■ Sprache

- Wählen sie eine Sprache für den Bildschirmtext aus.
- (1) Drücken Sie die Taste [ ∧ ]/[ ∨ ] zur Auswahl von "Sprache" auf dem Anfangseinstellungen-Bildschirm, und drücken Sie dann die Taste [ <sup>[</sup><sup>2</sup>]].

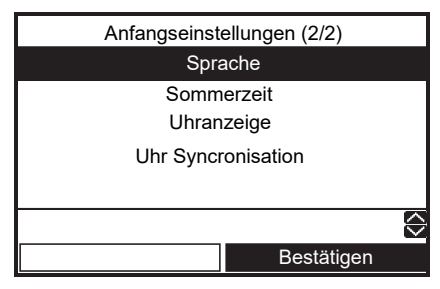

(2) Drücken Sie die Taste [ ∧ ]/[ ∨ ] zum Wählen der Sprache, und drücken Sie dann die Taste [ ].

| Sprache(1/4)<br>English<br>Turkish Türkçe<br>French Français<br>German Deutsch |   |
|--------------------------------------------------------------------------------|---|
| English<br>Turkish Türkçe<br>French Français<br>German Deutsch                 |   |
| Turkish Türkçe<br>French Français<br>German Deutsch                            |   |
| French Français<br>German Deutsch                                              |   |
| German Deutsch                                                                 |   |
|                                                                                |   |
| Spanish Español                                                                |   |
| Fest                                                                           | ¢ |
|                                                                                |   |

| Sprache(2/4) |            |  |  |  |
|--------------|------------|--|--|--|
| Italian      | Italiano   |  |  |  |
| Dutch        | Nederlands |  |  |  |
| Finnish      | SUOMI      |  |  |  |
| Czech        | Čeština    |  |  |  |
| Hungarian    | Magyar     |  |  |  |
| 🔲 Fest       | $\diamond$ |  |  |  |
|              |            |  |  |  |

| Sprache(3/4) |             |  |  |  |
|--------------|-------------|--|--|--|
| Croatian     | Hrvatski    |  |  |  |
| Slovenian    | Slovenščina |  |  |  |
| Portuguese   | Português   |  |  |  |
| Polish       | Polski      |  |  |  |
| Danish       | Dansk       |  |  |  |
| Fest         | $\bigcirc$  |  |  |  |
|              |             |  |  |  |

| Sprac   | he(4/4)    |
|---------|------------|
| Swedish | Svenska    |
|         |            |
|         |            |
|         |            |
|         |            |
| 🗐 Fest  | $\diamond$ |
|         |            |

• Die Werkseinstellung ist "English".

### Sommerzeit

- Sommerzeit einstellen.
- Wenn diese auf "Ein" steht und die Zeit in "Anfangsdatum" erreicht ist, verschiebt sich die Einstellungszeit in der Fernbedienung um +1 Stunde (z. B. 13:00→14:00), und wenn die Zeit in "Enddatum" erreicht ist, verschiebt sich die Einstellungszeit um -1 Stunde (z. B. 13:00→12:00).
- Die geplante Zeit selbst für die folgenden Funktionen wird nicht geändert.

Zeitprogramm, Nachtrückstellung, Geräuscharmer Betrieb, Legionellenschutzprogramm

Der Vorgang startet nach der verschobenen Zeit. Wenn ein Zeitplan innerhalb 1 Stunde vor und nach Start- und Endzeit der Sommerzeit eingerichtet ist, kann es passieren, dass die Funktion an diesem Tag wiederholt oder übersprungen wird.

(1) Drücken Sie die Taste [ ∧ ] / [ ∨ ], um auf dem Bildschirm Anfangseinstellungen "Sommerzeit" auszuwählen, und drücken Sie anschließend die Taste [ [r2]].

| $\Rightarrow$ |
|---------------|
|               |
|               |

(2) Drücken Sie die Taste [ ] / [ ] auf dem Bildschirm "Sommerzeit", um "Ein" auszuwählen, und drücken Sie anschließend die Taste [ ].

|        | Sommerzeit |            |
|--------|------------|------------|
|        |            |            |
|        |            |            |
|        | Ein        |            |
|        | Aus        |            |
|        |            |            |
|        |            |            |
| 🗐 Fest |            | $\Diamond$ |
|        |            |            |

(3) Drücken Sie die Taste [F1]/[F2], um das Startdatum und das Enddatum zu ändern, und drücken Sie anschließend die Taste [ ]/[ ], um den Tag, den Monat und die Uhrzeit einzustellen.

| -            |               |  |
|--------------|---------------|--|
| Sommerzeit   |               |  |
| Anfangsdatum |               |  |
| 25 / 03 01   | : 00          |  |
| Enddatum     |               |  |
| 28 / 10 01   | : 00          |  |
|              |               |  |
| Fest         | $\Diamond$    |  |
| $\downarrow$ | $\rightarrow$ |  |

(4) Drücken Sie die Taste [

### ■ Uhranzeige

- Wählen Sie auf dem Hauptbildschirm als Anzeigeformat für die Uhr 12 Stunden oder 24 Stunden.
- Auch wenn Sie 12 Stunden auswählen, wird die Uhrzeit auf allen anderen Bildschirmen außer dem Hauptbildschirm im Format 24 Stunden angezeigt.
- (1) Drücken Sie die Taste [ ] / [ ], um auf dem Bildschirm Anfangseinstellungen "Uhranzeige" auszuwählen, und drücken Sie anschließend die Taste [ ].

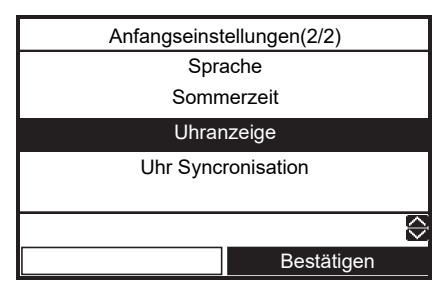

(2) Drücken Sie die Taste [ ] / [ ] um "24H"/"AM/PM" auf dem Uhrzeitanzeige-Bildschirm auszuwählen und drücken Sie anschließend die Taste [ ]].

#### 24H: 24 Stunden

AM/PM: 12 Stunden

|        | Uhranzeige |            |
|--------|------------|------------|
|        |            |            |
|        |            |            |
|        | 24H        |            |
|        | AM/PM      |            |
|        |            |            |
|        |            |            |
| 🔳 Fest |            | $\Diamond$ |
|        |            |            |

### ■ Uhr Syncronisation

- Stellen Sie die Uhrsynchronisation ein.
- Wenn diese Funktion auf "EIN" steht und Uhreinstellung in der zentralen Steuerung geändert wird, wird die Uhreinstellung automatisch geändert.
- (1) Drücken Sie die Taste [ ∧ ] / [ ∨ ], um auf dem "Anfangseinstellungen"-Bildschirm "Uhr Syncronisation" auszuwählen, und drücken Sie anschließend die Taste [ [=2]].

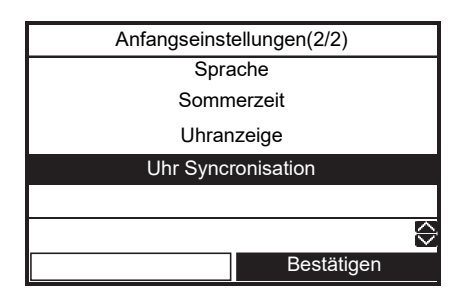

(2) Drücken Sie die Taste [ ∧ ]/[ ∨ ] auf dem Bildschirm "Uhr Syncronisation", um "Ein" auszuwählen, und drücken Sie anschließend die Taste [ ]].

|        | Uhr Syncronisation |            |
|--------|--------------------|------------|
|        |                    |            |
|        | Ein                |            |
|        | Aus                |            |
|        |                    |            |
| 🗐 Fest |                    | $\bigcirc$ |
|        |                    |            |

### ■ Untermenü-Einstellungen

 Drücken Sie die Taste [ ] und die Taste [ ] gleichzeitig für 4 Sekunden oder länger im Top-Bildschirm zur Anzeige von "Untermenü-Einstellungen"-Bildschirm zur Auswahl von "Einstellung".

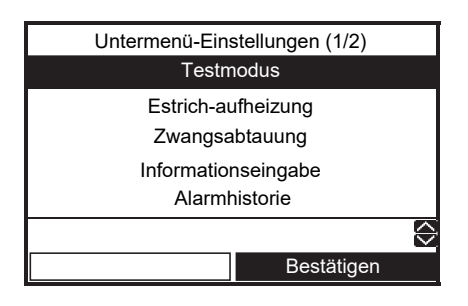

### Testmodus

- Auch wenn sich die Außenlufttemperatur oder die Wassertemperatur außerhalb des eingestellten Bereichs befindet, kann der Heiz-, Kühl- und Brauchwasserbetrieb möglich sein.
- Da die Schutzeinstellung im TEST-Modus deaktiviert ist, führen Sie den Testlauf nicht länger als 10 Minuten durch.
- (1) Drücken Sie die Taste [ ] / [ ] zur Auswahl von "Testmodus" auf dem Untermenü-Einstellungen-Bildschirm, und drücken Sie dann die Taste [ ].

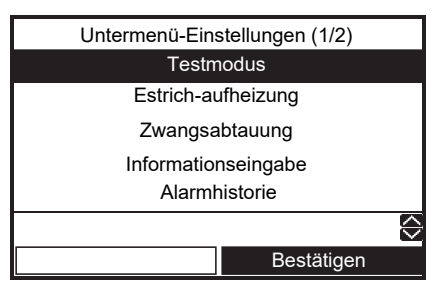

(2) Drücken Sie die Taste [ ▲ ] zur Auswahl von "Ein", und drücken Sie dann die Taste [ ]. Die Markierung erscheint im Top-Bildschirm.

|        | Testmodus |            |
|--------|-----------|------------|
|        |           |            |
|        |           |            |
|        | Ein       |            |
|        | Aus       |            |
|        |           |            |
|        |           |            |
| 🔲 Fest |           | $\diamond$ |
|        |           |            |

(3) Starten Sie den Heiz-, Kühl-, oder Brauchwasserbetrieb im Top-Bildschirm, und die gewählte Modus-Markierung blinkt im Testmodus.

| F                | <b>23:55</b> мо |
|------------------|-----------------|
| $\triangleright$ |                 |
| ZONE1 ZO         | NE2 BW          |
| <b>.</b>         |                 |
| HEIZEN/KÜHLEN    | BRAUCHWASSER    |

- Die Pumpe wird innerhalb von 30 Sekunden aktiviert. Bei unvollständiger Entlüftung wird der Durchflussschalter aktiviert, um den Vorgang abzubrechen. Führen Sie die Entlüftung erneut entsprechend des Rohrleitungssystems durch. Wenig mitgerissene Luft wird aus dem Entlüftungsventil abgegeben.
- Überprüfen Sie, ob der Hydraulikdruck den erforderlichen Druck von 0,1 bis 0,2 MPa (1 bis 2 bar) erreicht hat. Wenn der Hydraulikdruck nicht ausreicht, füllen Sie Wasser nach.
- Der Heizbetrieb wird gestartet. Überprüfen Sie, ob das Hydrogerät wieder startet.
- Drücken Sie die Taste [F1] zum Wählen des Kühlbetriebs, und in einigen Sekunden beginnt der Betrieb.
- Überprüfen Sie, ob das Hydrogerät mit dem Kühlvorgang beginnt und ob das Bodenheizsystem nicht gekühlt wird.
- Drücken Sie die Taste [ F1], um den Betrieb zu stoppen.
- Drücken Sie die Taste [ F2], um den Brauchwasser-Zulaufbetrieb zu starten.
- Stellen Sie sicher, dass keine Luft mitgerissen wird.
- Prüfen Sie, ob am Anschluss des Heißwasserzylinders heißes Wasser ankommt.
- Drücken Sie die Taste [ F2 ] oder [ 🕛 Ein/Aus] , um den Betrieb zu stoppen.

### Estrich-Aufheizung

- Diese Funktion steht nur Haupt-Fernbedienung zur Verfügung.
- Diese Funktion wird zum Trocknen von Zement usw. verwendet.
- Der Betrieb der zweiten Fernbedienung ist während der Estrich-Aufheizung eingeschränkt.
- Der Betrieb kann in Abhängigkeit von der Einstellung der zentralen Fernbedienung eingeschränkt sein.
- Das Wartungspersonal muss das Gerät bedienen, nachdem der betreffende DN eingestellt ist.
- Der Betrieb darf nicht gestartet werden, wenn nicht alle zugehörigen DN eingestellt sind.
- Hinweise zur Einstellung der betreffenden Punkte siehe unten. Der Monteur ist für richtige Einrichtung verantwortlich. Unsachgemäße Einrichtung kann zu Rissen im Zement usw. führen.
- Wenn der Betrieb startet, arbeitet das Gerät wie folgt.

(1) Drücken Sie die Taste [ ] / [ ] zur Auswahl von "Estrich-aufheizung" auf dem "Untermenü-Einstellungen"-Bildschirm und drücken Sie dann die Taste [] mindestens 4 Minuten lang.

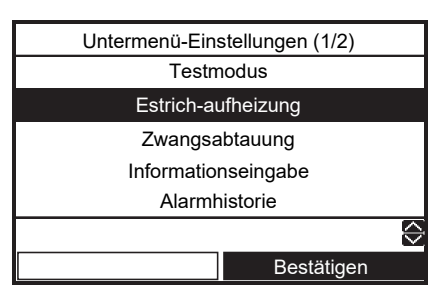

- DN:14 Einstellung Start- und Endtemperatur [20-55°C]
- DN:15 Einstellung Maximaltemperatur [20-55°C]
- DN:16 Fortgesetzte Tage für jeden Schritt hoch bis Maximaltemperatur [1-7 Tage]
- DN:17 Temperaturunterschied für jeden Schritt hoch bis Maximaltemperatur [1-10 K]
- DN:18 Fortgesetzte Tage für jeden Schritt herunter bis Endtemperatur [1-7 Tage]
- DN:19 Temperaturunterschied fror jeden Schritt herunter bis Endtemperatur [1-10 K]
- DN:1A Fortgesetzte Tage mit Maximaltemperatur [1-50 Tage]

#### Einstellen der Temperatur

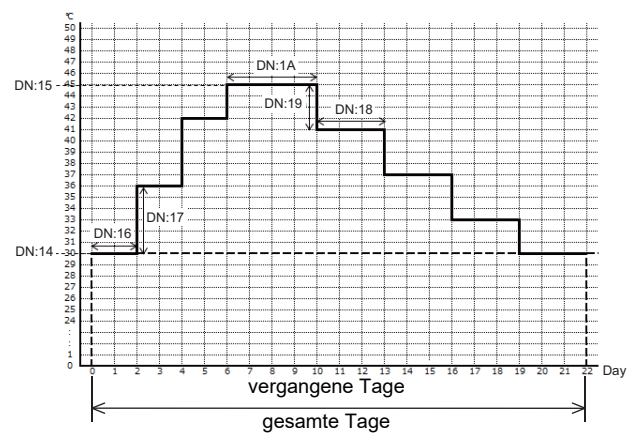

 (2) Drücken Sie die Taste [ F1 ] / [F2 ], um "DN" oder "Daten" auszuwählen, und drücken Sie dann die Taste [ ∧ ] / [ ∨ ] zur Eingabe des Werts.

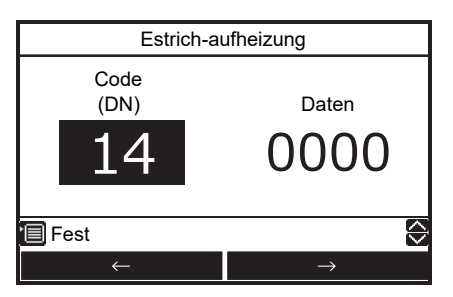

(3) Drücken Sie die Taste [ ]. Der Einstellwert wird registriert.

#### Zum Starten des Betriebs

 (1) Drücken Sie die Taste [ ]/[ ] zur Auswahl von "Estrich-Aufheizung" auf dem "Untermenü-Einstellungen"-Bildschirm und drücken Sie dann die Taste [ ].

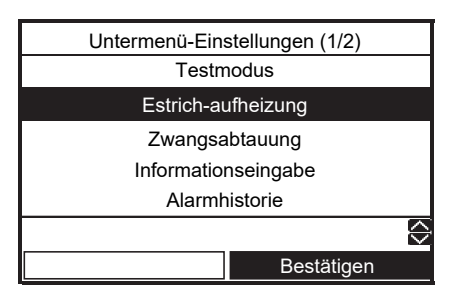

(2) Drücken Sie die Taste [ ] zur Auswahl von "Ein", und drücken Sie dann die Taste [ ].

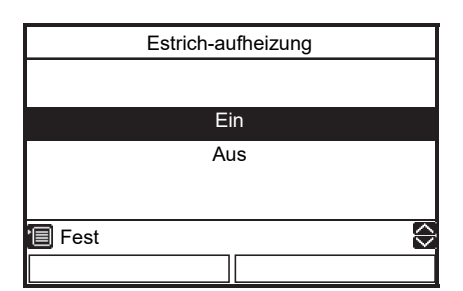

- Prüfen Sie die Gesamtzahl von Tagen für "Estrich-Aufheizung", und drücken Sie dann die Taste [ ]. Die Markierung und die Markierung erscheinen im Top-Bildschirm.
- (3) Starten Sie den Heizbetrieb im Top-Bildschirm.
- Dann blinkt die Markierung "ZONE1" im "Estrich-Aufheizung"-Betrieb, und die verflossenen Tage werden angezeigt.

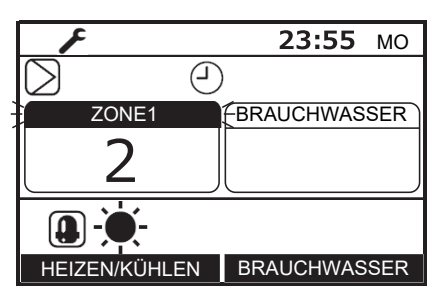

- Wenn anormale Zustände bei Estrich-Aufheizung auftreten, stoppt das System und der Alarmspeicher-Bildschirm wird angezeigt.
- Wenn der Heizbetrieb durch Betätigen der Fernbedienung während der Estrich-Aufheizung gestoppt wurde und wenn der Heizbetrieb innerhalb von 30 Minuten wieder gestartet wird, wird die Estrich-Aufheizung vom Stoppzeitpunkt an gestartet.

### ■ Zwangsabtauung

- Diese Funktion steht nur Haupt-Fernbedienung zur Verfügung.
- Diese Funktion kann die Zwangsabtauung für das Außengerät aktivieren.
- (1) Drücken Sie die Taste [ ] / [ ] zur Auswahl von "Zwangsabtauung" auf dem "Untermenü-Einstellungen"-Bildschirm und drücken Sie dann die Taste [ ].

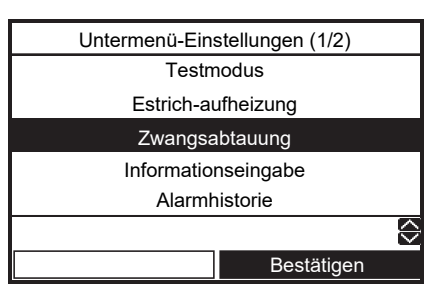

(2) Drücken Sie die Taste [ ] zur Auswahl von "Ein", und drücken Sie dann die Taste [ ].

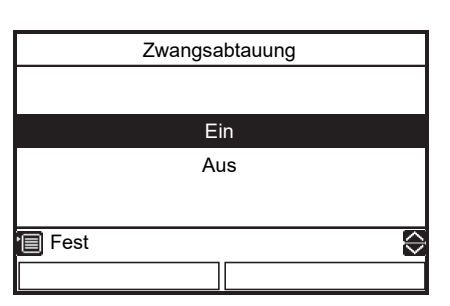

(3) Starten Sie den Heizbetrieb im Top-Bildschirm.

### ■ Informationseingabe

- Registrierung von Informationen über die Kontaktnummer f
  ür den Service, den Modellnamen und die Seriennummer des Hydroger
  äts und des Au
  ßenger
  äts.
- (1) Drücken Sie die Taste [ ] / [ ] zur Auswahl von "Informationseingabe" auf dem "Untermenü-Einstellungen"-Bildschirm, und drücken Sie dann die Taste [ [2]].

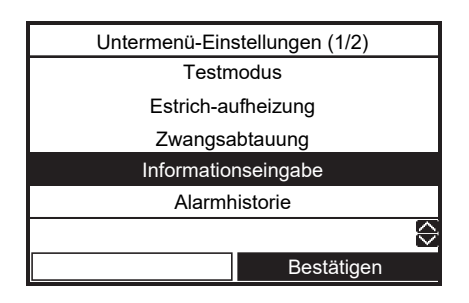

### Service Kontakt Tel.Nr.

(1) Drücken Sie die Taste [ ] / [ ] zur Auswahl von "Service Kontakt Tel.Nr." auf dem Informationseingabe-Bildschirm, und drücken Sie dann die Taste [ ]].

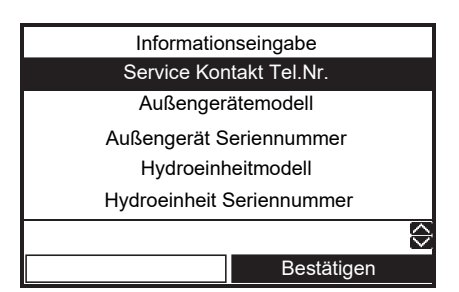

(2) Drücken Sie die Taste [ ] / [ ] oder [F1]/[F2] zum Einstellen des Werts, und drücken Sie dann die Taste [ ].

| Service Kontakt Tel.Nr. |               |  |
|-------------------------|---------------|--|
| Telefonnummer eingeb    | en            |  |
| 0 1 2 3 – 4             | 567-89        |  |
| 🗐 Fest                  | $\diamond$    |  |
| $\leftarrow$            | $\rightarrow$ |  |

### Außen- (Hydro-)gerät-Modellbezeichnung Seriennr. des Außen- (Hydro-)geräts

(1) Drücken Sie die Taste [ ] / [ ] zur Auswahl von "Außengerätemodell (Hydroeinheitmodell, Außengerät Seriennummer, Hydroeinheit Seriennummer)" auf dem "Informationseingabe"-Bildschirm, und drücken Sie dann die Taste [ ].

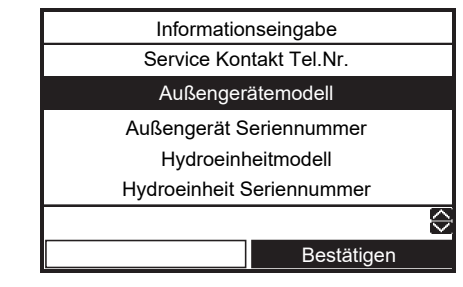

(2) Drücken Sie die Taste [ ] / [ ], um das Registrierungsmenü zu wählen.
Wählen Sie "Handeingabe Gerätetyp" ("Seriennummereingabe") aus, um einen eigenen Modellnamen (eine eigene Seriennummer) einzugeben.

Wenn die Taste [ ] in dem Status gedrückt wird, wo "Del" gewählt ist, werden die aktuell angezeigten Inhalte von rechts her gelöscht. Drücken Sie die Taste [ ] in dem Zustand, wo "Fix" gewählt ist, um die aktuell oben im Bildschirm gezeigten Inhalte zu registrieren.

| Außengerätemodell      |         |
|------------------------|---------|
| Handeingabe Gerätet    | ур      |
| Auswahl Gerätetyp      |         |
|                        |         |
| Außengerätemodell      |         |
| HWT-1101HW-E           |         |
|                        | Ş       |
| Bes                    | tätigen |
|                        |         |
| HWT-1101HW-E           |         |
| ABCDE Z&∕∶• uvwxy      |         |
| -<br>FGHIJ abcde z-+!? |         |
| KLMNO fghij 12345      |         |
| PQRST klmno 67890      | Del     |
| UVWXY pqrst            | Fix     |
| B + × + · · · · ·      |         |

Wählen Sie "Auswahl Gerätetyp" aus und drücken Sie dann die Taste [ 🔁 ]. Wählen Sie "Fernbedienung" aus und drücken Sie dann die Taste [ 📷 ].

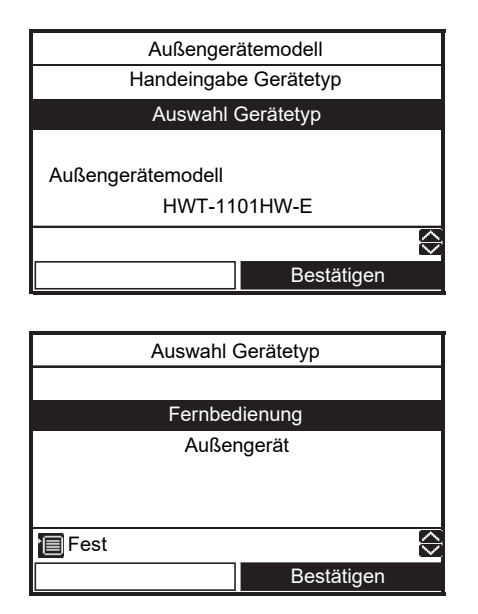

Wenn Sie im Auswahl-Gerätetyp-Bildschirm "Außengerät" ("Hydroeinheit") auswählen, wird der werkseitige Standardwert im Informationsbildschirm angezeigt.

 Nachdem die Informationseingabe beendet ist, bestätigen Sie den Punkt "Informationen" im "MENÜ"-Bildschirm, um zu prüfen, ob die Information richtig registriert ist.

### ■ Alarmhistorie

- Liste der letzten 10 Alarmdaten: Fehlerinformationen zum Fehlercode, Datum und Uhrzeit werden angezeigt.
- (1) Drücken Sie die Taste [ ] / [ ] zur Auswahl von "Alarmhistorie" auf dem "Untermenü-Einstellungen"-Bildschirm, und drücken Sie dann die Taste [ ].

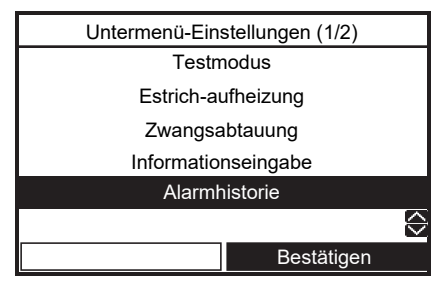

#### Um die Alarmhistorie zurückzusetzen

(1) Drücken Sie die Taste [ 📰 ], um die Alarmhistorie zurückzusetzen.

| _  |                     |            |        |   |
|----|---------------------|------------|--------|---|
|    | Alarmhistorie (1/3) |            |        |   |
|    | Code                | Date       | Time   |   |
| 1. | A01                 | 31/12/2021 | 11:55  |   |
| 2. |                     |            |        |   |
| 3. |                     |            |        |   |
| 4. |                     |            |        |   |
|    |                     | 🖵 Zurück   | setzen | ≎ |
|    |                     |            |        |   |

(2) Drücken Sie auf die Taste [ [F1]], und die Alarmdaten werden gelöscht.

| Alarmh                       | Alarmhistorie |  |  |
|------------------------------|---------------|--|--|
| Alle Alarmdaten zurücksetzen |               |  |  |
|                              |               |  |  |
| Ja                           | Nein          |  |  |

### Service Monitor

- Die Temperatur des Sensors wird auf der Fernbedienung angezeigt.
- Mit dieser Funktion können Sie überprüfen, ob der Sensor korrekt installiert ist.
- Drücken Sie die Taste [ ] / [ ] zur Auswahl von "Service Monitor" auf dem "Untermenü-Einstellungen-"Bildschirm, und drücken Sie dann die Taste [ ].

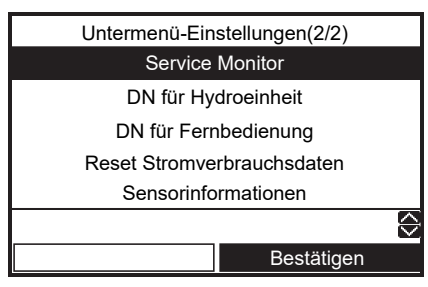

(2) Drücken Sie die Taste [ F1 ] zum Wählen des Geräts, und drücken Sie dann die Taste [ F2 ] zur Anzeige des Status.

| Service Monitor    |     |           |       |
|--------------------|-----|-----------|-------|
| 1 - 1              | 1 - | 4         | 1 - 7 |
| 1 - 2              | 1 - | 5         | 1 - 8 |
| 1 - 3              | 1 - | 6         |       |
|                    |     |           |       |
| Einheit Bestätigen |     | estätigen |       |

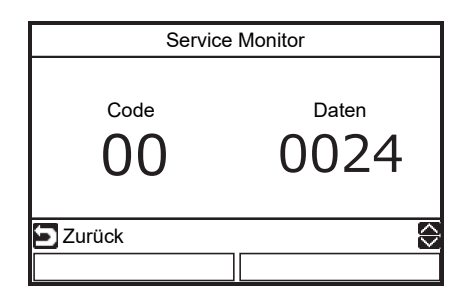

|       | Code | Datenbezeichnung                          | Gerät   |
|-------|------|-------------------------------------------|---------|
|       | 00   | Steuertemperatur (Heißwasserzylinder)     | °C      |
|       | 01   | Steuertemperatur (Zone 1)                 | °C      |
|       | 02   | Steuertemperatur (Zone 2)                 | °C      |
| -     | 03   | Fernbedienungssensor-Temperatur           | °C      |
| łyd   | 04   | Kondensationstemperatur (TC)              | °C      |
| rog   | 06   | Wassereinlasstemperatur (TWI)             | °C      |
| erät  | 07   | Wasserauslasstemperatur (TWO)             | °C      |
| -Date | 08   | Wasserheizungsauslass-Temperatur<br>(THO) | °C      |
| د     | 09   | Boden-Eingangstemperatur (TFI)            | °C      |
|       | 0A   | Heißwasserzylinder-Temperatur (TTW)       | °C      |
|       | 0B   | Position des Mischventils                 | Schritt |
|       | 0E   | Niederdruck (Ps) × 1/10                   | kPa     |
|       | 0F   | Hydro Soft Ver.                           | -       |

|        | Code | Datenbezeichnung                                                     | Gerät |  |  |  |
|--------|------|----------------------------------------------------------------------|-------|--|--|--|
|        | 60   | Wärmetauschtemperatur (TE)                                           | °C    |  |  |  |
|        | 61   | Außenlufttemperatur (TO)                                             |       |  |  |  |
|        | 62   | Ablasstemperatur (TD)                                                | °C    |  |  |  |
|        | 63   | Ansaugtemperatur (TS)                                                | °C    |  |  |  |
| Auß    | 65   | Kühlkörpertemperatur (THS)                                           |       |  |  |  |
| Senç   | 6A   | Strom × 10                                                           | А     |  |  |  |
| jerätd | 6D   | Temperatur der Wärmetauscherspule (TL)                               |       |  |  |  |
| late   | 70   | Kompressorbetrieb Hz                                                 | Hz    |  |  |  |
| n      | 72   | Umdrehungszahl des Außenventilators (unten oder Modell mit 1 Lüfter) |       |  |  |  |
|        | 73   | Umdrehungszahl des Außenventilators (hoch)                           |       |  |  |  |
|        | 74   | Außen-PMV-Position × 1/10                                            | pls   |  |  |  |
|        | 7A   | Entladungsdruck (PD) × 1/10                                          | kPa   |  |  |  |

|        | Code | Datenbezeichnung                                                 | Gerät |  |  |  |
|--------|------|------------------------------------------------------------------|-------|--|--|--|
|        | F0   | Mikrocomputergespeiste<br>Akkumulationszeit × 1/100              | h     |  |  |  |
| ~      | F1   | Brauchwasserkompressor EIN<br>Akkumulationszeit × 1/100          | h     |  |  |  |
| Servic | F2   | Kühlwasserkompressor EIN<br>Akkumulationszeit × 1/100            |       |  |  |  |
| e-Ger  | F3   | Heizkompressor EIN Akkumulationszeit × 1/100                     | h     |  |  |  |
| ätedat | F4   | Betrieb eingebaute WS-Pumpe<br>Akkumulationszeit × 1/100         | h     |  |  |  |
| ten    | F5   | Akkumulationszeit Betrieb<br>Brauchwasserzylinderheizung × 1/100 | h     |  |  |  |
|        | F6   | Akkumulationszeit Betrieb Hilfsheizung × 1/100                   | h     |  |  |  |
|        | F7   | Akkumulationszeit Betrieb<br>Zusatzheizung × 1/100               | h     |  |  |  |

• Einige Sensoren (Temperatur/Druck) werden nicht angezeigt, da sie nicht angeschlossen sind.

### Reset Stromverbrauchsdaten

(1) Drücken Sie die Taste [ ∧ ]/[ ∨ ] zur Auswahl von "Reset Stromverbrauchsdaten" auf dem "Untermenü-Einstellungen"-Bildschirm und drücken Sie dann die Taste [ F2 ].

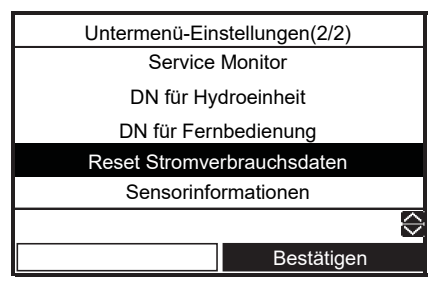

(2) Drücken Sie die Taste [ [----]], um die Stromverbrauchsdaten zu löschen.

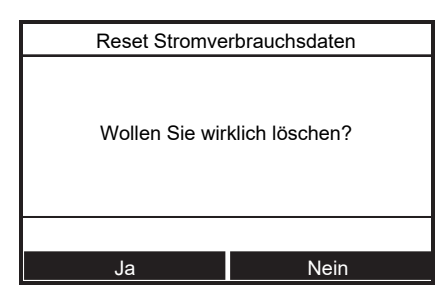

### Sensorinformationen

(1) Drücken Sie die Taste [ ] / [ ] zur Auswahl von "Sensorinformationen" auf dem "Untermenü-Einstellungen"-Bildschirm und drücken Sie dann die Taste [ 2].

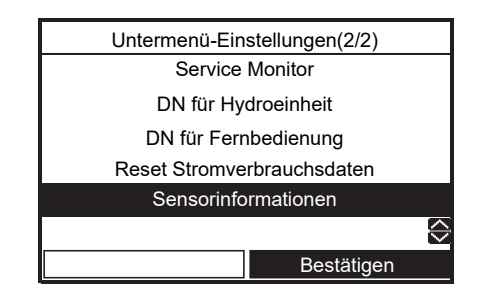

(2) Wählen Sie die Anzeigenummer aus.

- Anzeige 1 ist der Hydrogerätesensor
- Anzeige 2 ist der Außengerätesensor

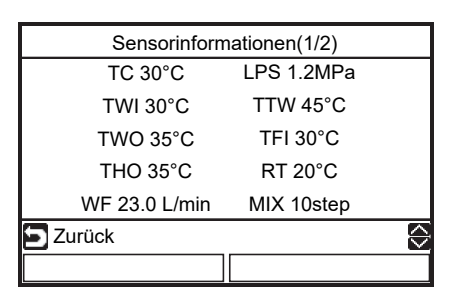

|                          |             | _ |  |  |  |
|--------------------------|-------------|---|--|--|--|
| Sensorinformationen(2/2) |             |   |  |  |  |
| TO 16°C                  | CMP 90Hz    |   |  |  |  |
| TD 80°C                  | FAN1 600rpm |   |  |  |  |
| TE 12°C                  | FAN2 600rpm |   |  |  |  |
| TS 15°C                  | PMV 250pls  |   |  |  |  |
| CT 15.0A                 | HPS 4.0MPa  |   |  |  |  |
| Zurück                   |             | 令 |  |  |  |
|                          |             |   |  |  |  |

### DN für Hydroeinheit (DN für Fernbedienung)

- Die DN-Code-Einstellung des Hydrogeräts ist nur für die Haupt-Fernbedienung verfügbar.
- Stellen Sie die DN-Codes für verschiedene Betriebsmodi über die Fernbedienung ein.
- (1) Drücken Sie die Taste [ ]/[ ] zur Auswahl von "DN für Hydroeinheit" (oder "DN für Fernbedienung") auf dem "Untermenü-Einstellungen"-Bildschirm und drücken Sie dann die Taste [ 🕞 ].

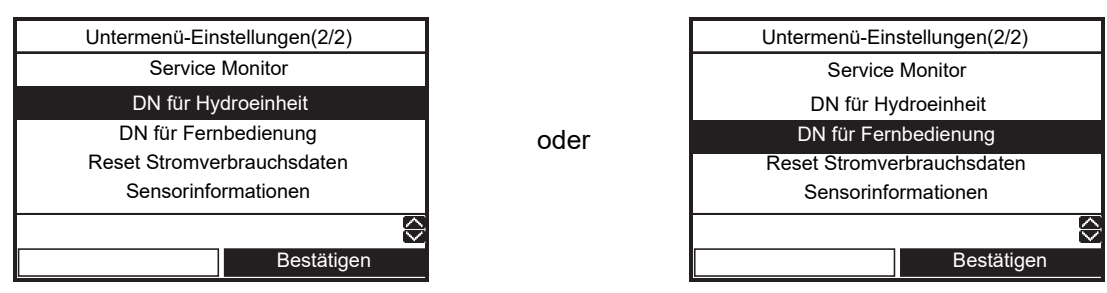

(2) Drücken Sie die Taste [ [-1] / [ [-2]], um "DN" oder "Daten" auszuwählen, und drücken Sie dann die Taste [ ^ ] / [ ~ ] zur Eingabe des Werts.

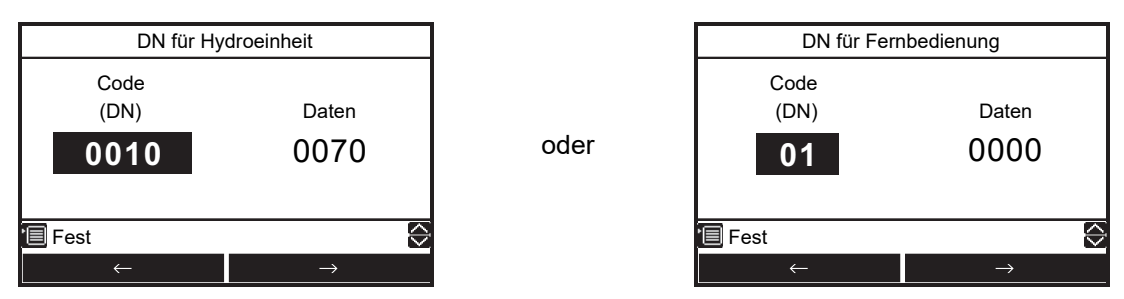

(3) Drücken Sie die Taste [

#### **Haupteinstellungspunkte**

- (1) Einstellen des Temperaturbereichs (DN 18 bis 1F)
  - Stellt den Temperaturbereich für Heizung (Zone 1, Zone 2), Kühlung und Heißwasser ein.
  - Für jeden Modus können die oberen und unteren Grenztemperaturen eingestellt werden.
- (2) Einstellen der Wärmepumpen-Betriebsbedingungen für die Heißwasserversorgung (DN 20 und 21)
  - Stellt die Start- und Stoppwassertemperatur für die Wärmepumpe ein.
  - Die Wärmepumpe wird aktiviert, wenn die Wassertemperatur unter die Startwassertemperatur fällt. Es wird empfohlen, den Standardwert zu verwenden.

#### (3) Ausgleich der Heißwassertemperatur (DN 24 und 25)

- Gleicht die Zieltemperatur auf Basis der über die Fernbedienung eingestellten Temperatur aus, wenn die Heißwassertemperatur unter die eingestellte Außenlufttemperatur fällt.
- (4) Einstellen des Heißwasser-Boosters (DN 08 und 09)
  - Stellt die Steuerzeit und die Zieltemperatur bei Bedienung von HOT WATER BOOST ein.

#### (5) Einstellen von Legionellenschutzprogramm

- Stellt die Regelung des Brauchwasserzylinders ein, wenn ANTI BACTERIA bedient wird.
- Stellt die Zieltemperatur, den Steuerzeitraum, die Startzeit (24-Stunden-Format) und die Zeit ein, während der die Zieltemperatur beibehalten werden soll.
- Nehmen Sie diese Einstellungen entsprechend der Richtlinien und Gesetze des entsprechenden Landes vor.

#### (6) Einstellen der Prioritätsmodustemperatur

- Stellt die Außenlufttemperatur ein, bei der der bevorzugte Betriebsmodus geändert wird.
- Heißwasser: Temperatur zum Wechseln des Heizmodus Der Heizbetrieb hat Vorrang, wenn die Temperatur unter den eingestellten Wert fällt.
- Temperatur zum Wechseln des Boiler-HP-Modus Wenn die Temperatur unter die Einstelltemperatur sinkt, geschieht Ausgabe vom externen Boiler.

### (7) Einstellen der Automodus-Heiztemperatur (DN 27 bis 31, A1 bis A5)

- Gleicht die Zieltemperatur aus, wenn für die Temperatureinstellung an der Fernbedienung Auto eingestellt wurde.
- Temperatur der Außenluft (T0, T1 und T3) kann individuell eingestellt werden.
- Die Zieltemperatur kann auf einen Wert zwischen 20 und 55 °C eingestellt werden.
- Es gilt jedoch: A > B > C > D > E.

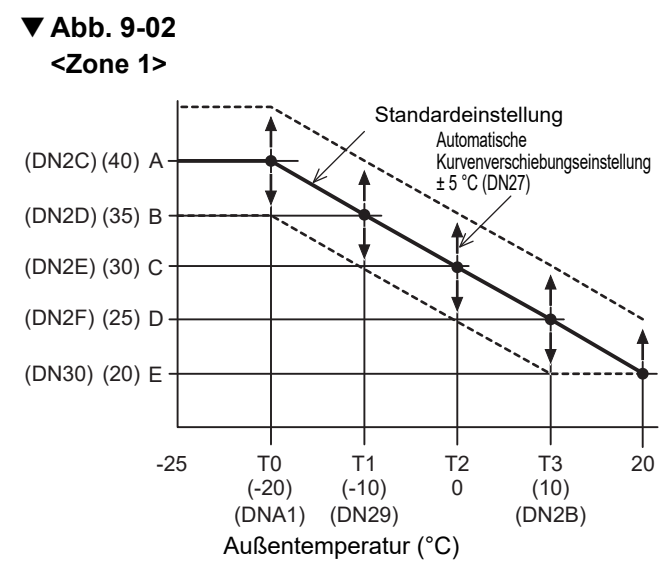

 Die gesamte Kurve kann mit DN 27 auf plus/ minus 5 °C eingestellt werden.

#### <Zone 2>

Sie können entweder einen prozentualen oder festgelegten Wert als Einstellmethode für Zone 2 auswählen

DNA2 = "0" : Prozentual (DN31)

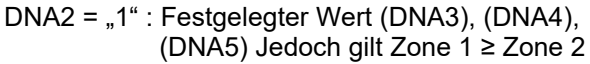

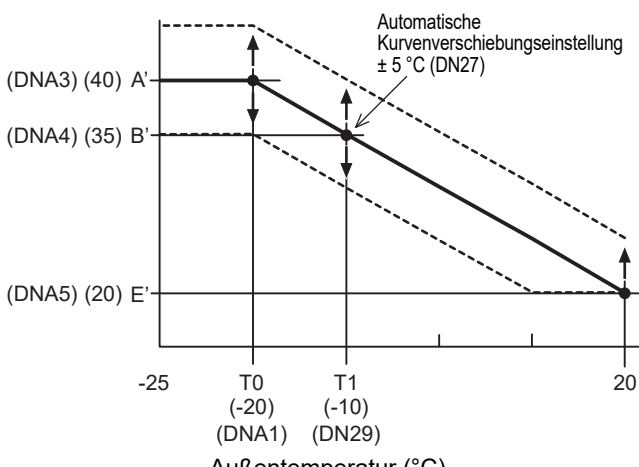

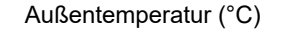

### (8) Einstellen der Frostschutztemperatur (DN 3A bis 3B)

- Stellen Sie die Funktion ein, wenn der Frostschutz auf "Ein" eingestellt ist.
- Stellen Sie ein, ob diese Funktion aktiviert/ deaktiviert wird und wählen Sie die entsprechende Zielwassertemperatur.
- Ist Deaktiviert eingestellt, wird der Frostschutzbetrieb nicht durchgeführt, auch wenn der Frostschutz auf "Ein" eingestellt ist.
- (9) Einstellen der Häufigkeit der Ausgabe an die interne Heizung (DN 33 bis 34)
  - Zum Einstellen der Reaktionszeit wird die Anstiegs-/Abfallzeit gewählt.

#### (10)Einstellung der Nachtrückstellung (DN 26. DN für Fernbedienung 0E bis 0F)

- Stellen Sie die Funktion ein, wenn die Nachtrückstellung auf "Ein" eingestellt ist.
- Stellen Sie die Reduzierungstemperatur, Startzeit und Endzeit ein.

#### (12) Steuerung des Hydro-2-Wege-Regelventilbetriebs

 Wenn Sie sowohl Kühl- als auch Heizbetrieb wählen und es gibt nur ein Innengerät für den Heizmodus (z. B. Bodenheizung), installieren Sie ein 2-Wege-Ventil und wählen Sie diesen Funktionscode.

#### (13)Einstellen des 3-Wege-Ventilbetriebs (DN 54)

 Diese Einstellungsoption ist f
ür eine normale Installation nicht erforderlich. Mit dieser Einstellung k
önnen Sie den Logikschaltkreis umkehren, falls die Anschl
üsse A und B des 3-Wege-Ventils falsch angeschlossen wurden und dies bauseitig nicht korrigiert werden kann.

#### (14)Einstellung des Mischventilbetriebs

 Stellt die Zeitspanne zwischen vollständig geschlossen und vollständig offen des 2-Zonen-Steuermischventils ein. Wählen Sie einen Wert, der 1/10 der tatsächlichen Zeit beträgt. Zus. Einstellung der Intervallsteuerungszeit. (Minuten)

#### (15)Einstellen des Wechsels zwischen Heiz-/ Heißwasserbetrieb beim Verwenden eines Boilers (DN 3E)

• Wenn ein Boiler verwendet wird, verwenden Sie diese Einstellung, um das Hydrogerät über den Boiler zu steuern.

#### (16)Einstellen der Wärmepumpenbetriebszeit für die Heißwasserversorgung

 Stellen Sie die Zeitspannen zwischen Start der Wärmepumpe und Start der Heizung zu Beginn des Heißwasserbetriebs ein. Je länger diese Zeitspanne, desto länger dauert es, bis das Wasser geheizt wird.

#### (17) Einstellen der Kühlung "Ein/Aus"

• Wählen Sie diese Funktion für den Kühlbetrieb.

#### (18)Fernbedienungszeitanzeige

• Für den Timer wird das 24-Stunden- oder 12-Stunden-Format verwendet.

#### (19) Einstellen des geräuscharmen Nachtbetriebs

 Gibt einen Befehl f
ür ger
äuscharmen Betrieb an das Au
ßenger
ät ab. Stellen Sie ein, ob diese Funktion aktiviert/deaktiviert wird und w
ählen Sie die Start- und Endzeit.

#### (20)Einstellen des Alarmtons

• Hier kann der Alarmton der Fernbedienung eingestellt werden.

#### (21)Zweite Fernbedienung und Raumtemperaturthermostat

- Stellen Sie die Anfangstemperatur ein.
- (22)Moduswahl für den Betrieb mittels externer Eingabe
  - Wählen Sie die Logik eines externen Eingangssignals (optional)

#### (23) Einstellung der Kapazität des Hydrogeräts

(24)Zweite Fernbedienung Zieltemperatureinstellung

- (25)Raumtemperatursensoreinstellung
- (26)Synchronisierungssteuerung bei niedriger Außentemperatur
- (27)P1 Steuerung der Pumpengeschwindigkeit
- (28)Einschränkung der Speisung der Notlaufheizung während des Heizmodus. (Zum Energiesparen)
  - Wenn die Außentemperatur über dem Referenzwert liegt, ist die Notlaufheizung während des Heizmodus zwangsweise ausgeschaltet.
  - Voreinstellung: Keine Einschränkung (Wie die konventionelle Steuerung)

#### (29)Intervallbetrieb der Pumpe bei Betrieb mit ausgeschaltetem Thermostat (zum Energiesparen)

- Die Pumpe des Hydrogeräts führt den Intervallbetrieb entsprechend der Außentemperatur bei Betrieb mit ausgeschaltetem Thermostat (Kompressor aus) durch.
- Voreinstellung: Dauerbetrieb (Wie die konventionelle Steuerung)

#### (30)Steuerung der Notlaufheizungsstromversorgung beim Abtauen (zum Energiesparen)

 Wenn die Temperatur am Heizungsauslass (THO) 2K unter TSC\_F - β fällt, wird die Notlaufheizung (3 kW) mit Strom versorgt. TSC\_F ist die über die Fernbedienung zugewiesene Temperatur.

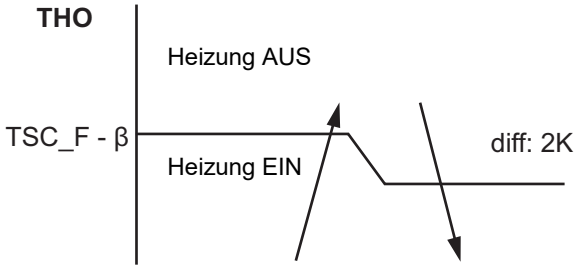

 Voreinstellung: β = 0 (Wie die konventionelle Steuerung)

#### (31) "Estrich-aufheizung"

• Einzelheiten finden Sie unter "Untermenü-Einstellungen"

#### (32)Gruppensteuerung

 Slave-Hydrogeräte können den vom Master-Hydrogerät übertragenen TTW-Wert verwenden.

### **DN-Einstellungen**

|   |                                                   |                                                                                                 | Ort<br>DN-Nu | und<br>mmer |                                |                                            |                        |               |               |
|---|---------------------------------------------------|-------------------------------------------------------------------------------------------------|--------------|-------------|--------------------------------|--------------------------------------------|------------------------|---------------|---------------|
|   |                                                   | DN-Beschreibung                                                                                 | Hydro        | RC          | Bereich<br>HWT-60<br>(HWT-110) | Vorein-<br>stellung<br>HWT-60<br>(HWT-110) | Nach<br>Inbetriebnahme | Änderung<br>1 | Änderung<br>2 |
|   |                                                   | Heizungsobergrenze – Zone 1                                                                     | 1A           | _           | 37~55 °C (65 °C)               | 55 (65)                                    |                        |               |               |
|   |                                                   | Heizungsuntergrenze - Zone 1                                                                    | 1B           | _           | 20~37 °C                       | 20                                         |                        |               |               |
|   |                                                   | Heizungsobergrenze – Zone 2                                                                     | 1C           | -           | 37~55 °C (65 °C)               | 55 (65)                                    |                        |               |               |
| 4 | Einstellen des                                    | Heizungsuntergrenze - Zone 2                                                                    | 1D           | -           | 20~37 °C                       | 20                                         |                        |               |               |
| 1 | Temperaturbereichs                                | Kühlung - Obergrenze                                                                            | 18           | -           | 18~30 °C                       | 25                                         |                        |               |               |
|   |                                                   | Kühlung - Untergrenze                                                                           | 19           | -           | 7~20 °C                        | 7                                          |                        |               |               |
|   |                                                   | Heißwasser - Obergrenze                                                                         | 1E           | -           | 60~75 °C                       | 75                                         |                        |               |               |
|   |                                                   | Heißwasser - Untergrenze                                                                        | 1F           | -           | 40~60 °C                       | 40                                         |                        |               |               |
| ~ | L LaiQuua a a sub atria b                         | Starttemperatur Wärmepumpe                                                                      | 20           | -           | 20~45 °C                       | 38                                         |                        |               |               |
| 2 | Heliswasserbetrieb                                | Stopptemperatur Wärmepumpe                                                                      | 21           | -           | 40~65 °C                       | 52                                         |                        |               |               |
| 3 | Heißwassertem-                                    | Temperaturausgleich<br>Außenlufttemperatur (°C)                                                 | 24           | _           | -20~10 °C                      | 0                                          |                        |               |               |
|   | peraturausgieich                                  | Ausgleichstemperatur (°C)                                                                       | 25           | _           | 0~15 °C                        | 3                                          |                        |               |               |
| 4 | Heißwasser-                                       | Betriebszeit (x10 min)                                                                          | 08           | -           | 3~18                           | 6                                          |                        |               |               |
| 4 | Booster                                           | Einstellen Temperatur (°C)                                                                      | 09           | _           | 40~75 °C                       | 75                                         |                        |               |               |
|   |                                                   | Einstellen Temperatur (°C)                                                                      | 0A           | -           | 60~75 °C                       | 75                                         |                        |               |               |
| _ | Austi Delatenieu                                  | Startkreislauf (Tag)                                                                            | -            | 0D          | 1~10                           | 7                                          |                        |               |               |
| 5 | Anti-Bakterien                                    | Startzeit (Uhrzeit)                                                                             | -            | 0C          | 0~23                           | 22                                         |                        |               |               |
|   |                                                   | Betriebszeit (min)                                                                              | 0B           | -           | 0~60                           | 30                                         |                        |               |               |
| 6 | Prioritätsmodus                                   | Heißwasser und Temperatur<br>zum Wechseln des<br>Heizmodus (°C)                                 | 22           | _           | -20~20                         | 0                                          |                        |               |               |
|   | - Homatomoduo                                     | Umschalttemperatur Boiler/<br>Wärmepumpe (°C)                                                   | 23           | -           | -20~20                         | -10                                        |                        |               |               |
|   |                                                   | Außentemperatur T0 (°C)                                                                         | A1           | _           | -20 (-30)∼<br>-15 (-20) °C     | -20                                        |                        |               |               |
|   |                                                   | Außentemperatur T1 (°C)                                                                         | 29           | -           | -15~0 °C                       | -10                                        |                        |               |               |
|   |                                                   | Außentemperatur T2 (°C)                                                                         | _            | -           | 0                              | 0                                          |                        |               |               |
|   |                                                   | Außentemperatur T3 (°C)                                                                         | 2B           | -           | 0~15 °C                        | 10                                         |                        |               |               |
|   |                                                   | Einstellen von Temperatur A<br>auf T0 (°C) - ZONE 1                                             | 2C           | -           | 20~55 °C<br>(65 °C)            | 40                                         |                        |               |               |
|   |                                                   | Einstellen von Temperatur B<br>auf T1 (°C) - ZONE 1                                             | 2D           | _           | 20~55 °C<br>(65 °C)            | 35                                         |                        |               |               |
|   |                                                   | Einstellen von Temperatur C<br>auf T2 (°C) - ZONE 1                                             | 2E           | _           | 20~55 °C<br>(65 °C)            | 30                                         |                        |               |               |
|   |                                                   | Einstellen von Temperatur D<br>auf T3 (°C) - ZONE 1                                             | 2F           | -           | 20~55 °C<br>(65 °C)            | 25                                         |                        |               |               |
| 7 | Einstellungen<br>automatische<br>Kurve für Heizen | Einstellen von Temperatur E<br>auf 20°C (°C) - ZONE 1                                           | 30           | -           | 20~55 °C<br>(65 °C)            | 20                                         |                        |               |               |
|   |                                                   | ZONE 2<br>Temperatureinstellung<br>0 = Prozentual (FC 31)<br>1 = Festgelegter Wert<br>(FCA3~A5) | A2           | _           | 0~1                            | 0                                          |                        |               |               |
|   |                                                   | Verhältnis von Zone 2 zu<br>Zone-1-Automodus (%)                                                | 31           | _           | 0~100%                         | 80                                         |                        |               |               |
|   |                                                   | Einstellen von Temperatur A'<br>auf T0 (°C) - ZONE 2                                            | A3           | -           | 20~55 °C<br>(65 °C)            | 40                                         |                        |               |               |
|   |                                                   | Einstellen von Temperatur B'<br>auf T1 (°C) - ZONE 2                                            | A4           | -           | 20~55 °C<br>(65 °C)            | 35                                         |                        |               |               |
|   |                                                   | Einstellen von Temperatur E'<br>auf 20 °C (°C) - ZONE 2                                         | A5           | -           | 20~55 °C<br>(65 °C)            | 20                                         |                        |               |               |
|   |                                                   | Automatische Kurve -<br>Temperaturveränderung (°C)                                              | 27           | _           | -5~5 °C                        | 0                                          |                        |               |               |

|    |                                                       |                                                                                                    | Ort<br>DN-Nu | und<br>Immer |                                |                                            |                        |               |               |
|----|-------------------------------------------------------|----------------------------------------------------------------------------------------------------|--------------|--------------|--------------------------------|--------------------------------------------|------------------------|---------------|---------------|
|    |                                                       | DN-Beschreibung                                                                                                    | Hydro        | RC           | Bereich<br>HWT-60<br>(HWT-110) | Vorein-<br>stellung<br>HWT-60<br>(HWT-110) | Nach<br>Inbetriebnahme | Änderung<br>1 | Änderung<br>2 |
|    |                                                       | Funktion 0 = Ungültig;<br>1 = Gültig                                                                                                    | 3A           | _            | 0~1                            | 1                                          |                        |               |               |
| 8  | Frostschutz                                           | Frostschutz-<br>Einstelltemperatur (°C)                                                                                                    | 3B           | -            | 10~20 °C                       | 15                                         |                        |               |               |
|    |                                                       | End-Tage                                                                                                    | -            | 12           | 0~20                           | 0                                          |                        |               |               |
|    |                                                       | Endzeiten                                                                                                    | _            | 13           | 0~23                           | 0                                          |                        |               |               |
| 9  | Hilfsheizunassteueruna                                | Stillstand Hilfsheizung 0 = 5<br>min; 1 = 10 min; 2 = 15 min;<br>3 = 20 min                                                                                   | 33           | _            | 0~3                            | 1                                          |                        |               |               |
|    |                                                       | Betriebszeit Hilfsheizung 0 =<br>10 min; 1 = 20 min; 2 = 30 min;<br>3 = 40 min                                                                                | 34           | -            | 0~3                            | 0                                          |                        |               |               |
|    |                                                       | Ändern der<br>Rückstellungstemperatur                                                                                                    | 26           | -            | 3~20 °C                        | 5                                          |                        |               |               |
| 10 | Nachtrückstellung                                     | Zonenwahl 0 = Zone 1 u. 2;<br>1 = nur Zone 1                                                                                                    | 58           | -            | 0~1                            | 0                                          |                        |               |               |
|    |                                                       | Startzeit (Uhrzeit)                                                                                                    | -            | 0E           | 0~23                           | 22                                         |                        |               |               |
|    |                                                       | Endzeit (Uhrzeit)                                                                                                    | _            | 0F           | 0~23                           | 06                                         |                        |               |               |
| 12 | Hydro Steuerung<br>2-Wege-<br>Ventilbetrieb           | Kühlungs-2-Wege-Ventil –<br>Betriebslogik 0 = Während der<br>Kühlung aktiviert; 1 = Während<br>der Kühlung nicht aktiviert                                    | 3C           | _            | 0~1                            | 0                                          |                        |               |               |
| 13 | Steuerung des<br>Hydro-3-Wege-<br>Regelventilbetriebs | 3-Wege-Regelventil-<br>Betriebslogik 0 = Bei<br>Brauchwasserbetrieb aktiviert;<br>1 = Bei Brauchwasserbetrieb<br>nicht aktiviert                              | 54           | _            | 0~1                            | 0                                          |                        |               |               |
| 14 | Antriebszeit 2-<br>Zonen-<br>Mischventil              | Angegebene Antriebszeit für<br>Mischventil (x 10 sec)                                                                                                    | 0C           | -            | 3~24                           | 6                                          |                        |               |               |
| 14 |                                                       | Mischventil AUS<br>(Steuerzeit – min)                                                                                                    | 59           | -            | 1~30                           | 4                                          |                        |               |               |
| 15 | Boiler-/<br>Wärmepumpen-<br>Synchronisierung          | Externer Boiler-/<br>Wärmepumpen-<br>Synchronisierung<br>0 = Synchronisiert;<br>1 = Nicht synchronisiert                                                      | 3E           | _            | 0~1                            | 0                                          |                        |               |               |
| 16 | Maximale Betriebszeit<br>Heißwasserwärmepumpe         | Maximale Betriebszeit<br>Wärmepumpe bei<br>Prioritätsmodus<br>Heißwasserbetrieb (Minuten)                                                                     | 07           | _            | 1~120                          | 30                                         |                        |               |               |
| 17 | Kühlbetrieb                                           | 0 = Kühl- u. Heizbetrieb;<br>1 = Nur Heizbetrieb                                                                                                    | 02           | -            | 0~1                            | 0                                          |                        |               |               |
| 18 | Fernbedienungsanzeige                                 | 24h oder 12h Zeitanzeige<br>0 = 24h; 1 = 12h                                                                                                    | _            | 05           | 0~1                            | 0                                          |                        |               |               |
|    | Geräuscharmer                                         | Geräuscharmer Betrieb<br>0 = Ungültig; 1 = Gültig                                                                                                    | -            | 09           | 0~1                            | 0                                          |                        |               |               |
| 19 | Nachtbetrieb des<br>Kühlmittelverteilsvstems          | Startzeit (Uhrzeit)                                                                                                    | _            | 0A           | 0~23                           | 22                                         |                        |               |               |
|    | ,                                                     | Endzeit (Uhrzeit)                                                                                                    | _            | 0B           | 0~23                           | 06                                         |                        |               |               |
| 20 | Alarmton                                              | Ton-Umschaltung<br>0 = AUS; 1 = EIN                                                                                                    | _            | 11           | 0~1                            | 1                                          |                        |               |               |
| 21 | Zweite Fernbedienung und Raumtemperaturthermostat     | Auswahl der<br>Anfangstemperatureinstellung<br>0 = Die durch FC9D bestimmte<br>Temperatur<br>1 = Die durch die<br>automatische Kurve<br>berechnete Temperatur | В5           | -            | 0~1                            | 0                                          |                        |               |               |
|    |                                                       | Festgelegte Einstellung der<br>Anfangstemperatur                                                                                                    | 9D           | -            | 20~55 °C                       | 40                                         |                        |               |               |

|    |                                                                                 |                                                                                                    | Ort<br>DN-Nu | und<br>mmer |                                |                                            |                        |               |               |
|----|---------------------------------------------------------------------------------|----------------------------------------------------------------------------------------------------|--------------|-------------|--------------------------------|--------------------------------------------|------------------------|---------------|---------------|
|    |                                                                                 | DN-Beschreibung                                                                                                    | Hydro        | RC          | Bereich<br>HWT-60<br>(HWT-110) | Vorein-<br>stellung<br>HWT-60<br>(HWT-110) | Nach<br>Inbetriebnahme | Änderung<br>1 | Änderung<br>2 |
|    |                                                                                 | Eingangssignaleinstellung bei<br>Verwendung von I/P 7, 8<br>(CN21) als Not-Aus-Eingang<br>(DN B6 = 0)<br>0 = Kontakte niedrig ><br>Systemstopp hoch. Neustart des<br>Systems mittels Fernbedienung<br>1 = Kontakte hoch > Systemstopp<br>niedrig. Neustart des Systems<br>mittels Fernbedienung | 52           | _           | 0~1                            | 0                                          |                        |               |               |
| 22 | Betrieb über<br>externe Eingabe<br>(optional)                                   | Eingangssignaleinstellung bei<br>Verwendung von I/P 5, 6<br>(CN21)<br>0 = Kontakte hoch ><br>Systemstopp niedrig. Kontakte<br>niedrig > System-Neustart hoch<br>1 = Kontakte niedrig ><br>Systemstopp hoch. Kontakte<br>niedrig > hoher (zweiter)<br>System-Neustart                            | 61           | _           | 0~1                            | 0                                          |                        |               |               |
|    |                                                                                 | Änderung der Steuerung von I/<br>P 7, 8 (CN21)<br>Siehe "Tabelle2" auf Seite 30.                                                                                                    | B6           | -           | 0~4                            | 0                                          |                        |               |               |
| 23 | Einstellung des<br>Typs des<br>Hydrogeräts                                      | 70: Wandmontagetyp<br>71: All-in-one-Typ                                                                                                    | 10           | -           | 70 oder 71                     | 70                                         |                        |               |               |
| 24 | Zweite<br>Fernbedienung<br>Zieltemperatureinstellung                            | 0 = Wassertemperatur<br>1 = Raumthermostattemperatur                                                                                                    | 40           | -           | 0~1                            | 0                                          |                        |               |               |
| 25 | Raumtemperatursensor-<br>Einstellung                                            | Temperaturveränderung für<br>Heizung                                                                                                    | _            | 02          | -10~10                         | -1                                         |                        |               |               |
| 20 |                                                                                 | Temperaturveränderung für<br>Kühlung                                                                                                    | -            | 03          | -10~10                         | -1                                         |                        |               |               |
| 26 | Synchronisierungssteuerung<br>bei niedriger<br>Außentemperatur                  | 0 = HP + Boiler<br>1 = Boiler<br>2 = Notlaufheizung<br>3 = Boiler (Pumpe P1: Stopp)                                                                                                    | 5B           | _           | 0~3                            | 3                                          |                        |               |               |
| 27 | P1 Steuerung der<br>Pumpengeschwindigkeit                                       | 0 = P1 Pumpe feste Drehzahl<br>1 = P1 Pumpe variable<br>Drehzahl                                                                                                    | 6A6          | _           | 0~1                            | 1                                          |                        |               |               |
|    | (Dienst des PWM)                                                                | 0 = 100%, 1 = 90%, 2 = 80%<br>3 = 70%, 4 = 60%, 5 = 50%                                                                                                    | A0           | -           | 100%<br>~50%                   | 0                                          |                        |               |               |
| 28 | Einschränkung<br>der Speisung der<br>Notlaufheizung<br>während des<br>Heizmodus | Heizung zwangsweise<br>abschalten<br>bei TO ≥ A °C<br>0 = keine Beschränkung,<br>1 = 20 °C,<br>2 = 15°C,, 6 = -5°C                                                                                                    | B8           | _           | 0~6                            | 0                                          |                        |               |               |
| 29 | Intervallbetrieb<br>der Pumpe                                                   | Intervallbetrieb<br>bei TO ≥ A °C (Heizmodus)<br>0 = Dauerbetrieb<br>1 = 20 °C,, 6 = -5°C                                                                                                    | BA           | -           | 0~6                            | 0                                          |                        |               |               |
| 20 | 3 min EIN/10 min<br>AUS                                                         | Intervallbetrieb<br>bei TO < B °C (Kühlmodus)<br>0 = Dauerbetrieb<br>1 = 35 °C,, 3 = 25 °C                                                                                                    | BB           | -           | 0~3                            | 0                                          |                        |               |               |
| 30 | Steuerung der<br>Notlaufheizungs-<br>stromversorgung<br>beim Abtauen            | β :<br>0 = 0K,, 4 = 40K<br>Empfehlung: β = 2 (20K)                                                                                                    | В9           | _           | 0~4                            | 0                                          |                        |               |               |

|    |                             |                                                                                      | Ort u<br>DN-Nu | und<br>mmer |                                |                                            |                        |               |               |
|----|-----------------------------|--------------------------------------------------------------------------------------|----------------|-------------|--------------------------------|--------------------------------------------|------------------------|---------------|---------------|
|    |                             | DN-Beschreibung                                                                      | Hydro          | RC          | Bereich<br>HWT-60<br>(HWT-110) | Vorein-<br>stellung<br>HWT-60<br>(HWT-110) | Nach<br>Inbetriebnahme | Änderung<br>1 | Änderung<br>2 |
|    |                             | Einstellung Start- und<br>Endtemperatur (°C)                                         | -              | 14          | 20~55                          | 0                                          |                        |               |               |
|    |                             | Einstellen Maximaltemperatur<br>(°C)                                                 | -              | 15          | 20~55                          | 0                                          |                        |               |               |
|    |                             | Fortgesetzte Tage für jeden<br>Schritt hoch bis<br>Maximaltemperatur (Tage)          | _              | 16          | 1~7                            | 0                                          |                        |               |               |
| 31 | Estrich-<br>aufheizung      | Temperaturunterschied für<br>jeden Schritt hoch bis<br>Maximaltemperatur (K)         | 1              | 17          | 1~10                           | 0                                          |                        |               |               |
|    |                             | Fortgesetzte Tage für jeden<br>Schritt herunter bis<br>Endtemperatur (Tage)          | _              | 18          | 1~7                            | 0                                          |                        |               |               |
|    |                             | Temperaturunterschied für<br>jeden Schritt herunter bis<br>Endtemperatur (K)         | _              | 19          | 1~10                           | 0                                          |                        |               |               |
|    |                             | Fortgesetzte Tage mit<br>Maximaltemperatur (Tage)                                    | -              | 1A          | 1~50                           | 0                                          |                        |               |               |
| 32 | Gruppensteuerung            | 1 = vom Master-Gerät<br>übertragener TTW-Wert<br>0 = TTW-Wert jedes<br>Hydrogeräts   | AB             | _           | 0~1                            | 0                                          |                        |               |               |
| 33 | SG Ready                    | Erhöhung der<br>Sollwerttemperatur während<br>des System Zwang ON-<br>Zeitraums (K). | AC             | _           | 0~10                           | 0                                          |                        |               |               |
|    |                             |                                                                                      | 680            | -           | 0~4                            | 0                                          |                        |               |               |
|    |                             |                                                                                      | 681            | -           | 0~3                            | 0                                          |                        |               |               |
|    |                             |                                                                                      | 682            | -           | 0~3                            | 0                                          |                        |               |               |
|    |                             |                                                                                      | 683            | -           | 0~3                            | 0                                          |                        |               |               |
|    |                             |                                                                                      | 684            | -           | 0~3                            | 0                                          |                        |               |               |
|    | 0-10 V-                     |                                                                                      | 685            | -           | 40~80                          | 65                                         |                        |               |               |
| 34 | Schnittstelle               | Siehe seite 35                                                                       | 686            | -           | 20~55 (65)                     | 55                                         |                        |               |               |
|    | (optional)                  |                                                                                      | 687            | -           | 20~55 (65)                     | 55                                         |                        |               |               |
|    |                             |                                                                                      | 688            | -           | 7~25                           | 20                                         |                        |               |               |
|    |                             |                                                                                      | 689            | -           | 1~5                            | 5                                          |                        |               |               |
|    |                             |                                                                                      | 68A            | -           | 1~5                            | 3                                          |                        |               |               |
|    |                             |                                                                                      | 68B            | -           | 1~5                            | 3                                          |                        |               |               |
|    |                             |                                                                                      | 68C            | _           | 1~5                            | 1                                          |                        |               |               |
|    |                             |                                                                                      | 6CA            | _           | 0~9                            | 0                                          |                        |               |               |
| 35 | Ausgänge des<br>Hydrogeräts | Siehe seite 29                                                                       | 6CB            | _           | 0~9                            | 1                                          |                        |               |               |
|    |                             |                                                                                      | 600            | _           | 0~9                            | 2                                          |                        |               |               |
|    |                             |                                                                                      | 6CD            | -           | 0~9                            | 3                                          |                        |               |               |

### Manuelle Einstellungen

### Einstellungen, wenn Heißwasserfunktion nicht verwendet wird

• Wenn die Heißwasserfunktion nicht verwendet wird, setzen Sie DN "6B8" des Hydrogeräts auf "1". (Informationen finden Sie auf Seite 39.)

#### Einstellung für Kühlbetrieb

- Erwerben Sie für Hydrogeräte, die keinen Kühlbetrieb durchführen (Bodenheizung usw.), ein motorisiertes 2-Wege-Ventil (für Kühlung) (Details siehe siehe auf Seite "Spezifikationen für Regelkomponenten" und Seite 24) und montieren Sie es an dem Wasserrohr, das nicht für die Kühlung verwendet wird. Verbinden Sie die Ventilkabel mit den Klemmen CN23 (3) und (4) des Hydrogeräts.
- Bringen Sie das optionale Isolierstück für die Kühlung an der Unterseite des Hydrogeräts an.

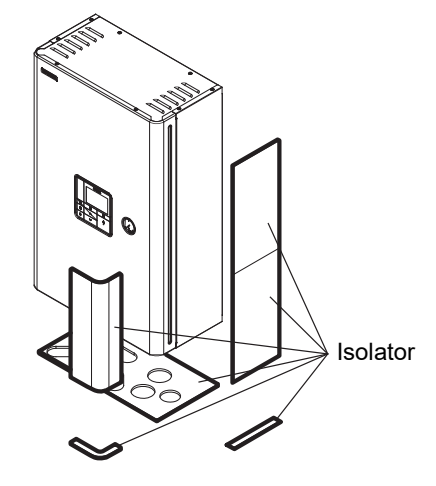

### Einstellung für die Heißwasserversorgung

- Bereiten Sie den optionalen Heißwasserzylinder vor.
- Erwerben Sie ein motorisiertes 3-Wege-Ventil (Details siehe siehe auf Seite "Spezifikationen für Regelkomponenten" und Seite 24) und schließen Sie es an. Verbinden Sie die Ventilkabel mit den Klemmen CN23 (8), (9) und (10) des Hydrogeräts.
- Setzen Sie DN "6B8" des Hydrogeräts auf "0". (Informationen finden Sie auf Seite 39.)
- Verbinden Sie das Netzteil des Heißwasserzylinders mit den Klemmen TB03 L und N des Hydrogeräts.
- Verbinden Sie die Kabel zwischen Hydrogerät und Heitßwasserzylinder wie folgt: Hydrogerät-Klemmen TB02 (1), (2) und Erdung — Heißwasserzylinder (1), (2) und Erdung

CN20 (1), (2) und Erdung — Heißwasserzylinder A, B und Erdung

### Einstellung für 2-Zonen-Temperaturregelung

- Erwerben Sie ein motorisiertes Mischventil (Details siehe siehe auf Seite "Spezifikationen für Regelkomponenten" und Seite 24) und schließen Sie es an. Verbinden Sie die Ventilkabel mit den Klemmen CN22 (7), (8), (9) und (10) des Hydrogeräts.
- Stellen Sie vor Ort einen Puffertank bereit.
- Erwerben Sie eine Wasserpumpe und schließen Sie die Kabel an die Klemmen CN23 (1) und (2) des Hydrogeräts an.

Um einen Konflikt zwischen der Wasserpumpe und der internen Pumpe des Hydrogeräts zu verhindern, setzen Sie DN "6B5" des Hydrogeräts auf "0".

- Setzen Sie DN "6BA" des Hydrogeräts auf "1".. (Informationen finden Sie auf Seite 39.) Montieren Sie den Temperatursensor (TFI), der mit den Klemmen CN20 (3) und (4) des Hydrogeräts verbunden ist, in der Nähe des Wassereinlasses am Hydrogerät.
- Verbinden Sie den TFI-Sensor mit einem bauseitig zu beschaffenden Schalter am Zulaufrohr der Raumheizung.
- Schützen Sie die Kabel mit einem Isolierrohr (min. 1 mm) oder mit einem Lehrrohr, sodass Anwender sie nicht direkt berühren.

• Schützen Sie die Kabel des TFI-Sensors und den Sensor mit einem Isolierrohr (min. 1 mm), wie in der Abbildung rechts gezeigt.

#### ▼ Abb.9-03

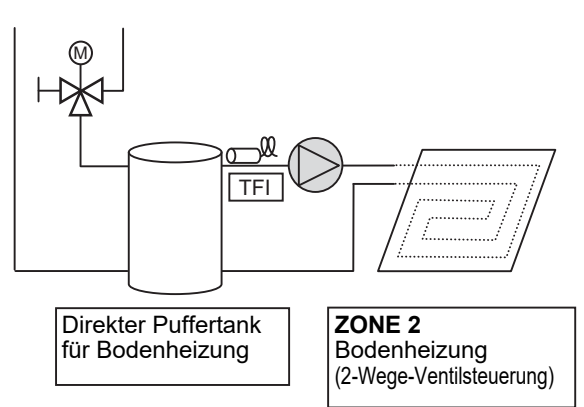

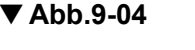

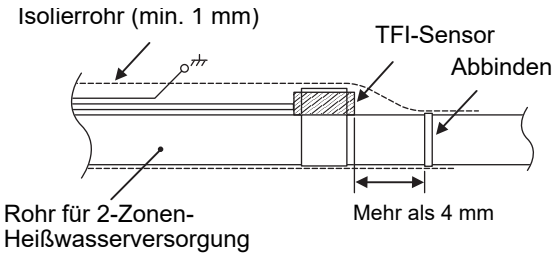

#### Einstellung für zweite Fernbedienung

- Legen Sie die optionale zweite Fernbedienung bereit.
- Schließen Sie das Kabel an den Klemmen TB04 A und B des Hydrogeräts und der Fernbedienung an.

## **10**Wartung

Warten Sie das Systeme regelmäßig mindestens einmal im Jahr.

#### Prüfpunkte

- Überprüfen Sie alle elektrischen Anschlüsse und nehmen Sie bei Bedarf Anpassungen vor.
- Überprüfen Sie die Wasserleitungen des Heizsystems, insbesondere auf Zeichen von austretender Flüssigkeit.
- Prüfen Sie den Innendruck des Expansionstanks. Ist dieser zu niedrig, füllen Sie Stickstoff oder Trockenluft in den Tank.
- Überprüfen Sie den Hydraulikdruck mit einem Wassermanometer. Er muss mindestens 0,1 MPa (1 bar) betragen. Wenn der Druck nicht ausreicht, füllen Sie Leitungswasser nach.
- · Reinigen Sie das Sieb.
- Überprüfen Sie die Pumpe auf ungewöhnliche Geräusche oder andere Abweichungen.

## **11** Fehlersuche

### ■ Fehlersymptome

| Symptom                                                  | Mögliche Ursache                                                               | Maßnahmen                                                                                                    |  |  |
|----------------------------------------------------------|--------------------------------------------------------------------------------|----------------------------------------------------------------------------------------------------|--|--|
|                                                          | Fehlerhafte Einstellungen der<br>Fernbedienung                                 | Überprüfen Sie die Fernbedienung und die<br>Temperatureinstellung.                                                                                                    |  |  |
| Raum wird nicht geheizt                                  | Falsche Funktionscodeeinstellung                                               | Überprüfen Sie die Funktionscodeeinstellung mit der<br>Funktionscodetabelle.                                                                                                    |  |  |
| Wasser ist nicht heiß                                    | Notlaufheizung nicht angeschlossen                                             | Überprüfen Sie die Notlaufheizung und das Bimetallthermostat.                                                                                                    |  |  |
| genug.                                                   | Unzureichende Leistung                                                         | Überprüfen Sie die Auswahl der Komponenten.                                                                                                    |  |  |
|                                                          | Sensor defekt                                                                  | Überprüfen Sie, ob der Temperatursensor an der richtigen Stelle installiert wurde.                                                                                                    |  |  |
| Auf der Fernbedienung                                    | Keine Strom.                                                                   | Überprüfen Sie die Stromverkabelung.                                                                                                    |  |  |
| wird nichts angezeigt.                                   | Falsche Einstellung                                                            | Überprüfen Sie die Einstellung mit den DN-Codes.                                                                                                    |  |  |
|                                                          | Luft in der Pumpe                                                              | Führen Sie die Entlüftung entsprechend der Anleitung durch.                                                                                                    |  |  |
| Fast kein bzw. geringer                                  | Niedriger Hydraulikdruck                                                       | Stellen Sie den Hydraulikdruck entsprechend der Rohrleitungshöhe<br>ein und füllen Sie Wasser nach, bis auf dem Manometer mindestens<br>der erforderlich Hydraulikdruck angezeigt wird. |  |  |
| Wasserdurchfluss.                                        | Sieb ist verstopft.                                                            | Reinigen Sie das Sieb.                                                                                                    |  |  |
| Fehlercode [A01]                                         | Großer Widerstand auf Hydro-Seite                                              | Erweitern Sie den Wasserzulauf zum Hydrogerät oder installieren Sie ein Bypass-Ventil.                                                                                                  |  |  |
|                                                          | Fehlfunktion des motorisierten 3-Wege-<br>Ventils für die Heißwasserversorgung | Überprüfen Sie die Verkabelung und die Komponenten.                                                                                                    |  |  |
| Aus dem                                                  | Zu hoher Hydraulikdruck                                                        | Stellen Sie den Hydraulikdruck entsprechend der Rohrleitungshöhe<br>ein und füllen Sie Wasser nach, bis auf dem Manometer mindestens<br>der erforderlich Hydraulikdruck angezeigt wird. |  |  |
| Überdruckverhinderungsventil<br>tritt heißes Wasser aus. | Zu geringe Kapazität des<br>Expansionstanks                                    | Überprüfen Sie die Kapazität des Expansionstank im<br>Vergleich zur Gesamtwassermenge. Wenn dieses nicht<br>ausreicht, installieren Sie einen weiteren Expansionstank.                  |  |  |
|                                                          | Fehlfunktion des Expansionstanks                                               | Überprüfen Sie den Luftdruck.                                                                                                    |  |  |
| Pumpe blockiert.<br>Fehlercode [A14]                     | Pumpe durch die Ansammlung von<br>Staub blockiert.                             | Führen Sie einen Kreuzschlitzschraubendreher in die<br>Öffnung ein und drehen Sie ihn nach links oder rechts,<br>um die Blockierung aufzuheben.                                         |  |  |
|                                                          |                                                                                | Öffnung                                                                                                    |  |  |

### Vom Hydrogerät erkannter Defektmodus

Fahren Sie nicht mit dem Reservebetrieb fort, falls ein Fehlercode angezeigt wird. Beseitigen Sie sofort die Ursache der Abweichung.

> O ... Möglich × .... Nicht möglich

|            | Diagnostik funktioneller Betrieb                                             |                                |                             |                                                                                                    |  |
|------------|------------------------------------------------------------------------------|--------------------------------|-----------------------------|----------------------------------------------------------------------------------------------------|--|
| Fehlercode | Technische Ursache                                                           | Reservebetrieb                 | Automatische<br>Rücksetzung | Ermittlung und Maßnahmen                                                                                                    |  |
| A01        | Pumpen- oder Flussmengen-Fehler<br>Erkannt durch<br>Strömungsratenabweichung | Heizen<br>×<br>Heißwasser<br>O | ×                           | <ol> <li>Fast kein bzw. geringer Wasserdurchfluss.</li> <li>Ungenügende Luftzufuhr</li> <li>Verstopfung durch Schmutz im Wasserleitungssystem.</li> <li>Die Wasserleitung ist zu lang.</li> <li>Installation eines Puffertanks und einer Sekundärpumpe</li> </ol>                                                                                                    |  |
| A02        | Wassertemperaturanstieg-Fehler<br>(Heizung)<br>(TWI, TWO, THO)               | Heizen<br>×<br>Heißwasser<br>O | 0                           | <ol> <li>Wassereinlass-, Wasserauslass- und Heizungsauslass-<br/>Sensoren überprüfen (TWI, TWO, THO).</li> <li>Defekt an der Hilfsheizung (defekter Thermostat<br/>für automatische Rücksetzung).</li> </ol>                                                                                                    |  |
| A03        | Temperaturanstieg- Fehler<br>(Heißwasserzulauf)<br>(TTW)                     | Heizen<br>O<br>Heißwasser<br>X | 0                           | <ol> <li>Heißwasserzylindersensor (TTW) überprüfen.</li> <li>Heißwasserzylinder-Thermoabschalter überprüfen.</li> </ol>                                                                                                    |  |
| A04        | Frostschutzbetrieb                                                           | 0                              | ×                           | <ol> <li>Fast kein bzw. geringer Wasserdurchfluss.</li> <li>Verstopfung durch Schmutz im<br/>Wasserleitungssystem.</li> <li>Die Wasserleitung ist zu lang oder zu kurz.</li> <li>Heizungsstromkreis überprüfen.</li> <li>Stromversorgungsspannung, Unterbrecher,<br/>Stromversorgungsverbindung</li> <li>Einstellung für vorhandene Hilfsheizung vornehmen.</li> <li>Wassereinlass-, Wasserauslass- und<br/>Wärmetauschersensoren (TWI, TWO, TC) und<br/>Strömungssensor überprüfen.</li> </ol> |  |
| A05        | Frostschutzbetriebsleitung                                                   | 0                              | 0                           | <ol> <li>Heizungsstromkreis überprüfen.</li> <li>Stromversorgungsspannung, Unterbrecher,<br/>Stromversorgungsverbindung</li> <li>Wassereinlass-, Wasserauslass- und Heizungsauslass-<br/>Sensoren überprüfen (TWI, TWO, THO).</li> <li>Abtrennung der Hilfsheizung.</li> </ol>                                                                                                    |  |
| A08        | Niederdrucksensor-<br>Funktionsstörung                                       | 0                              | ×                           | <ol> <li>Fast kein bzw. geringer Wasserdurchfluss.</li> <li>Defekt am Strömungssensor.</li> <li>Unter-Last-Kühlung oder überlanges Entfrosten<br/>(starke Frostbildung) unter den o.g. Bedingungen.</li> <li>Defekt am Niederdrucksensor.</li> <li>Kühlkreislauf überprüfen (Gasleck).</li> </ol>                                                                                                    |  |
| A09        | (Thermostat der Hilfsheizung)                                                | Heizen<br>×<br>Heißwasser<br>O | ×                           | <ol> <li>Wasser (Heizung onne wasser) oder kein<br/>Wasserdurchfluss.</li> <li>Defekt am Strömungssensor.</li> <li>Defekt an der Hilfsheizung (Fehler am Thermostaten<br/>für automatische Rücksetzung).</li> </ol>                                                                                                    |  |
| A10        | Frostschutzbetrieb 2                                                         | 0                              | ×                           | <ol> <li>Fast kein bzw. geringer Wasserdurchfluss.</li> <li>Wassereinlass-, Wasserauslass- und Wärmetausch-<br/>Sensoren (TWO, TC) überprüfen.</li> </ol>                                                                                                    |  |
| A11        | Betrieb des Freigabeschutzes                                                 | Heizen<br>×<br>Heißwasser<br>O | ×                           | <ol> <li>Fast kein Wasserdurchfluss.</li> <li>Defekt am Strömungssensor.</li> <li>Wasserauslass-Temperatursensor (TWO)<br/>überprüfen.</li> </ol>                                                                                                    |  |

O ... Möglich

× .... Nicht möglich

|             | Diagnostik funktioneller Betrieb        |                |                             |                                                                                                |
|-------------|-----------------------------------------|----------------|-----------------------------|------------------------------------------------------------------------------------------------|
| Fehlercode  | Technische Ursache                      | Reservebetrieb | Automatische<br>Rücksetzung | Ermittlung und Maßnahmen                                                                       |
|             | Heizungs- bzw.                          |                |                             | 1. Aktiviert durch hohe Heiz- oder                                                             |
|             | Heizwasserheizungsfehler                |                |                             | Heißwasserzulauflast.                                                                          |
|             |                                         | 2              | 2                           | 2. Heizungsstromkreis (Hilfs- oder Heißwasserzvlinder-                                         |
| A12         |                                         | 0              | 0                           | Heizung) überprüfen.                                                                           |
|             |                                         |                |                             | <ul> <li>Stromversorgungsspannung, Unterbrecher,</li> </ul>                                    |
|             |                                         |                |                             | Stromversorgungsverbindung                                                                     |
|             | Pumpenfehler                            |                |                             | 1. Die Pumpe hat aus einem bestimmten Grund gestoppt.                                          |
|             |                                         |                |                             | Niedrige Versorgungsspannung.                                                                  |
|             |                                         | Heizen         |                             | <ul> <li>Hohe Luftfeuchtigkeit im Bereich des</li> </ul>                                       |
|             |                                         | ×              |                             | Schaltkastens der Pumpe.                                                                       |
| A13         |                                         | Heißwasser     | ×                           | Kondensationsbildung auf der elektrischen Platine                                              |
|             |                                         | 0              |                             | Die Stromversorgung zum System einmel                                                          |
|             |                                         | C C            |                             | ausschalten und dann erneut einschalten und das                                                |
|             |                                         |                |                             | System bedienen.                                                                               |
|             | Pumpenfehler                            | Heizen         |                             | Niedrige Versorgungsspannung.                                                                  |
|             |                                         | ×              |                             | <ul> <li>Pumpe durch die Ansammlung von Staub</li> </ul>                                       |
| A14         |                                         | 11-:0          | ×                           | blockiert.                                                                                     |
|             |                                         | Hellswasser    |                             |                                                                                                |
|             | Dumponfohler (für die Zenes)            | 0              |                             |                                                                                                |
| Δ15         | Pumpemener (für die Zonez)              | 0              | ×                           | <ul> <li>Nieunge versorgungsspannung.</li> <li>Pumpe durch die Ansammlung von Staub</li> </ul> |
|             |                                         | Ŭ              | ~                           | blockiert.                                                                                     |
|             | Fehler in der normalen                  |                |                             |                                                                                                |
| E03         | Kommunikation zwischen                  | ×              | 0                           | 1. Fernbedienungsverbindung überprüfen.                                                        |
|             | Hydrogerät und Fernbedienung            |                |                             | 2. Defekt an der Fernbedienung.                                                                |
|             | Fehler in der normalen                  |                |                             | 1. Reihenschaltung überprüfen.                                                                 |
| E04         | Kommunikation zwischen                  | 0              | 0                           | Fehlverdrahtung am Kreuzungspunkt zwischen dem                                                 |
|             | Hydrogerät und Außengerät               |                |                             | Hydrogerät und dem Außengerät                                                                  |
|             | Duplizierte Adresse des Hydrogeräts     |                |                             |                                                                                                |
| E08         | oder dupliziertes Haupt-Hydrogerät bei  | ×              | 0                           | 1. Adressen der Hydrogeräte überprüfen. (DN 14)                                                |
|             | Gruppensteuerung                        |                |                             |                                                                                                |
| <b>E</b> 44 | Fehler in der normalen Kommunikation    | ×              | 0                           | 1. Anschluss der 0-10V-Steuerung überprüfen.                                                   |
| E14         | zwischen Hydrogerät und 0-10V-Steuerung | ~              | 0                           | 2. Defekt in der 0-10V-Steuerung.                                                              |
|             | Fehler in der normalen                  |                |                             | 1. Die Verbindung des Hydrogeräts überprüfen.                                                  |
| E18         | Kommunikation zwischen                  | ×              | 0                           | <ul> <li>Fehlverkabelung von Master- und Slave-</li> </ul>                                     |
|             | Hydrogerät und Slave-Hydrogerät         |                |                             | Hydrogerät.                                                                                    |
| E03         | TC-Sensorfehler                         | 0              | 0                           | 1. Widerstandswert und Anschluss des Temperatursensors                                         |
| 105         |                                         | 0              | 0                           | des Wärmetauschers (TC) überprüfen.                                                            |
| F10         | TWI-Sensorfehler                        | 0              | 0                           | 1. Widerstandswert und Anschluss des Temperatursensors                                         |
|             | TWO Sopsorfabler                        | Heizen         |                             | des wassereiniasses (1 wi) überprüfen.                                                         |
|             | Two-Sensoriemer                         | TIEIZEIT       |                             |                                                                                                |
| F11         |                                         | ×              | 0                           | 1. Widerstandswert und Anschluss des Temperatursensors                                         |
|             |                                         | Heißwasser     | Ũ                           | des Wasserauslasses (TWO) überprüfen.                                                          |
|             |                                         | 0              |                             |                                                                                                |
|             | TTW-Sensorfehler                        | Heizen         |                             |                                                                                                |
| <b>F</b> 44 |                                         | 0              | 0                           | 1. Widerstandswert und Anschluss des                                                           |
| F14         |                                         | Heißwasser     | 0                           | übergrüfen                                                                                     |
|             |                                         | ×              |                             |                                                                                                |
|             | TFI-Sensorfehler                        | Heizen         |                             | 4 Miderates demonstrand American de-                                                           |
| E17         |                                         | ×              | 0                           | Temperatursensors des Padanaingange (TEI)                                                      |
|             |                                         | Heißwasser     | 0                           | übernrüfen                                                                                     |
|             |                                         | 0              |                             |                                                                                                |
|             | THO-Sensorfehler                        | Heizen         |                             |                                                                                                |
| E40         |                                         | ×              | ~                           | 1. Widerstandswert und Anschluss des Temperatursensors                                         |
| ⊢18         |                                         | Heißwasser     | 0                           | des Heizungsauslasses (THO) überprüfen.                                                        |
|             |                                         | 0              |                             |                                                                                                |

### O ... Möglich

× .... Nicht möglich

|            | Diagnostik funktionel                                                                                                    | ler Betrieb                    |                             |                                                                                                    |
|------------|----------------------------------------------------------------------------------------------------|--------------------------------|-----------------------------|----------------------------------------------------------------------------------------------------|
| Fehlercode | Technische Ursache                                                                                                    | Reservebetrieb                 | Automatische<br>Rücksetzung | Ermittlung und Maßnahmen                                                                                                    |
| F19        | Erkennung eines<br>THO-Abtrennungsfehlers                                                                                                    | Heizen<br>×<br>Heißwasser<br>O | ×                           | <ol> <li>Auf Unterbrechungen der Verbindung des<br/>Temperatursensors des Heizungsauslasses (THO)<br/>hin prüfen.</li> </ol>                                                                                                    |
| F20        | TFI-Sensorfehler                                                                                                    | Heizen<br>×<br>Heißwasser<br>O | ×                           | 1. Anschluss des Temperatursensors des<br>Bodeneingangs (TFI) überprüfen.                                                                                                    |
| F23        | Niederdrucksensor-Fehler                                                                                                    | 0                              | 0                           | <ol> <li>Verbindung (Rumpf oder Anschlussverdrahtung) des<br/>Niederdrucksensors überprüfen.</li> <li>Widerstandswert des Niederdrucksensors überprüfen.</li> </ol>                                                                                         |
| F29        | EEROM-Fehler                                                                                                    | ×                              | ×                           | 1. P.CPlatine ersetzen. (Hydrogerät)                                                                                                    |
| F30        | Schwerer Fehler des Integrierten<br>Schaltkreises                                                                                                    | ×                              | ×                           | 1. P.CPlatine ersetzen. (Hydrogerät)                                                                                                    |
| F32        | Strömungssensorfehler                                                                                                    | Heizen<br>×<br>Heißwasser<br>O | 0                           | <ol> <li>Anschluss des Strömungssensors überprüfen.</li> <li>Überprüfen Sie die Wasserströmung von der<br/>externen Pumpe.</li> <li>Überprüfen Sie die vom Strömungssensor erkannte<br/>Strömungsrate und die aktuelle Strömung.</li> </ol>                 |
| F33        | Flussmengenfehler<br>1) Vom TC-Sensor ermittelt<br>TC ≥ 68 °C wurde beim Betrieb der<br>Wärmepumpe für die Heizung oder<br>Heißwasserversorgung (außer beim<br>Abtauen) erkannt | Heizen<br>×                    | ×                           | Kein oder wenig Wasserdurchfluss<br>Defekt am Durchflusssensor                                                                                                    |
|            | Wenn die gestoppte eingebaute<br>Umwälzpumpe ihren Betrieb startet,<br>erkennt der Status des<br>Durchflusssensors den<br>"Wasserdurchfluss".                                   | Heißwasser<br>O                |                             | Defekt am Durchflusssensor                                                                                                    |
| L02        | Kombinationsfehler<br>Der Modellname des Außengeräts ist anders.                                                                                                    | ×                              | ×                           | 1. Den Modellnamen des Außengeräts überprüfen.                                                                                                    |
| L03        | Dupliziertes Haupt-Hydrogerät bei<br>Gruppensteuerung<br>Es gibt mehrere Hauptgeräte in der<br>Gruppe.                                                                          | ×                              | ×                           | <ol> <li>Adressen der Hydrogeräte überprüfen. (DN 14)</li> <li>Überprüfen, ob irgendeine Änderung des<br/>Anschlusses der Fernbedienung (Gruppen-/<br/>Einzelsteuerung) seit der Einstellung der Adressen<br/>der Hydrogeräte vorgenommen wurde.</li> </ol> |
| L07        | Gruppenleitung in einem einzelnen<br>Hydrogerät<br>Es gibt mindestens ein einzelnes<br>Hydrogerät, das an einer<br>Gruppensteuerungsleitung<br>angeschlossen ist.               | ×                              | ×                           | 1. Adressen der Hydrogeräte überprüfen. (DN 14)                                                                                                    |
| L08        | Gruppe/Adresse des Hydrogeräts<br>nicht eingestellt<br>Die Adresse der Innengeräte wurde<br>nicht eingestellt.                                                                  | х                              | ×                           | 1. Adressen der Hydrogeräte überprüfen.<br>Hinweis:<br>Dieser Code wird angezeigt, wenn die<br>Stromversorgung erstmalig nach der Installation<br>eingeschaltet wird.                                                                                       |
| L09        | Kapazität des Hydrogeräts nicht<br>eingestellt                                                                                                    | ×                              | ×                           | 1. Kapazität des Hydrogeräts einstellen. (DN 11)                                                                                                    |
| L16        | Einstellungsfehler<br>Wenn ZONE1 nicht eingestellt wurde,<br>während ZONE2 eingestellt wurde.                                                                                   | ×                              | ×                           | 1. Das DN 6B9, 6BA überprüfen.                                                                                                    |
| L22        | <b>U-10V-Einstellungsfehler</b><br>Die DN680-Einstellungen in der<br>Gruppensteuerung sind nicht für alle<br>Einheiten gleich eingestellt.                                      | ×                              | ×                           | 1. Die 0-10V-Einstellung für alle Einheiten überprüfen.<br>(DN680)                                                                                                    |
| P31        | auftritt, wenn ein Fehler im Master-<br>Hydrogerät auftritt                                                                                                    | ×                              | Ο                           | <ol> <li>verbindung der Fernbedienung überprüfen.</li> <li>2. Defekt an der Fernbedienung.</li> <li>3. Adressen der Hydrogeräte überprüfen.</li> </ol>                                                                                                    |

|            | Diagnostik funktionel                                                             | ler Betrieb    |                             |                                                                                                    |
|------------|-----------------------------------------------------------------------------------|----------------|-----------------------------|----------------------------------------------------------------------------------------------------|
| Fehlercode | Technische Ursache                                                                | Reservebetrieb | Automatische<br>Rücksetzung | Ermittlung und Maßnahmen                                                                                                    |
| F04        | TD-Sensorfehler                                                                   | 0              | ×                           | 1. Widerstandswert und Anschluss des Ablass-Sensors (TD) überprüfen.                                                                                                    |
| F06        | TE-Sensorfehler                                                                   | 0              | ×                           | 1. Widerstandswert und Anschluss des Temperatursensors<br>des Wärmetauschers (TE) überprüfen.                                                                                                    |
| F07        | TL-Sensorfehler                                                                   | 0              | ×                           | 1. Widerstandswert und Anschluss des Temperatursensors<br>des Wärmetauschers (TL) überprüfen.                                                                                                    |
| F08        | TO-Sensorfehler                                                                   | 0              | ×                           | <ol> <li>Widerstandswert und Anschluss des<br/>Außentemperatursensors (TO) überprüfen.</li> </ol>                                                                                                    |
| F12        | TS-Sensorfehler                                                                   | 0              | ×                           | <ol> <li>Widerstandswert und Anschluss des<br/>Ansaugtemperatursensors (TS) überprüfen.</li> </ol>                                                                                                    |
| F13        | TH-Sensorfehler                                                                   | 0              | ×                           | 1. Widerstandswert und Anschluss des Temperatursensors<br>des Kühlkörpers (TH) überprüfen.                                                                                                    |
| F15        | TE-/TS-Sensor-Fehler                                                              | О              | ×                           | <ol> <li>Auf falsche Installation des Temperatursensors des<br/>Wärmetauschers (TE) bzw. des<br/>Ansaugtemperatursensors (TS) hin prüfen.</li> </ol>                                                                                                    |
| F24        | PD-Sensorfehler                                                                   | 0              | ×                           | 1. Den Wert des PD-Sensors über die Fernbedienung<br>und den Anschluss des PD-Sensors überprüfen.                                                                                                    |
| F31        | EEPROM-Fehler                                                                     | 0              | ×                           | 1. Steuerplatine des Außengeräts austauschen.                                                                                                    |
| -          | Kompressorausfall                                                                 |                |                             | 1. Stromversorgungsspannung überprüfen.                                                                                                    |
| H01        |                                                                                   | 0              | ×                           | <ol> <li>Überlastung des Kühlkreislaufs.</li> <li>Überprüfen, ob das Wartungsventil vollständig<br/>geöffnet ist.</li> </ol>                                                                                                    |
| H02        | Verdichtersperre                                                                  | 0              | ×                           | <ol> <li>Defekt im Kompressor (Sperre) – Kompressor<br/>ersetzen.</li> <li>Defekt an der Kompressorverdrahtung (offene<br/>Phase).</li> </ol>                                                                                                    |
| H03        | Defekt im Stromerkennungskreis                                                    | 0              | ×                           | 1. Steuerplatine des Inverters des Außengeräts austauschen.                                                                                                    |
| H04        | Gehäusethermostat-Betrieb                                                         | 0              | ×                           | <ol> <li>Kühlkreislauf überprüfen (Gasleck).</li> <li>Gehäusethermostat und Anschluss prüfen.</li> <li>Überprüfen, ob das Wartungsventil vollständig<br/>geöffnet ist.</li> <li>Defekt am Impulsmotorventil.</li> <li>Leitungen auf Knicke hin prüfen.</li> </ol> |
| L10        | Wartungs-Leiterplattenbrücke<br>entfernen<br>Brücken wurden nicht getrennt.       | 0              | ×                           | <ol> <li>Überbrückungsdraht (zur Wartung) der Leiterplatte<br/>des Außengeräts durchtrennen.</li> </ol>                                                                                                    |
| L15        | Kombinationsfehler<br>Der Modellname des Hydrogeräts ist<br>anders.               | ×              | ×                           | 1. Modellnamen des Hydrogeräts überprüfen.                                                                                                    |
| L29        | Fehler bei der Kommunikation<br>zwischen der Außengerät-<br>Leiterplatte und MUCs | Ο              | ×                           | 1. Steuerplatine des Außengeräts austauschen.                                                                                                    |
| P03        | Auslasstemperaturfehler                                                           | ο              | ×                           | <ol> <li>Kühlkreislauf überprüfen (Gasleck).</li> <li>Defekt am Impulsmotorventil.</li> <li>Widerstandswert des Ablasstemperatur-Sensors<br/>(TD) überprüfen.</li> </ol>                                                                                          |
| P04        | Hochdruckschalter-Fehler                                                          | 0              | ×                           | <ol> <li>Fast kein bzw. geringer Wasserdurchfluss.</li> <li>Defekt am Strömungssensor.</li> <li>Unter-Last-Betrieb unter den o.a. Bedingungen.</li> <li>Defekt am Hochdruckschalter.</li> <li>Ein Kältemittel-Ventil öffnet nicht.</li> </ol>                     |
| P05        | Stromversorgungsspannungs-<br>Fehler                                              | 0              | ×                           | 1. Stromversorgungsspannung überprüfen.                                                                                                    |

### Vom Außengerät erkannter Defektmodus

|            | Diagnostik funktioneller Betrieb                    |                |                             |                                                                                                    |  |
|------------|-----------------------------------------------------|----------------|-----------------------------|----------------------------------------------------------------------------------------------------|--|
| Fehlercode | Technische Ursache                                  | Reservebetrieb | Automatische<br>Rücksetzung | Ermittlung und Maßnahmen                                                                                                    |  |
| P07        | Kühlkörperüberhitzungs-Fehler                       | 0              | ×                           | <ol> <li>Gewindeverbindung und Kühlkörperfett zwischen der<br/>Steuerplatine des Außengeräts und dem Kühlkörper<br/>überprüfen.</li> <li>Ventilatorluftkanal des Kühlkörpers überprüfen.</li> <li>Widerstandswert des Temperatursensors des<br/>Kühlkörpers (TH) überprüfen.</li> </ol>                                                                                                    |  |
| P15        | Erkennung eines Gaslecks                            | 0              | ×                           | <ol> <li>Kühlkreislauf überprüfen (Gasleck).</li> <li>Überprüfen, ob das Wartungsventil vollständig<br/>geöffnet ist.</li> <li>Defekt am Impulsmotorventil.</li> <li>Leitungen auf Knicke hin prüfen.</li> <li>Widerstandswert des Ablasstemperatur-Sensors<br/>(TD), des Ansaugtemperatursensors (TS)<br/>überprüfen.</li> <li>Wert des PD-Sensors über die Fernbedienung<br/>überprüfen.</li> </ol>                                          |  |
| P19        | 4-Wege-Rückschlagventilfehler                       | 0              | ×                           | <ol> <li>Betrieb des 4-Wege-Ventils bzw. die<br/>Spuleneigenschaften überprüfen.</li> <li>Defekt am Impulsmotorventil.</li> <li>Widerstandswert des Temperatursensors des<br/>Wärmetauschers (TE) und des<br/>Ansaugtemperatursensors (TS) überprüfen.</li> </ol>                                                                                                    |  |
| P20        | Hochdruckschutzbetrieb                              | 0              | ×                           | <ol> <li>Überprüfen, ob das Wartungsventil vollständig<br/>geöffnet ist.</li> <li>Defekt am Impulsmotorventil.</li> <li>Außengerät-Ventilatorsystem überprüfen (auch auf<br/>Blockierungen hin).</li> <li>Überbefüllung mit Kühlmittel.</li> <li>Wert des PD-Sensors über die Fernbedienung<br/>überprüfen.</li> <li>Die Wasserleitung ist zu kurz.<br/>Einen Puffertank installieren oder die Temperatur<br/>niedriger einstellen.</li> </ol> |  |
| P22        | Außengerät-Ventilatorsystem-<br>Fehler              | 0              | ×                           | <ol> <li>Sperrzustand des Motorventilators überprüfen.</li> <li>Verbindung des Kabelanschlusses des<br/>Ventilatormotors überprüfen.</li> <li>Stromversorgungsspannung überprüfen.</li> </ol>                                                                                                    |  |
| P26        | Kurzschlussfehler des<br>Kompressorantriebselements | 0              | ×                           | <ol> <li>Anomalie beim Betrieb mit abgetrennter<br/>Kompressorverdrahtung Steuerplatine<br/>überprüfen.</li> <li>Keine Anomalie beim Betrieb mit abgetrennter<br/>Kompressorverdrahtung Kompressor-<br/>Luftkurzschluss.</li> </ol>                                                                                                    |  |
| P29        | Kompressorrotor-Positionsfehler                     | 0              | ×                           | <ol> <li>Obwohl der Verbindungs-Zuleitungsdraht des<br/>Kompressors nicht angeschlossen ist, stoppt er auf<br/>Grund einer Anomalie bei der Positionserkennung<br/>Steuerplatine des Inverters austauschen.</li> <li>Wickelwiderstand des Kompressors überprüfen.<br/>Kurzschluss Kompressor austauschen.</li> </ol>                                                                                                    |  |

|                                                                                    | Diagnostik funk                                                                       |                                                   |                                                       |                                                                                                    |  |
|------------------------------------------------------------------------------------|---------------------------------------------------------------------------------------|---------------------------------------------------|-------------------------------------------------------|----------------------------------------------------------------------------------------------------|--|
| Fehlercode                                                                         | Technische Ursache                                                                    | Status der<br>Klimaanlage                         | Bedingung                                             | Ermittlung und Maßnahmen                                                                                                    |  |
| Überhaupt<br>keine<br>Anzeige<br>(Bedienung<br>über<br>Fernbedienung<br>unmöglich) | Keine Kommunikation zwischen<br>Hydrogerät und Fernbedienung                          | Stopp                                             | -                                                     | <ul> <li>Defekt an der Stromversorgung der<br/>Fernbedienung</li> <li>1. Verdrahtung der Fernbedienung<br/>überprüfen.</li> <li>2. Fernbedienung überprüfen.</li> <li>3. Stromversorgungsverdrahtung des<br/>Hydrogeräts überprüfen.</li> <li>4. Wasserwärmetausch-Steuerplatine<br/>überprüfen.</li> </ul> |  |
| E01                                                                                | Keine Kommunikation zwischen<br>Hydrogerät und Fernbedienung                          | Stopp<br>(Automatische<br>Rücksetzung)            | Wird bei<br>Erkennung einer<br>Anomalie<br>angezeigt. | <ul> <li>Defekt am Empfang der Fernbedienung</li> <li>1. Überkreuzungspunkt der<br/>Fernbedienung überprüfen.</li> <li>2. Fernbedienung überprüfen.</li> <li>3. Stromversorgungsverdrahtung des<br/>Hydrogeräts überprüfen.</li> <li>4. Wasserwärmetauscher-Platine<br/>überprüfen.</li> </ul>              |  |
| E02                                                                                | Defekt in der Signalübertragung<br>zum Hydrogerät.<br>(Von der Fernbedienung erkannt) | Stopp<br>(Automatische<br>Rücksetzung)            | Wird bei<br>Erkennung einer<br>Anomalie<br>angezeigt. | Defekt in der Übertragung durch die<br>Fernbedienung<br>1. Sendekreis in der Fernbedienung<br>überprüfen.<br>Fernbedienung austauschen.                                                                                                    |  |
| E09                                                                                | <b>Mehrere Fernbedienungs-<br/>Basiseinheiten</b><br>(Von der Fernbedienung erkannt)  | Stopp<br>(Handgerät<br>funktioniert<br>weiterhin) | Wird bei<br>Erkennung einer<br>Anomalie<br>angezeigt. | <ul> <li>1.2 Mehrere Basiseinheiten mit der<br/>Fernbedienung überprüfen</li> <li> Es gibt nur eine Basiseinheit, bei den<br/>anderen handelt es sich um<br/>Handgeräte.</li> </ul>                                                                                                    |  |

### Von der Fernbedienung erkannter Defektmodus

## Toshiba Carrier Air-Conditioning Europe Sp.z o.o.

ul. Gdańska 131, 62-200 Gniezno, Poland

2F30151001-1